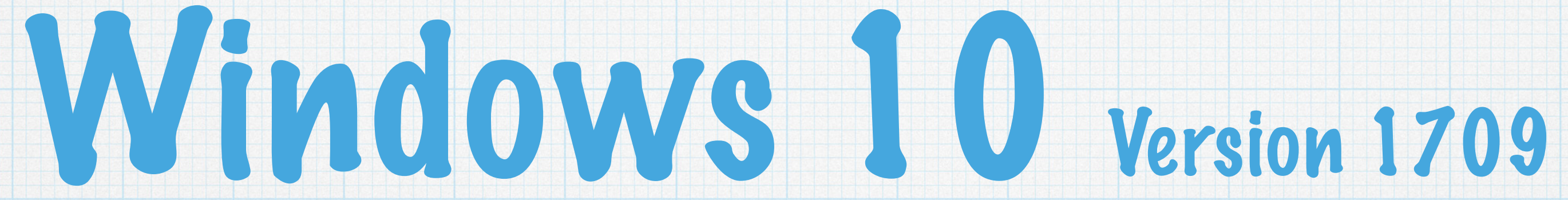

### Grundlagen

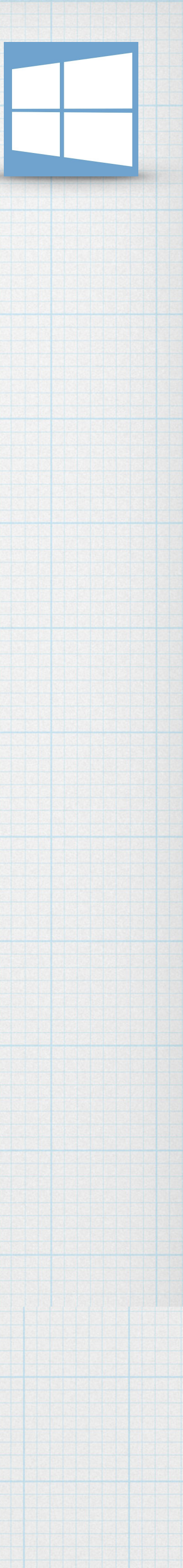

## Windows 10 kennenlernen Kapitel 1 - Seite 5

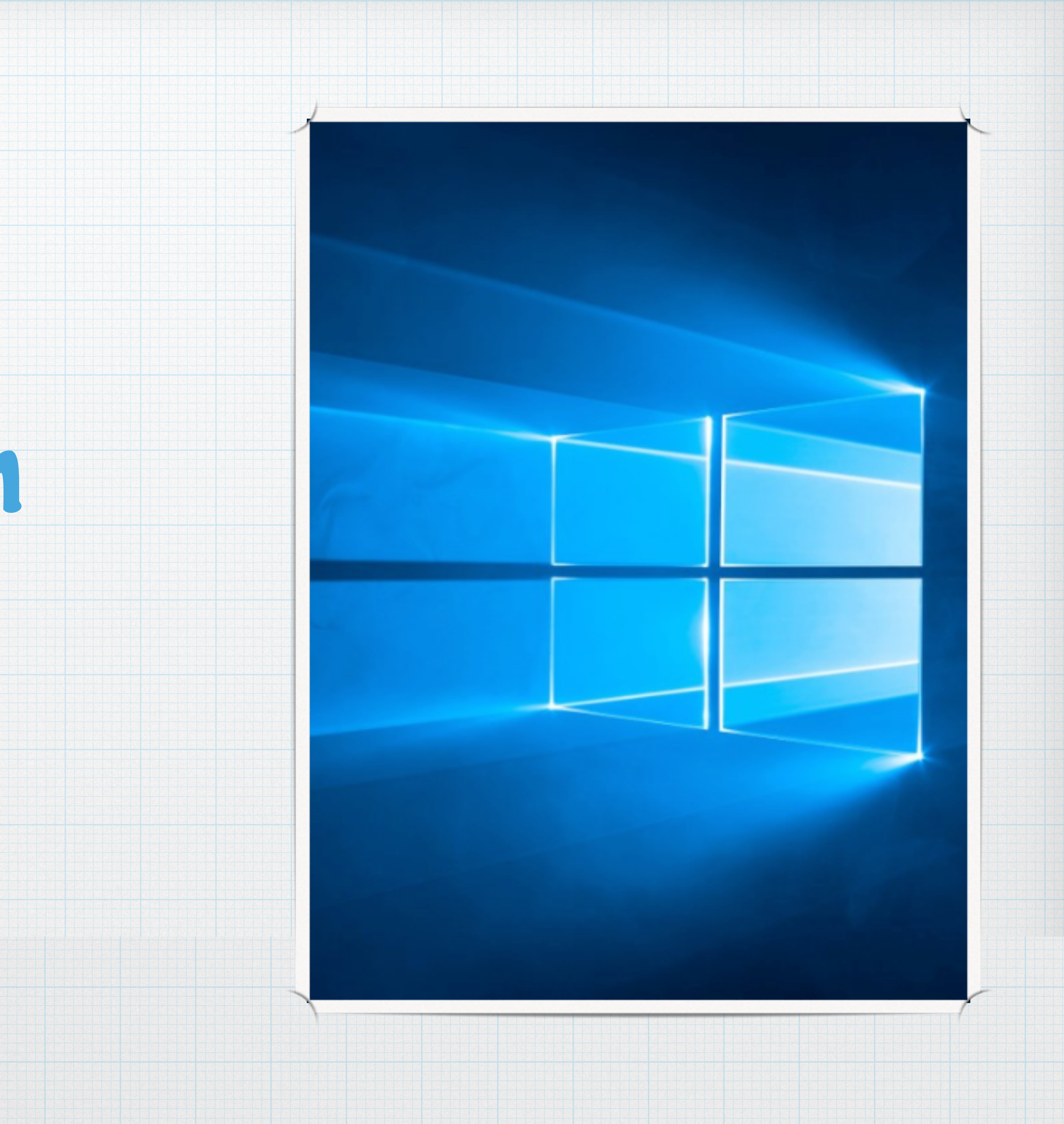

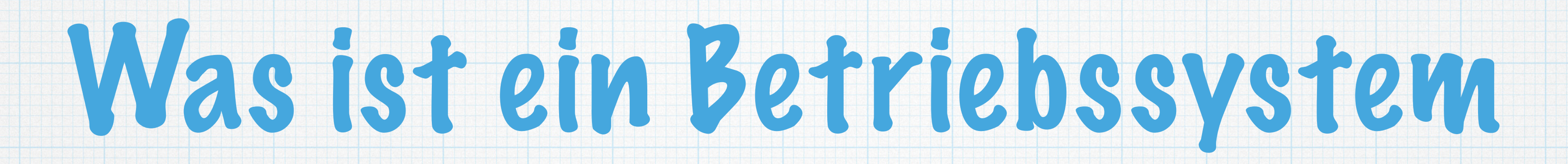

### \* Pas B. verwaltet den Computer und die daran angeschlossenen Geräte

\* Es steuert das Zusammenspiel der Geräte und stellt die Verbindung zu den Apps her.

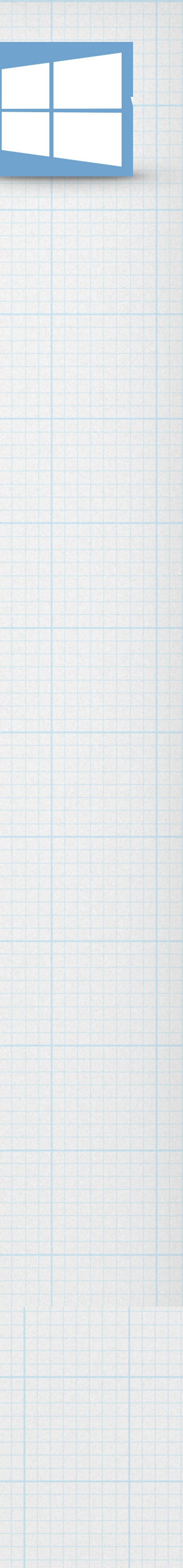

# Vie Aufgaben eines Betriebssystems

### \* Beim Starten einer App, Ressourcen wie Rechenzeit oder Arbeitsspeicher bereitstellen.

### \* Korrekte Parstellung aller Aktionen am Bildschirm

- \* Richtiges weiterleiten der Daten an den Drucker
- \* Korrektes schreiben der Daten auf Festplatten

### \* Bereitstellung der Apps um Einstellungen am Computer zu ändern

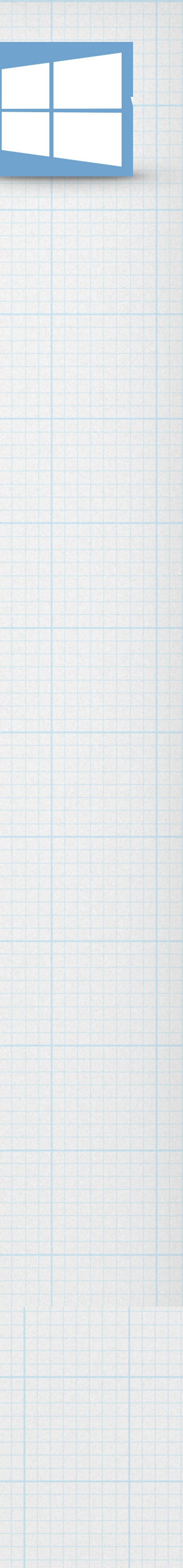

# Erste Schritte mit Windows 10

### \* Nach dem Starten von Windows müssen sie sich anmelden...

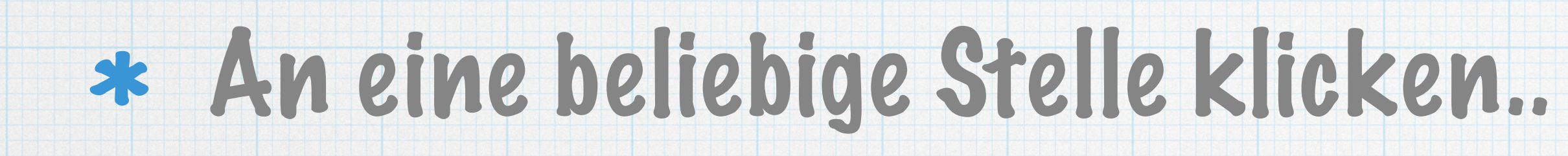

### \* Kennwort eingeben

## \* Bestätigen mit Return

### 16:51 Montag, 17. Oktober

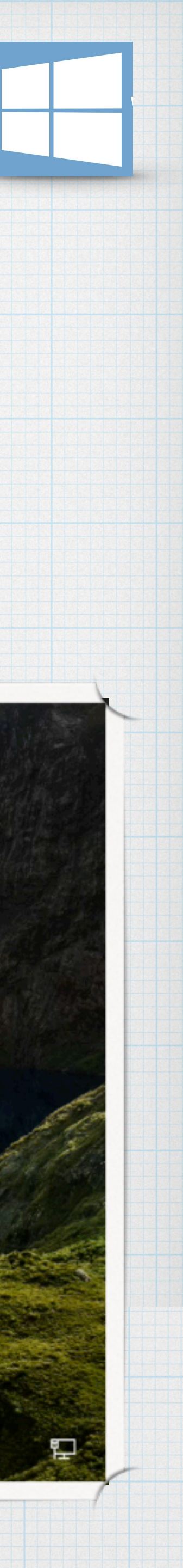

## Desktop, Startschaltfläche und Startmenü

## \* Nach der Anmeldung gelangen sie zum Desktop

## \* Der Rechner ist nun betriebsbereit

### \* Der Desktop dient als Oberfläche und ist immer der zentrale Ausgangspunkt

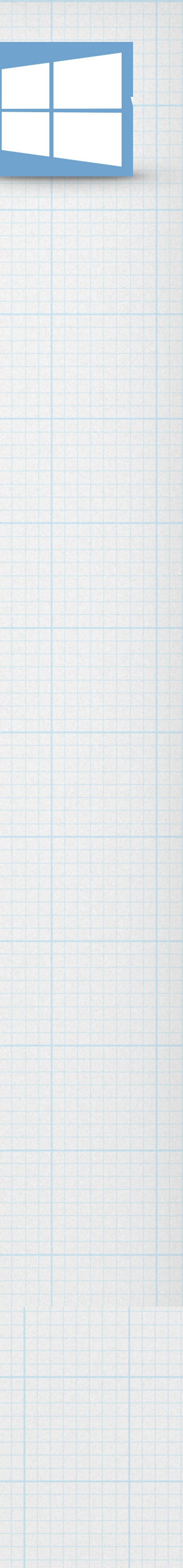

# Die Startschaltfläche

# \* Über die Startschaltfläche wird das Startmenü geöffnet \* Hier finden sie alle installierten Apps & Pokumente \* Mit den sogen. Kacheln können sie Apps schneller starten

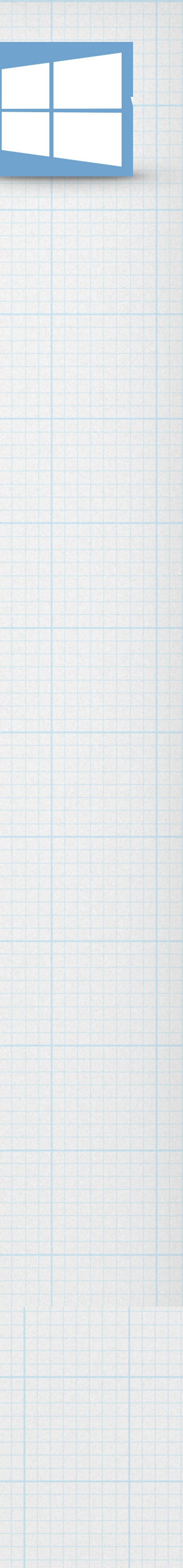

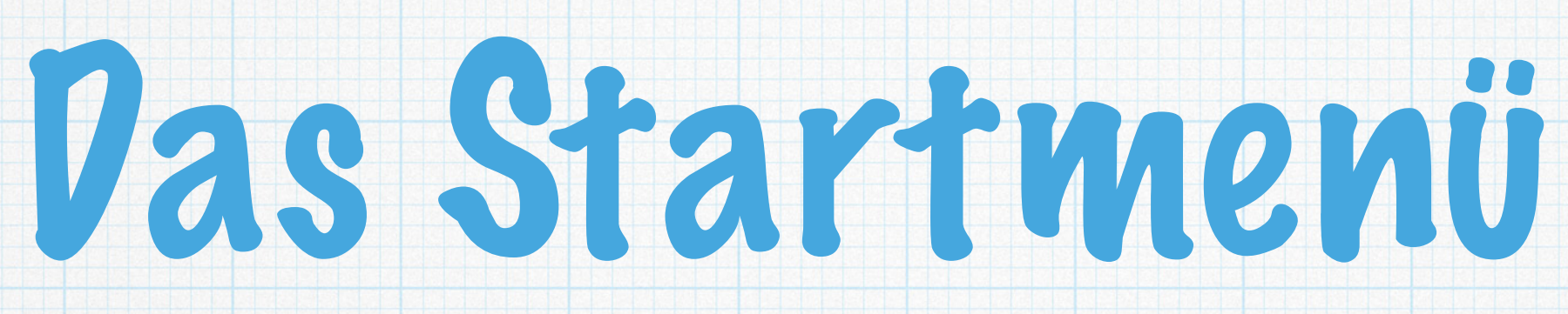

### \* Benutzerprofil (Abmelden)

### \* System-Einträge

### \* Herunterfahren

| ≡  | A                          | Erstellen     |         |                          |    |     |           |
|----|----------------------------|---------------|---------|--------------------------|----|-----|-----------|
|    | AB Access 2016             |               |         |                          | A  | P   |           |
|    | O Alarm & Uhr              |               |         | 3                        |    |     | w         |
|    | c                          | Snipping Tool | Mail    |                          | ×≣ | 0 🖌 | Word 2016 |
|    | Cortana                    | Dienstag      |         | A                        |    |     |           |
|    | E                          | 17            |         |                          |    |     |           |
|    | 🔅 Einstellungen            |               | Rechner | Sket <mark>chBook</mark> |    |     |           |
|    | Erleichterte Bedienung 🛛 🗸 |               |         |                          |    |     |           |
|    | X Excel 2016               |               |         |                          |    |     |           |
|    | F                          |               |         |                          |    |     |           |
|    | Filme & TV                 |               |         |                          |    |     |           |
|    | Fotos                      |               |         |                          |    |     |           |
|    | FRITZ!Fernzugang ~         |               |         |                          |    |     |           |
|    | G                          |               |         |                          |    |     |           |
| 8  | Groove-Musik               |               |         |                          |    |     |           |
| ÷  | H                          |               |         |                          |    |     |           |
| Ф  | Hilfe anfordern            |               |         |                          |    |     |           |
| == |                            |               | AT (    |                          |    |     |           |
|    |                            |               |         |                          |    |     |           |

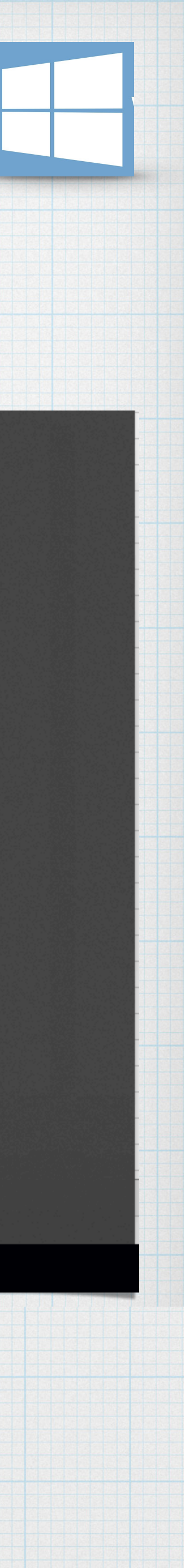

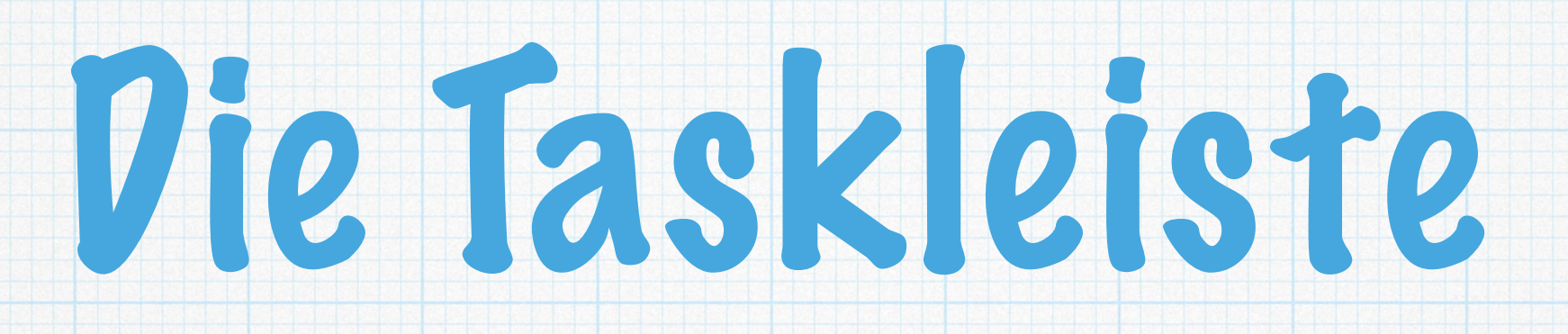

## \* Die T. befindet sich neben der Startschaltfläche. \* Beinhaltet das Suchfeld. \* Mit der T. kann zwischen den geöffneten Apps gewechselt werden.

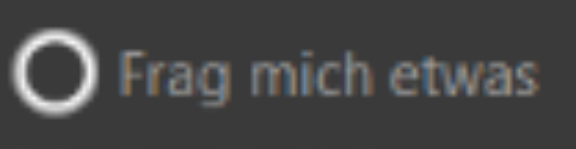

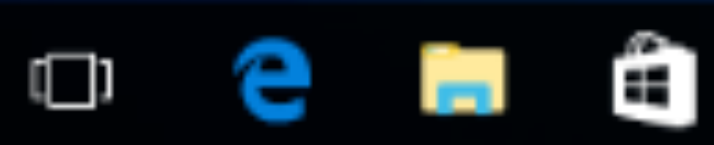

₽.

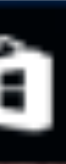

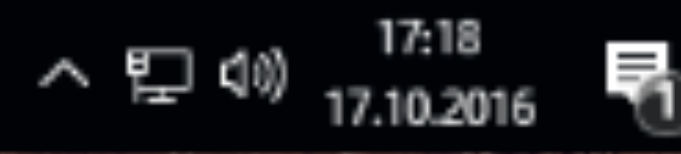

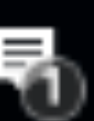

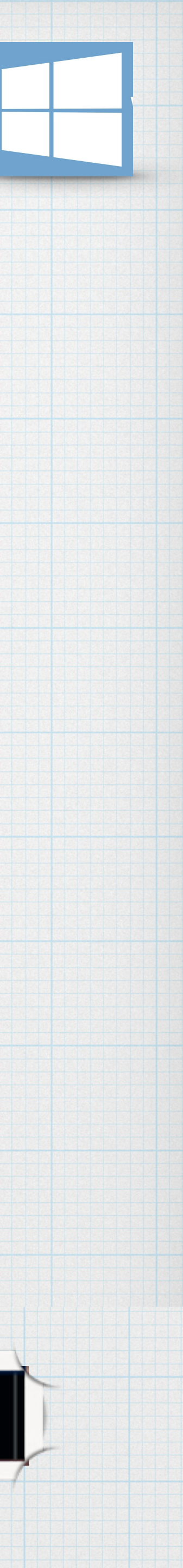

# Mit Apps arbeiten

## \* Klickt auf das Startmenü

## \* Wählt eine Kachel oder...

### \* wählt die App aus der alphabetischen Sortierung aus...

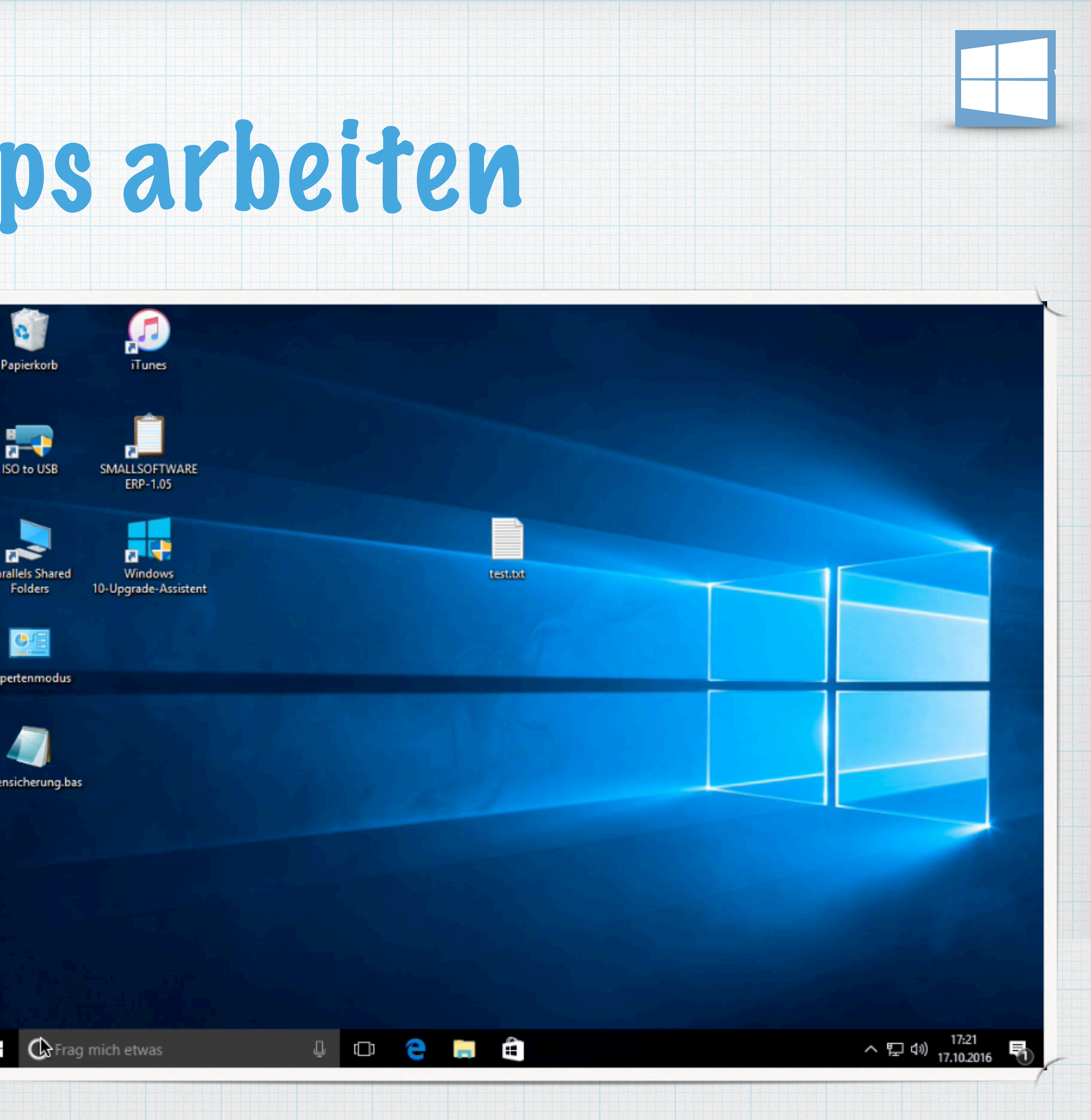

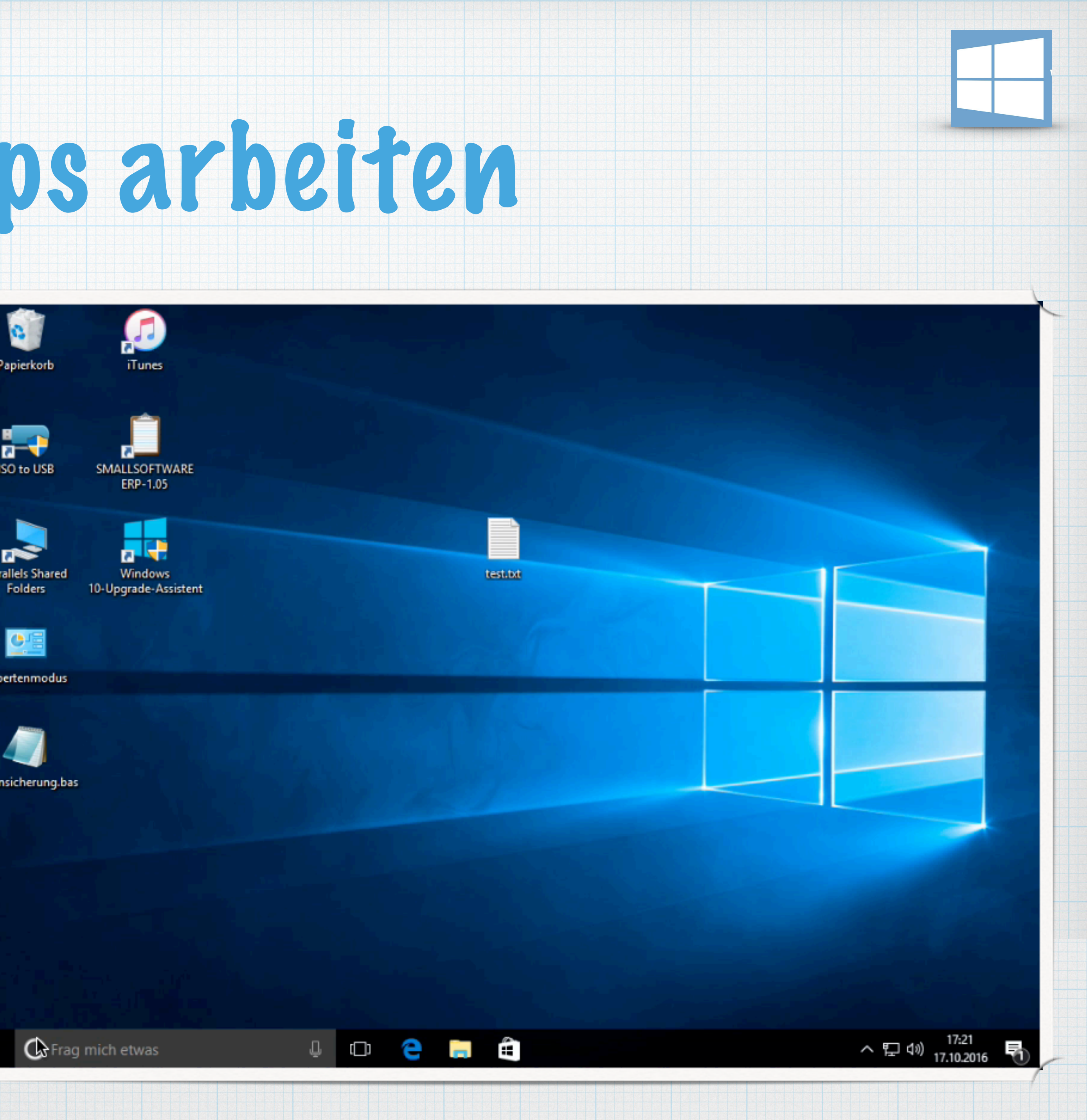

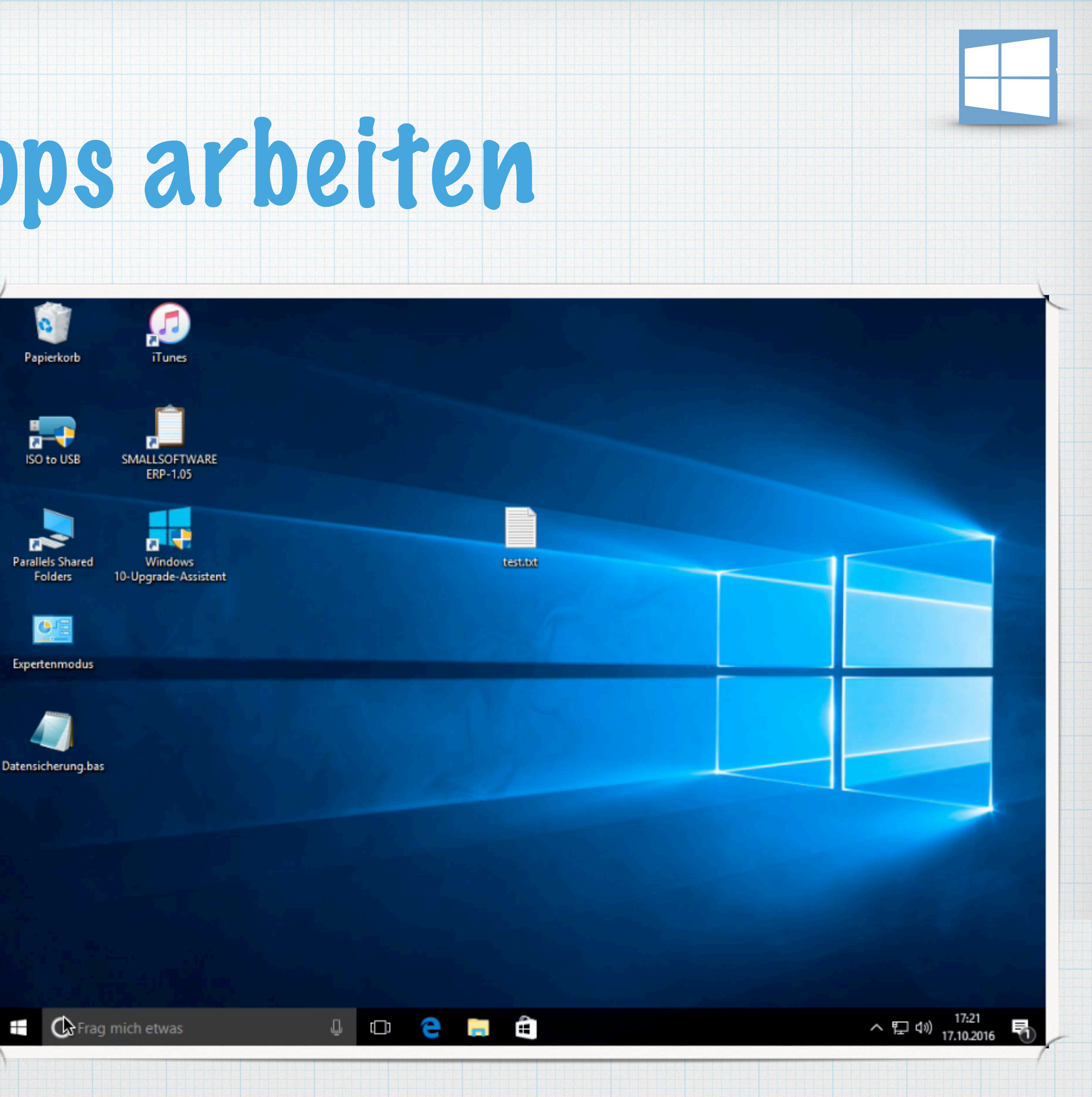

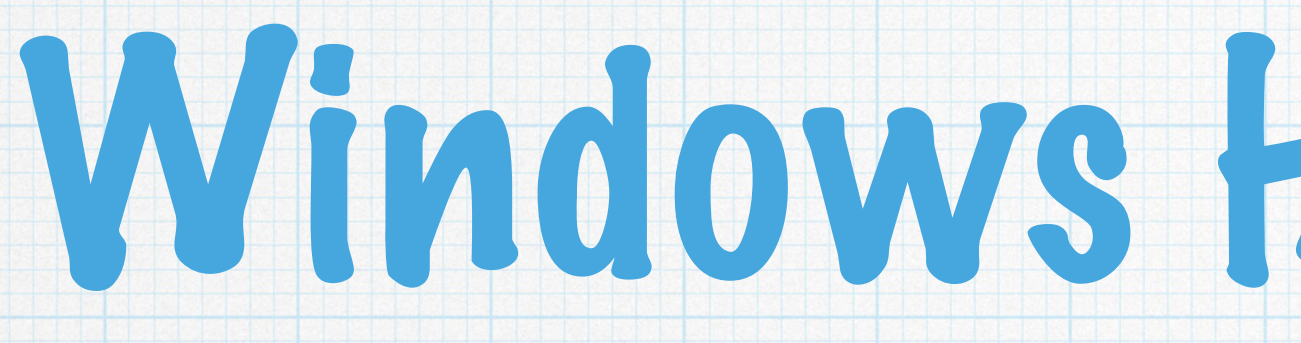

## \* Mit Windows + Fl Taste oder...

### \* Fl für die App-spezifische Hilfe klicken

# Windows Hilfe aufrufen

### Hilfe zu Windows 10

Suchen nach Hilfe

App "Erste Schritte"

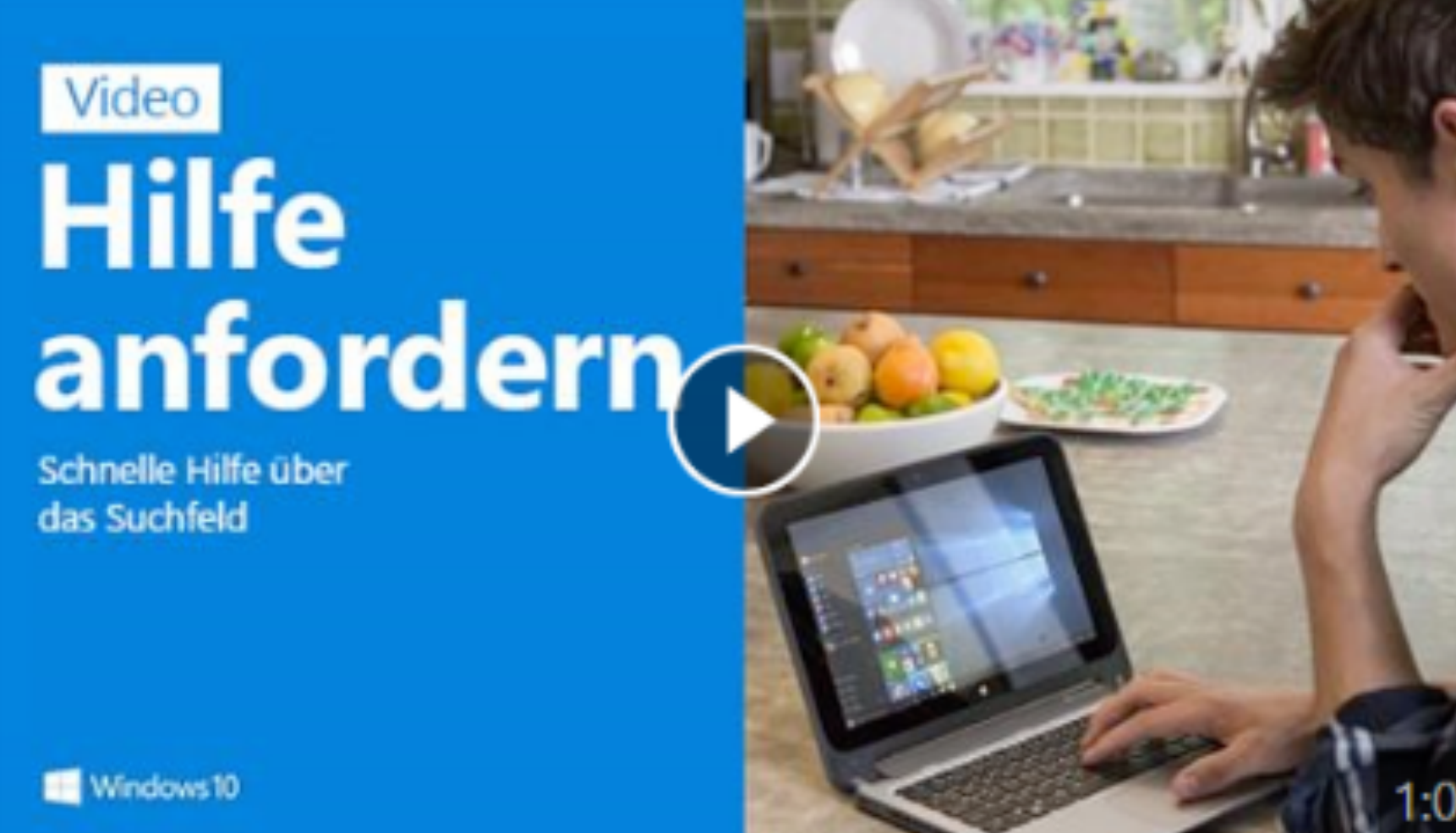

Wenn Sie eine Frage oder ein Stichwort in das Suchfeld eingeben, erhalten Sie Antworten von Microsoft, aus dem Web und von Cortana. Weitere Informationen erhalten Sie im Video.

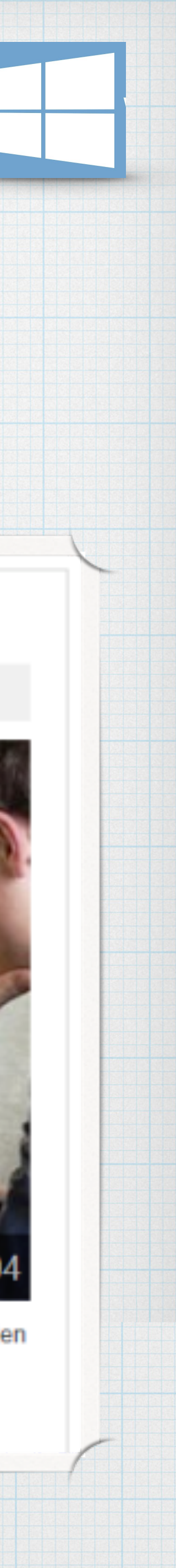

## Benutzerkonto wechseln

## \* Arbeiten sie mit verschiedenen Benutzerkonten oder wechseln den PC-Arbeitsplatz im Netzwerk...

\* klicken sie am oberen Ende des Startmenüs auf den Benutzername...

\* und nochmal auf den Benutzername.

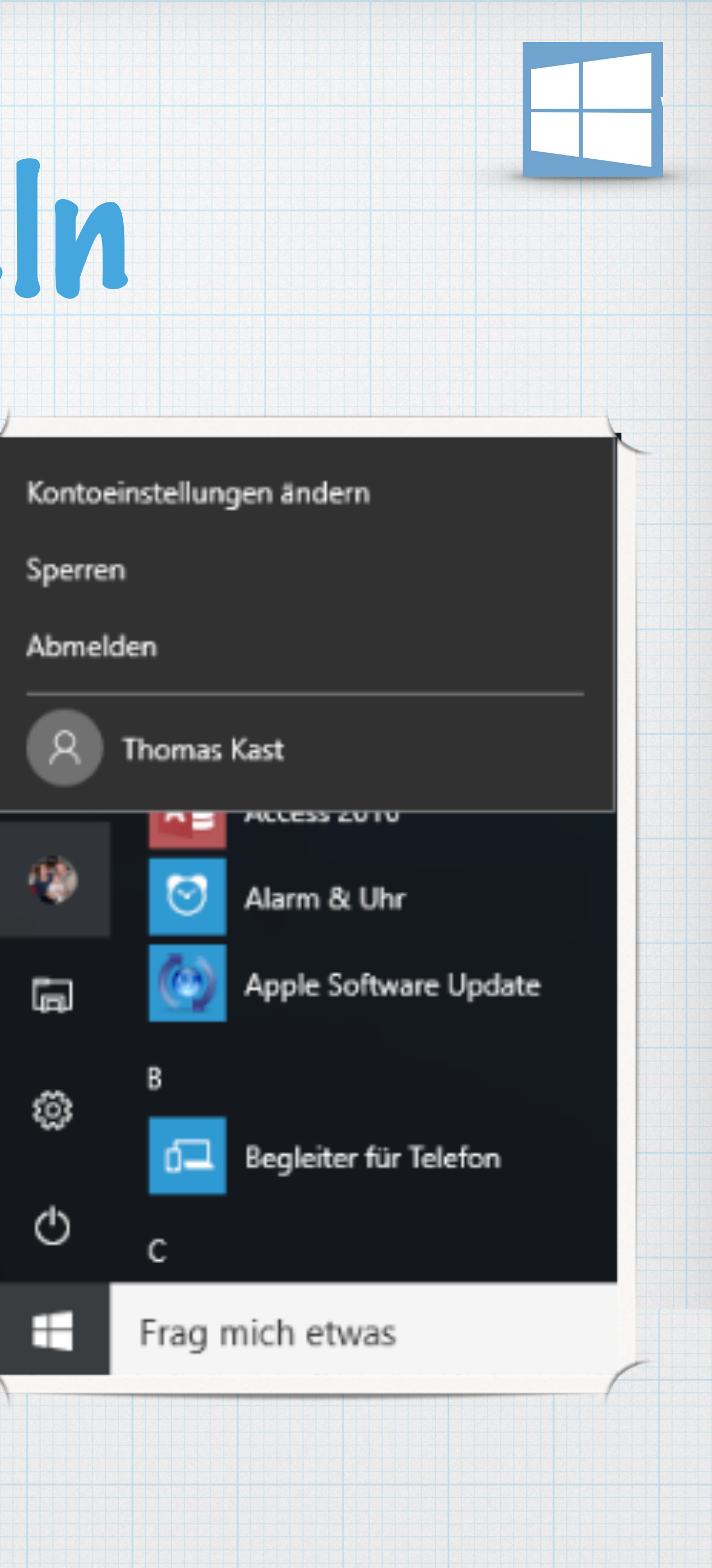

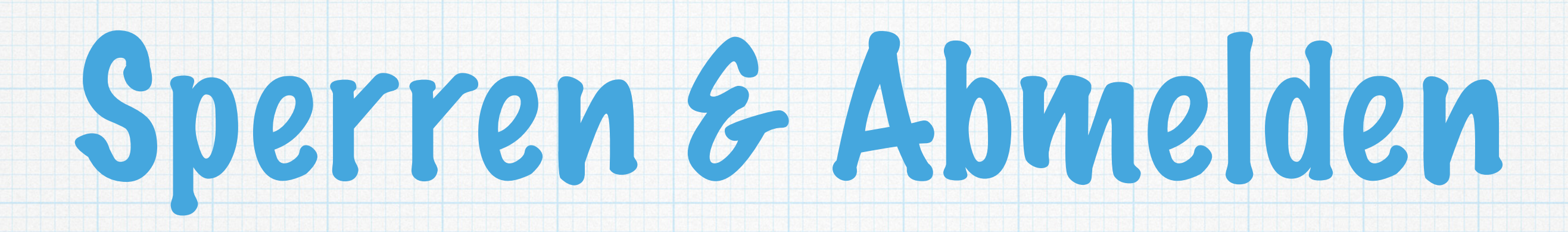

### \* Computer sperren,

# \* Benutzer abmelden findet sich hier ebenso.

### Im Gegensatz zum Sperren des Computers, werden beim Abmelden alle laufenden Prozesse beendet.

Kontoeinstellungen ändern

Sperren

Abmelden

Thomas Kast

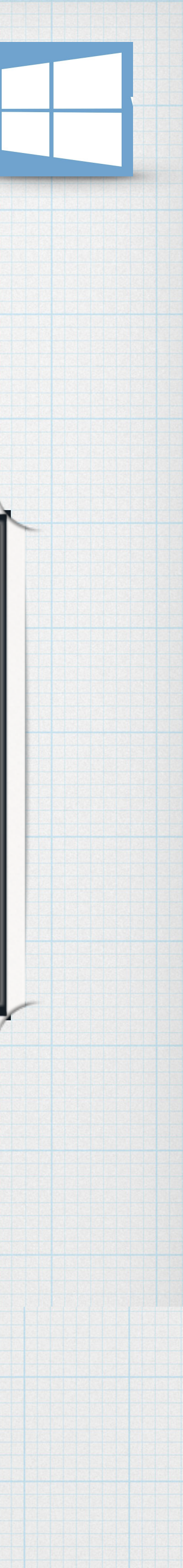

## Windows neu starten oder ausschalten

### \* Nachdem der Rechner gesperrt wurde, kann Windows durch die erneute Kennwort-Eingabe wieder aktiviert werden.

\* Herunterfahren und Neu starten finden Sie durch klick auf den Ausschaltknopf.

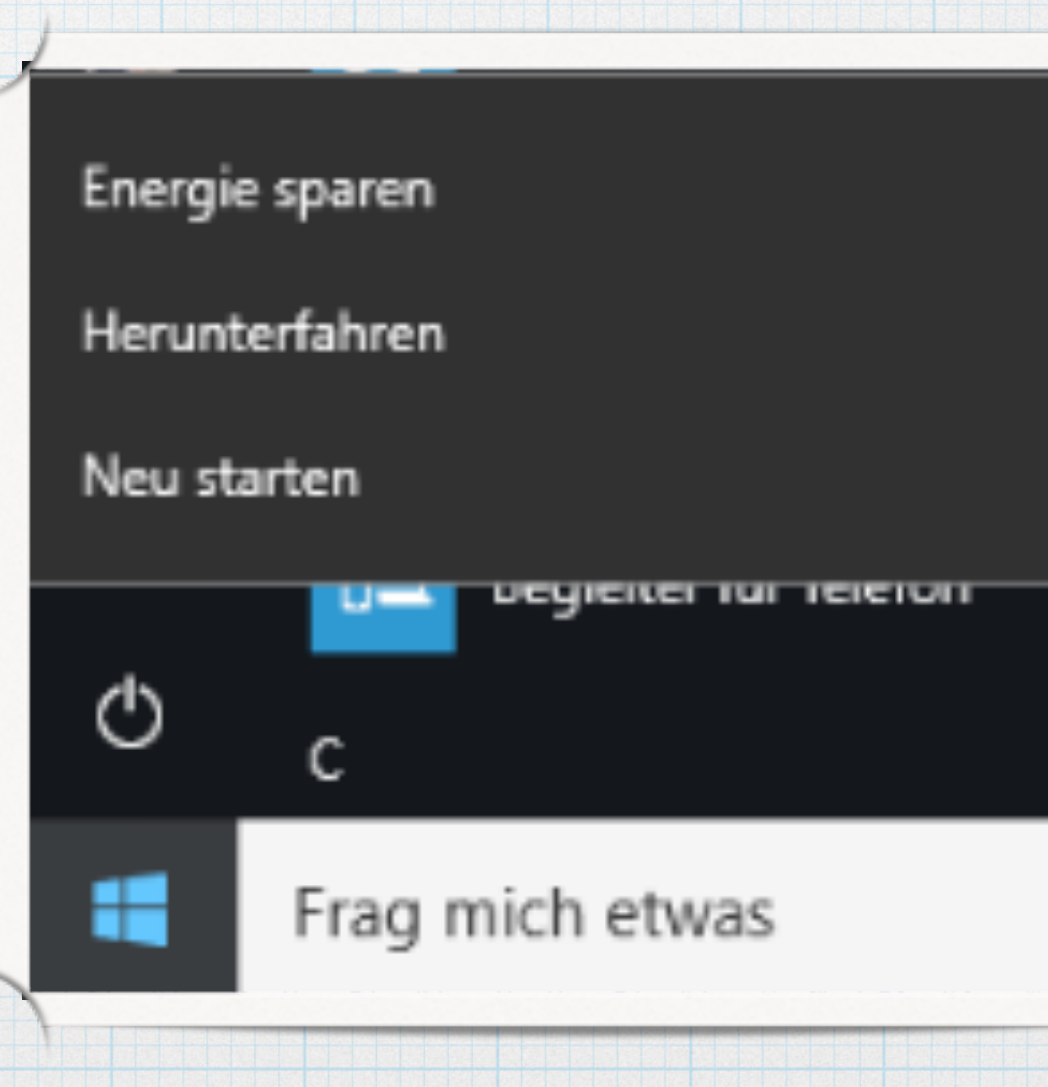

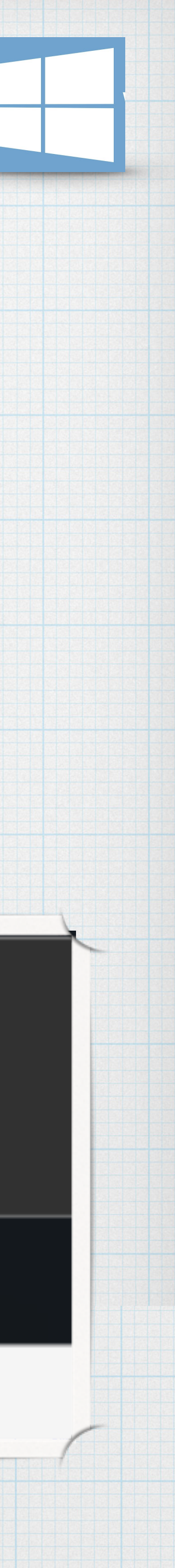

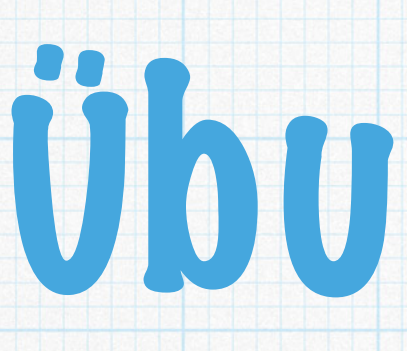

## \* Bitte meldet euren Benutzer ab.

## \* Meldet euch wieder an.

### \* Sperrt ever Windows und hebt anschließend die Sperre wieder auf.

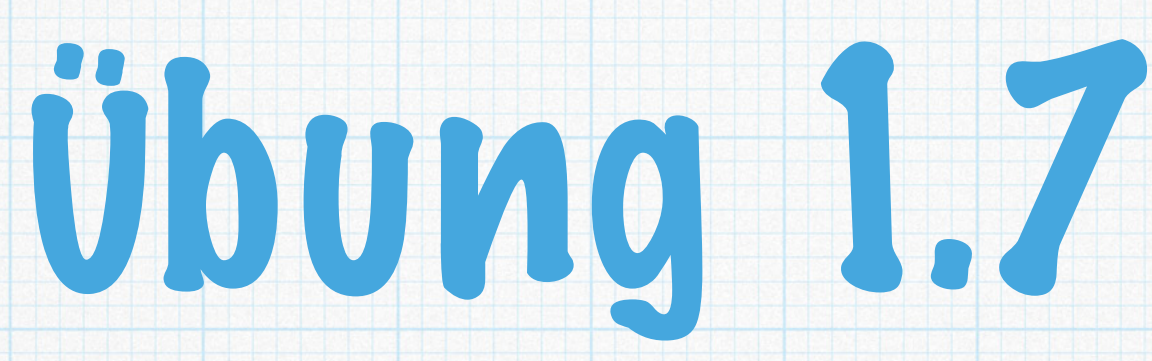

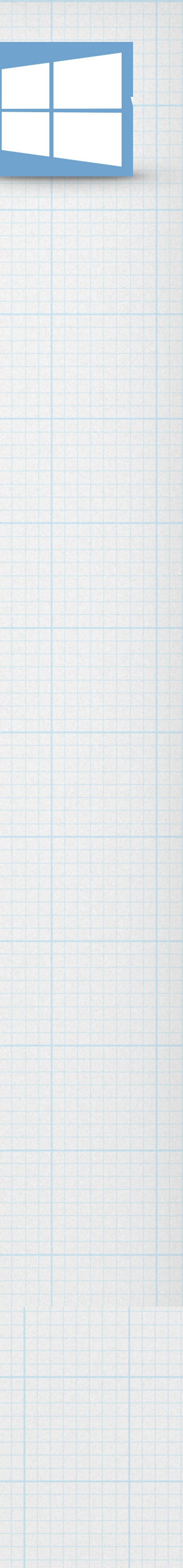

## **Desktop und Apps** Kapitel 2 - Seite 12

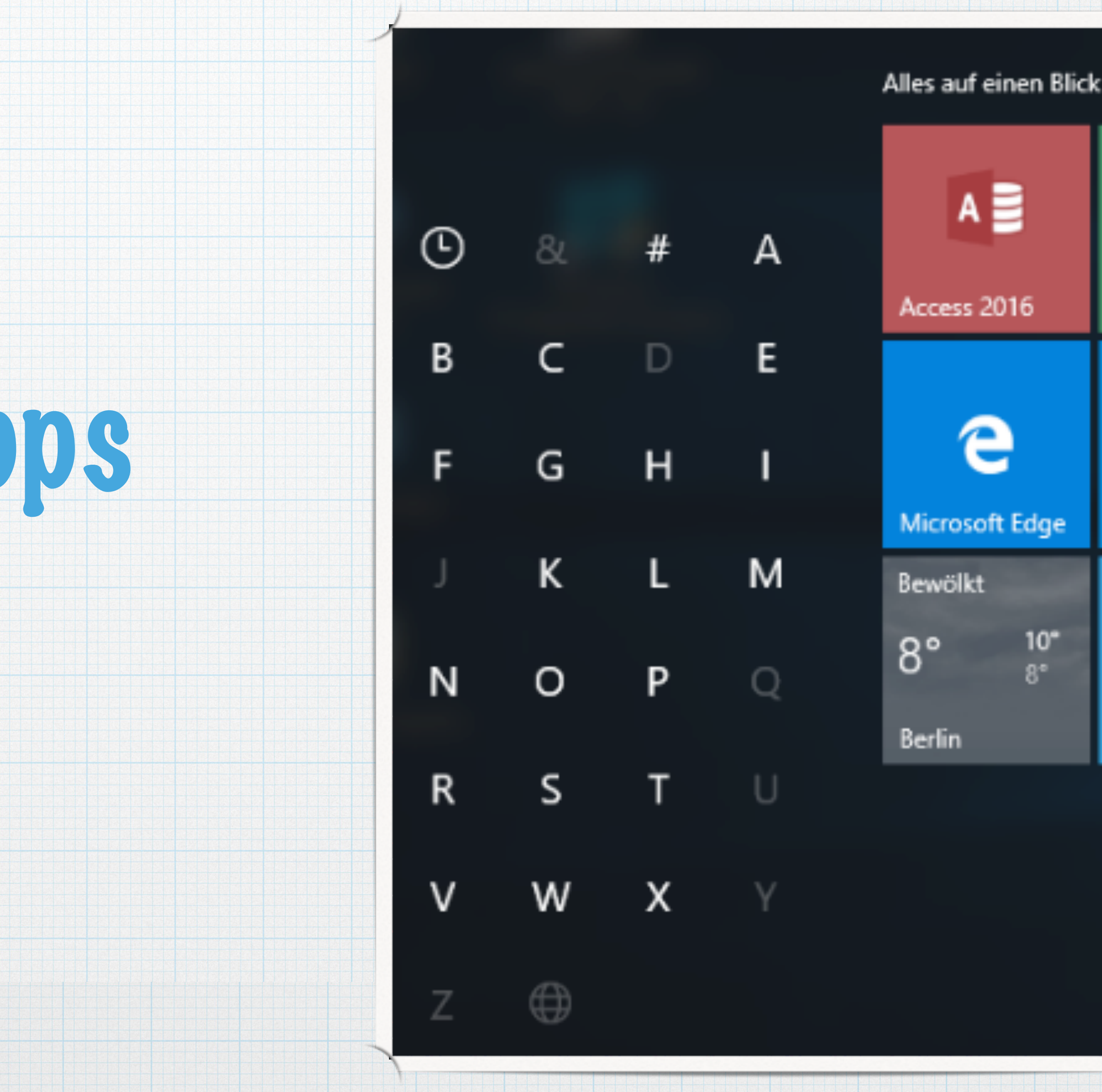

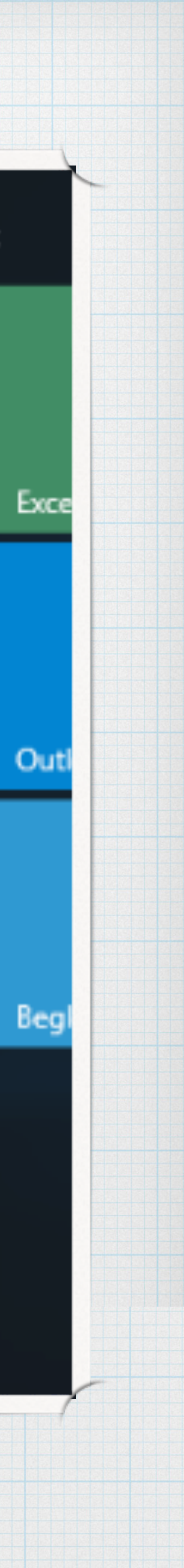

# Der erste Blick auf den Desktop

### Papierkorb

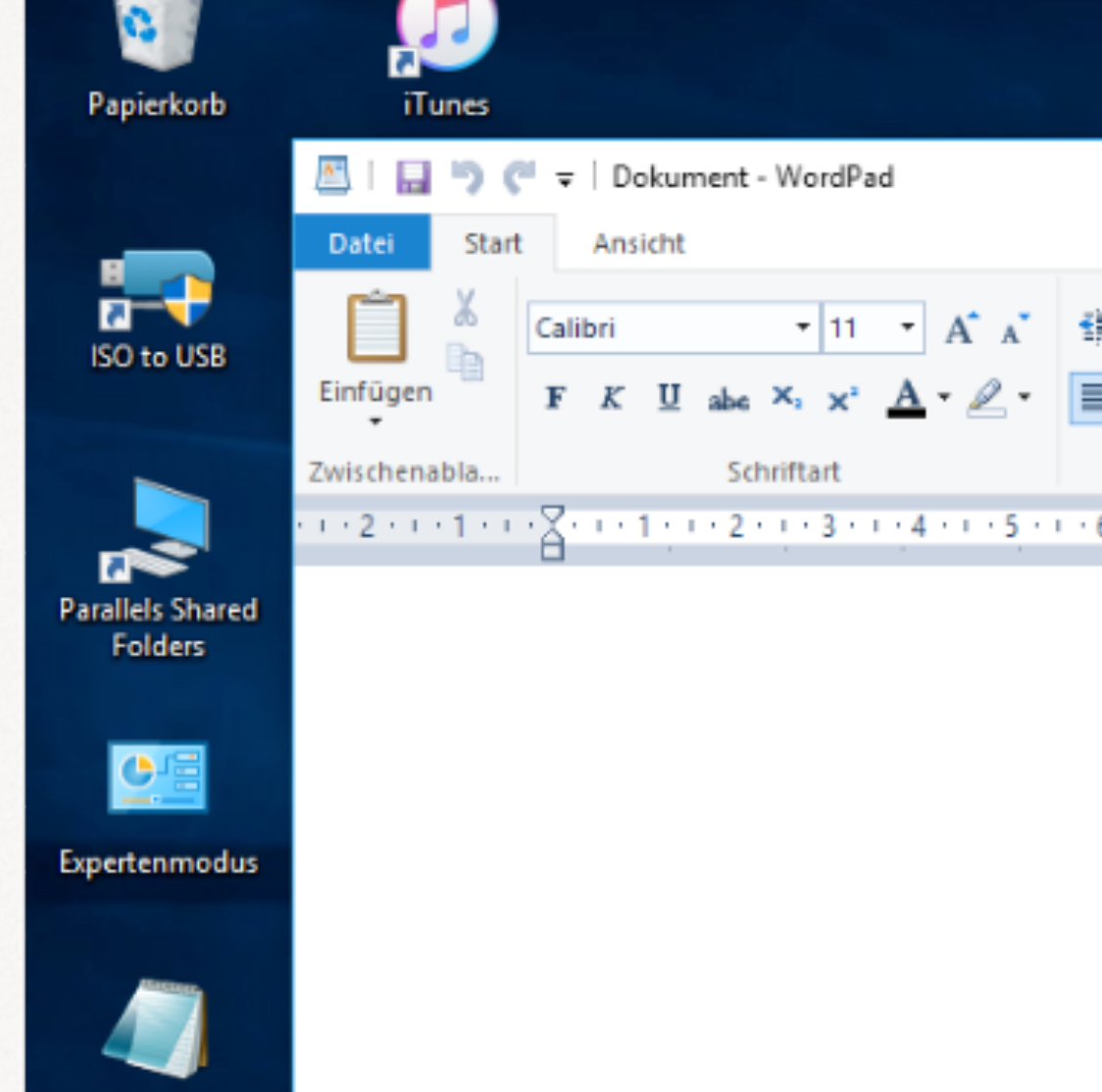

Datensicherung.ba

O Frag mich etwas

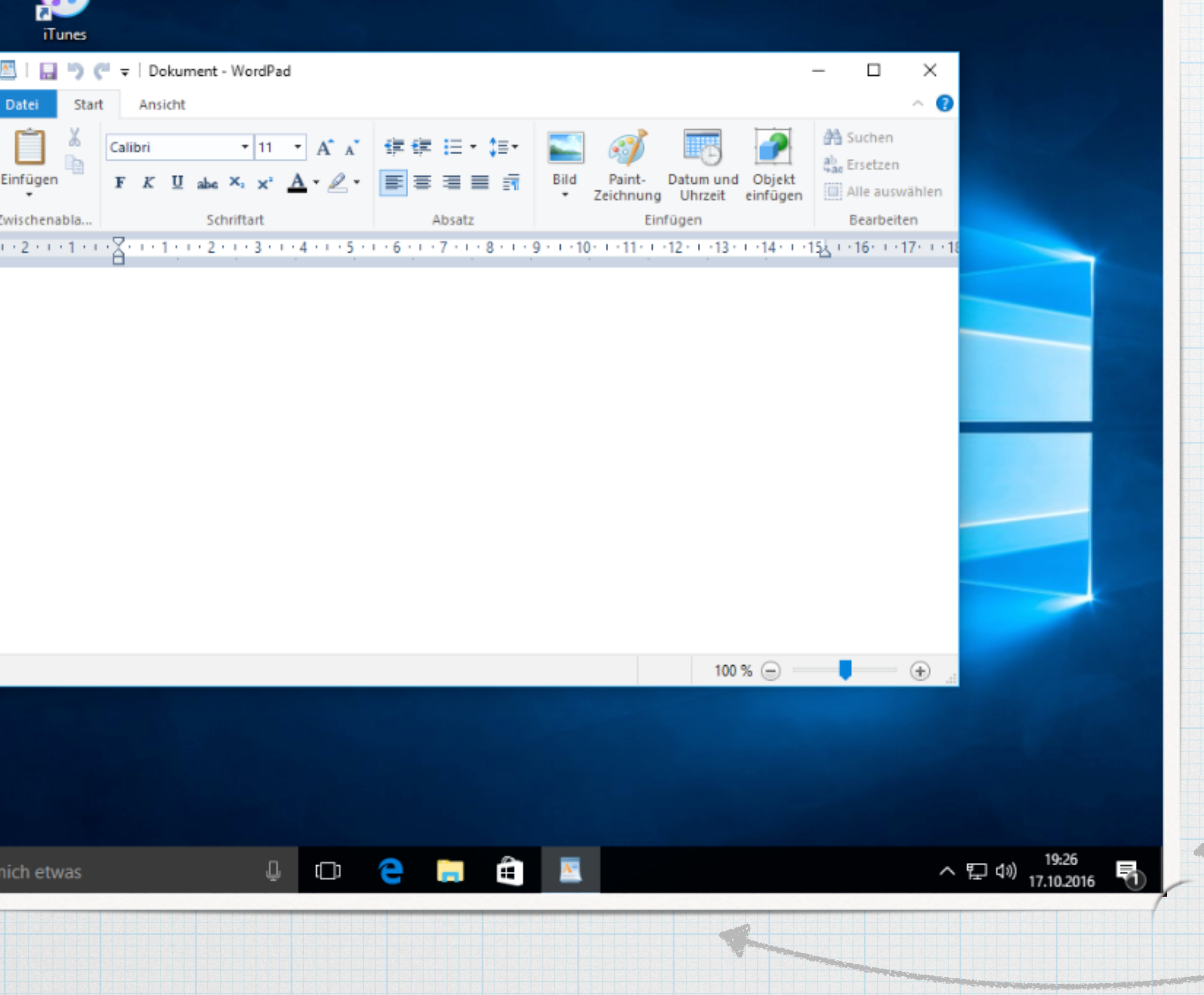

### Infobereich

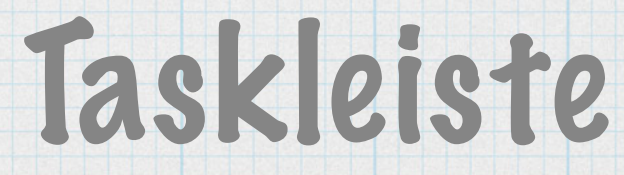

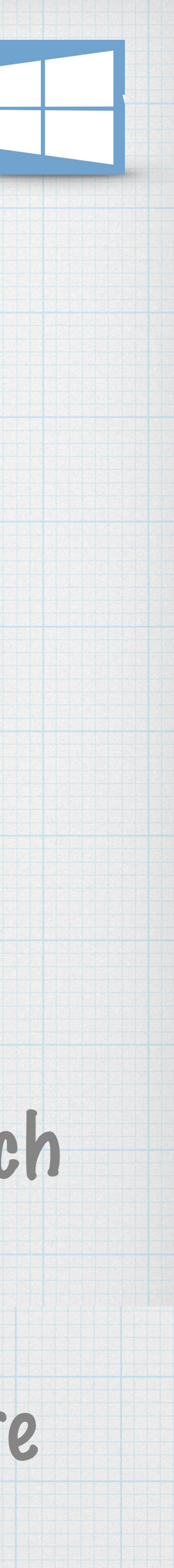

# Apps suchen und anzeigen

\* Klicken sie in das Suchfeld und tippen z.B. Word...

In der Suchleiste werden alle Apps, Dateien und Inhalte vom PC oder auch aus dem Internet angezeigt.

| 0                              |                              |          |     |  |       |
|--------------------------------|------------------------------|----------|-----|--|-------|
| Papierkorb                     | iTunes                       |          |     |  |       |
|                                |                              |          |     |  |       |
| ISO to USB SM                  | IALLSOFTWARE<br>ERP-1.05     |          |     |  |       |
|                                |                              |          |     |  |       |
| rallels Shared<br>Folders 10-U | Windows<br>Jpgrade-Assistent |          |     |  | 15    |
| <b>()</b> =                    |                              |          |     |  |       |
| pertenmodus                    | test.txt                     |          |     |  |       |
|                                |                              |          |     |  |       |
| nsicherung.bas                 |                              |          |     |  |       |
|                                |                              |          |     |  |       |
|                                |                              |          |     |  |       |
|                                |                              |          |     |  |       |
|                                | ×                            |          |     |  |       |
|                                |                              |          |     |  |       |
| C Frag mich                    | h etwas                      | <br>נר 🔁 | 📄 🛱 |  | ^ 맏 ⊄ |

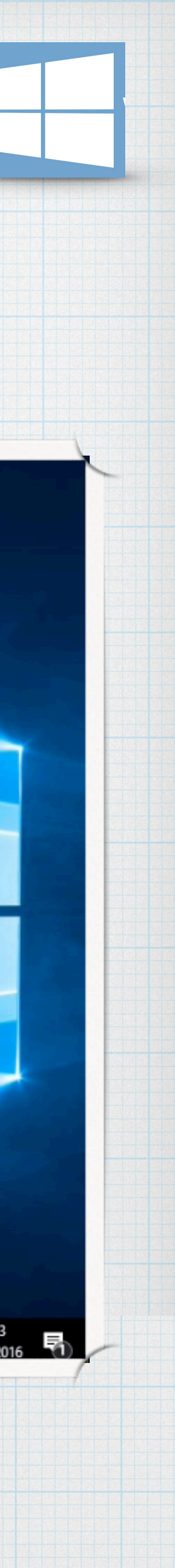

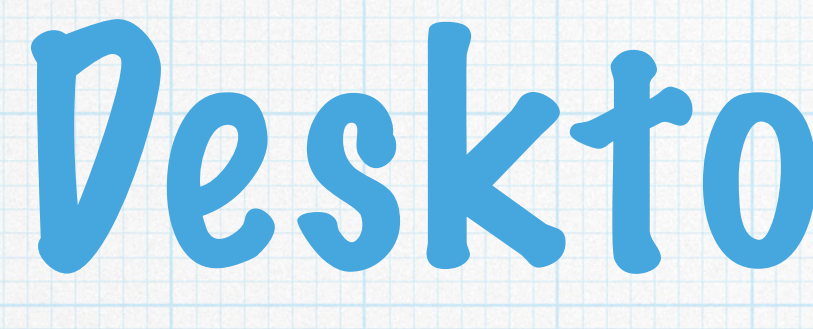

### \* Zwischen mehreren geöffnete Apps wechseln mit...

## Desktop nutzen

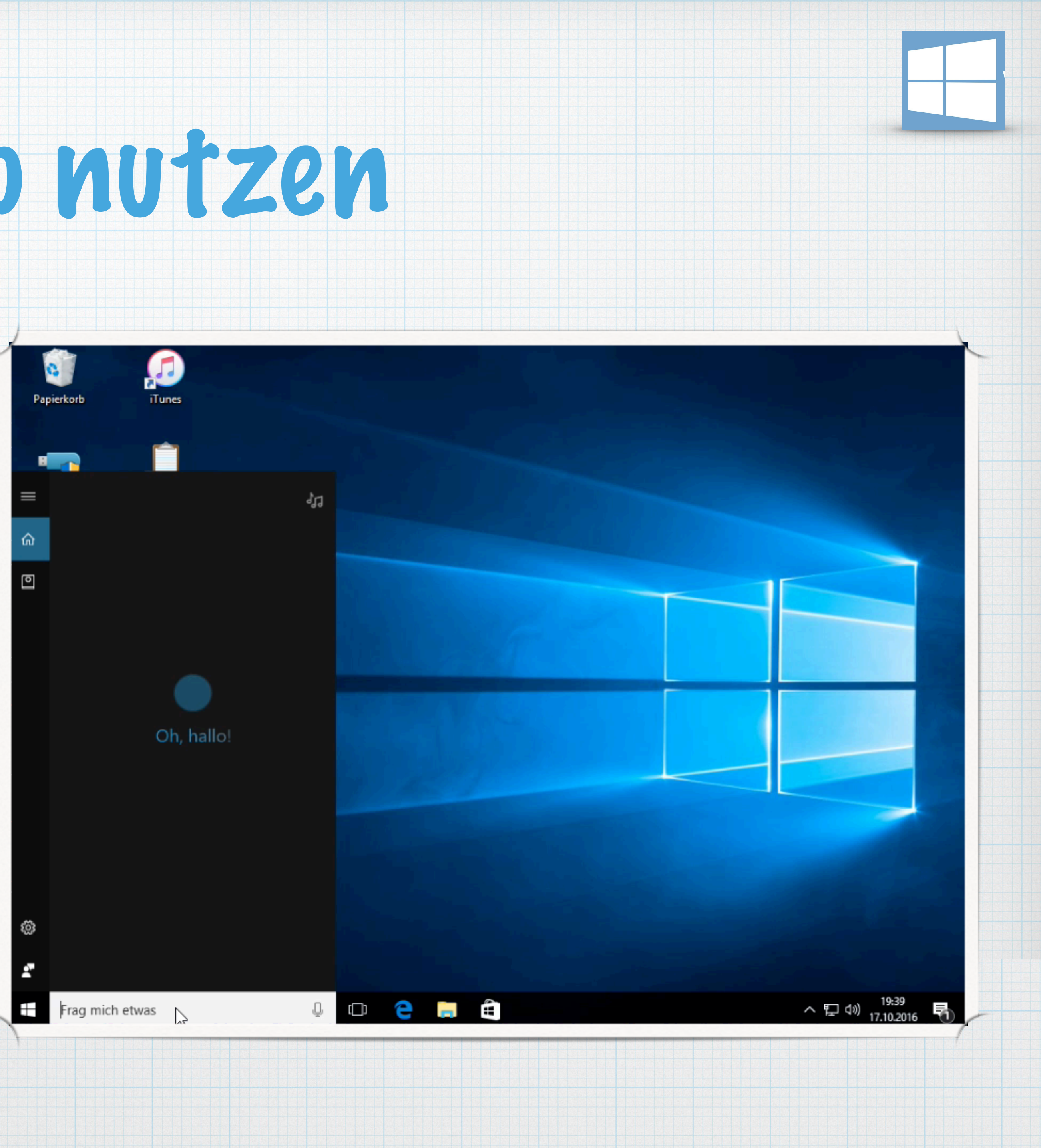

### \* Bevor sie eine App schließen, stellen sie sicher, dass alle notwendigen Dator gespeichert wurden.

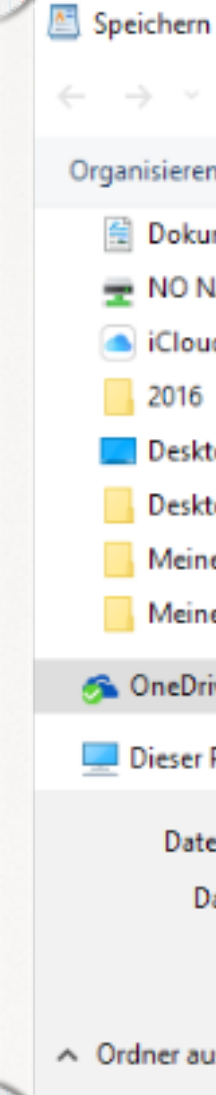

# Vateien speichern

| Igen varies<br>unter                                                |     |                           |   |
|---------------------------------------------------------------------|-----|---------------------------|---|
|                                                                     | T   | Drucken                   | • |
| unter<br>↑ → OneDrive > Dokumente v ♂ "Dokumente" durchsuchen P     | No. | Seite einrichten          |   |
| n ▼ Neuer Ordner<br>mente ★ ▲ Name ▲ Ānderungsdatum Typ             | _   | In E- <u>M</u> ail senden |   |
| IAME or *<br>Id Drive *<br>Es wurden keine Suchergebnisse gefunden. | 1   | Info                      |   |
| top<br>e aktuelle V                                                 |     | <u>B</u> eenden           | - |
| e aktuelle V<br>ive                                                 |     |                           |   |
| PC v <                                                              |     |                           |   |
| ateityp: RTF-Format (RTF) (*.rtf)                                   |     |                           |   |
| Standardmäßig in<br>diesem Format speichern Speichern Abbrechen     |     |                           |   |
|                                                                     |     |                           |   |

Datei

Neu

Öffnen

Speichern

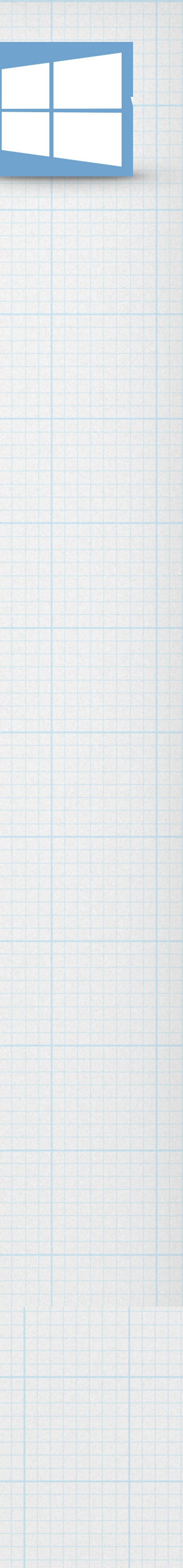

### \* öffnet mit Hilfe des Suchfelds die App WordPad

- \* Wechselt zurück zum Desktop.
- \* Öffnet unter Verwendung der Liste aller Apps die App Rechner.
- Namen Mein\_Text.
- \* Wechselt zurück zum Desktop
- \* Beendet alle geöffneten Apps.

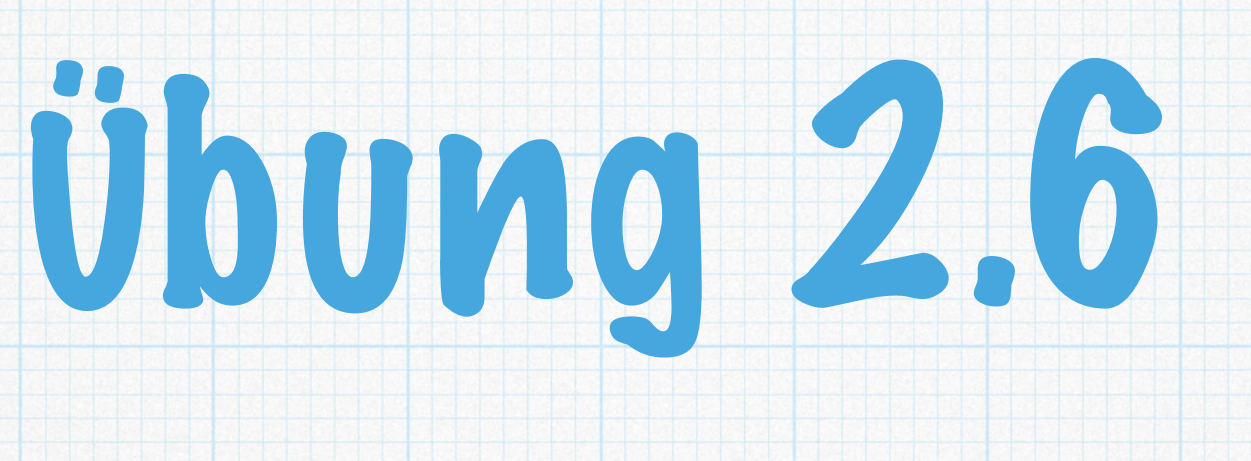

### \* Wechselt zurück zur App WordPad und speichert die Datei unter dem

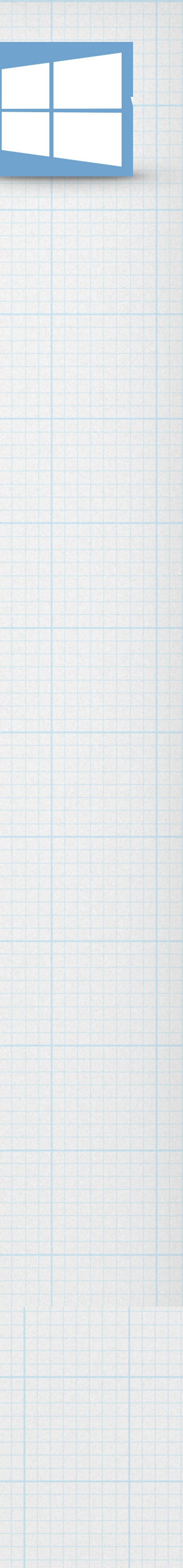

## Fenster bedienen Kapitel 3 - Seite 18

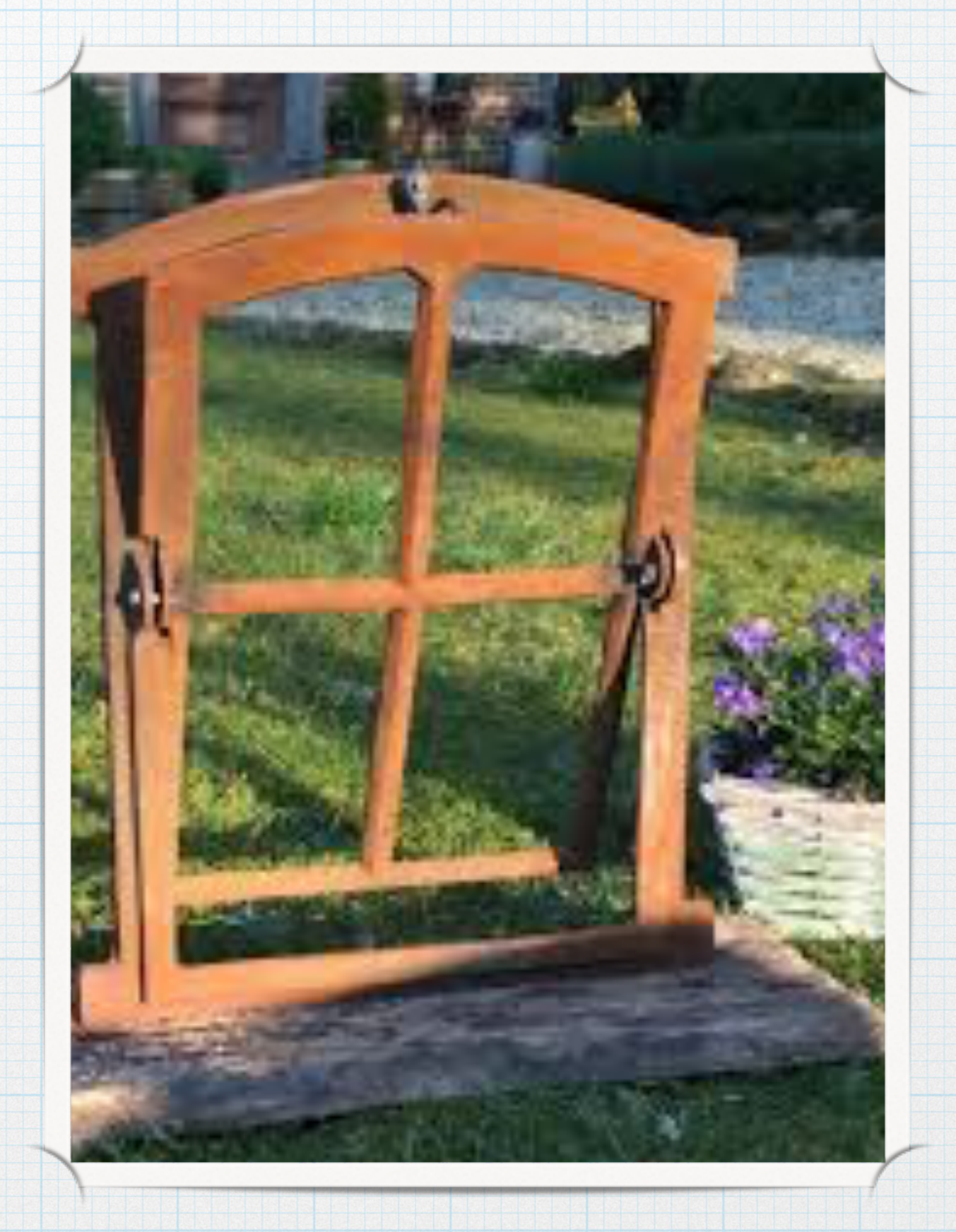

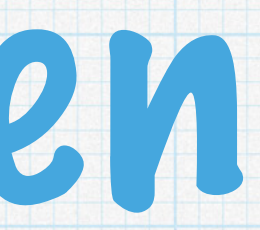

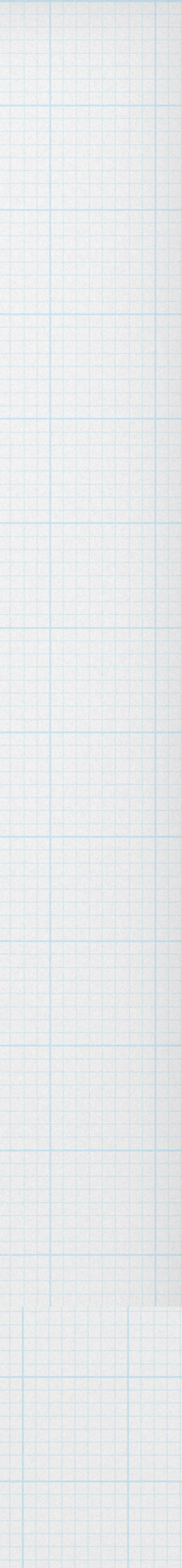

### \* Elemente eines Fensters

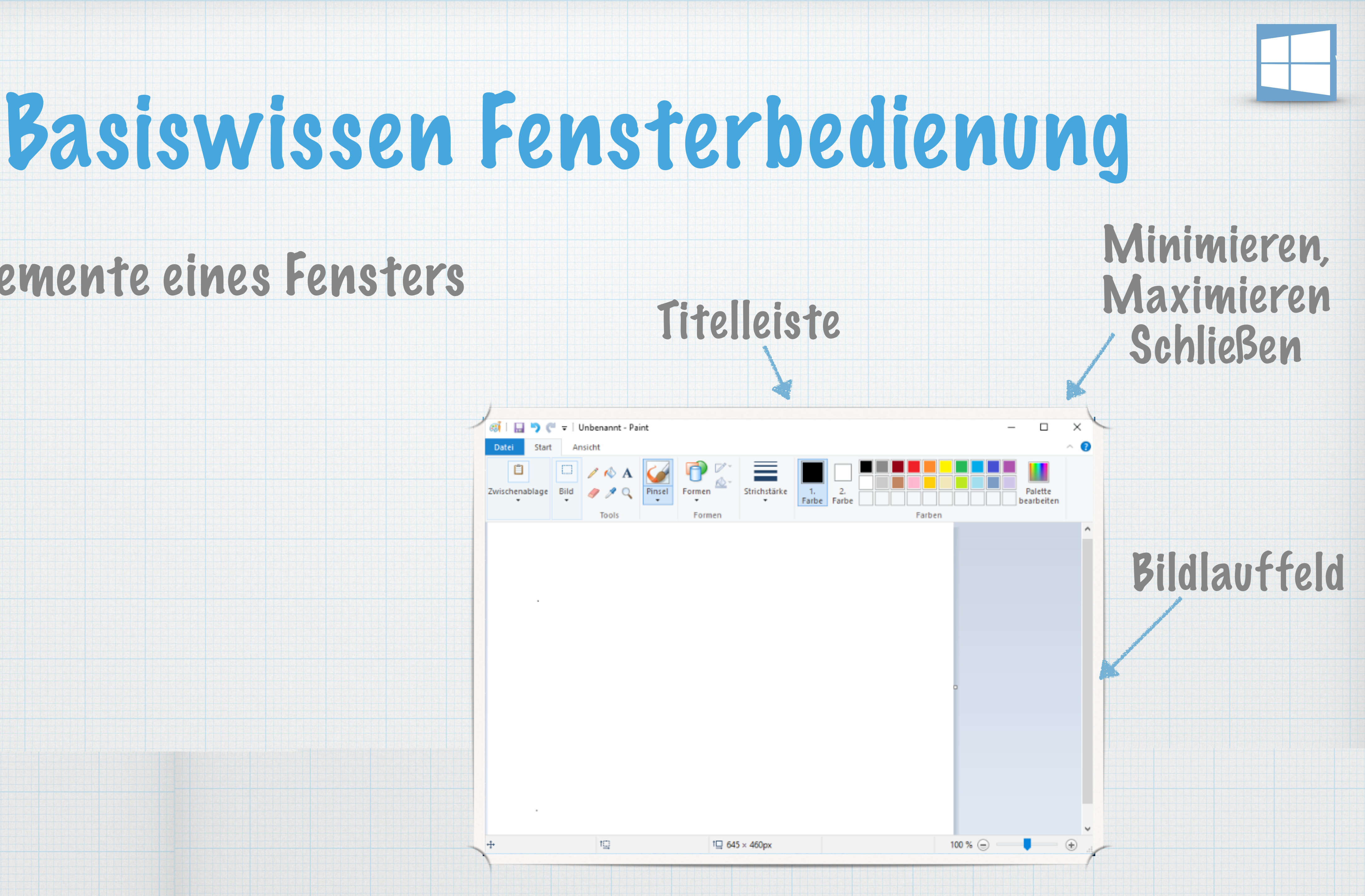

# Fenstergröße individuell ändern

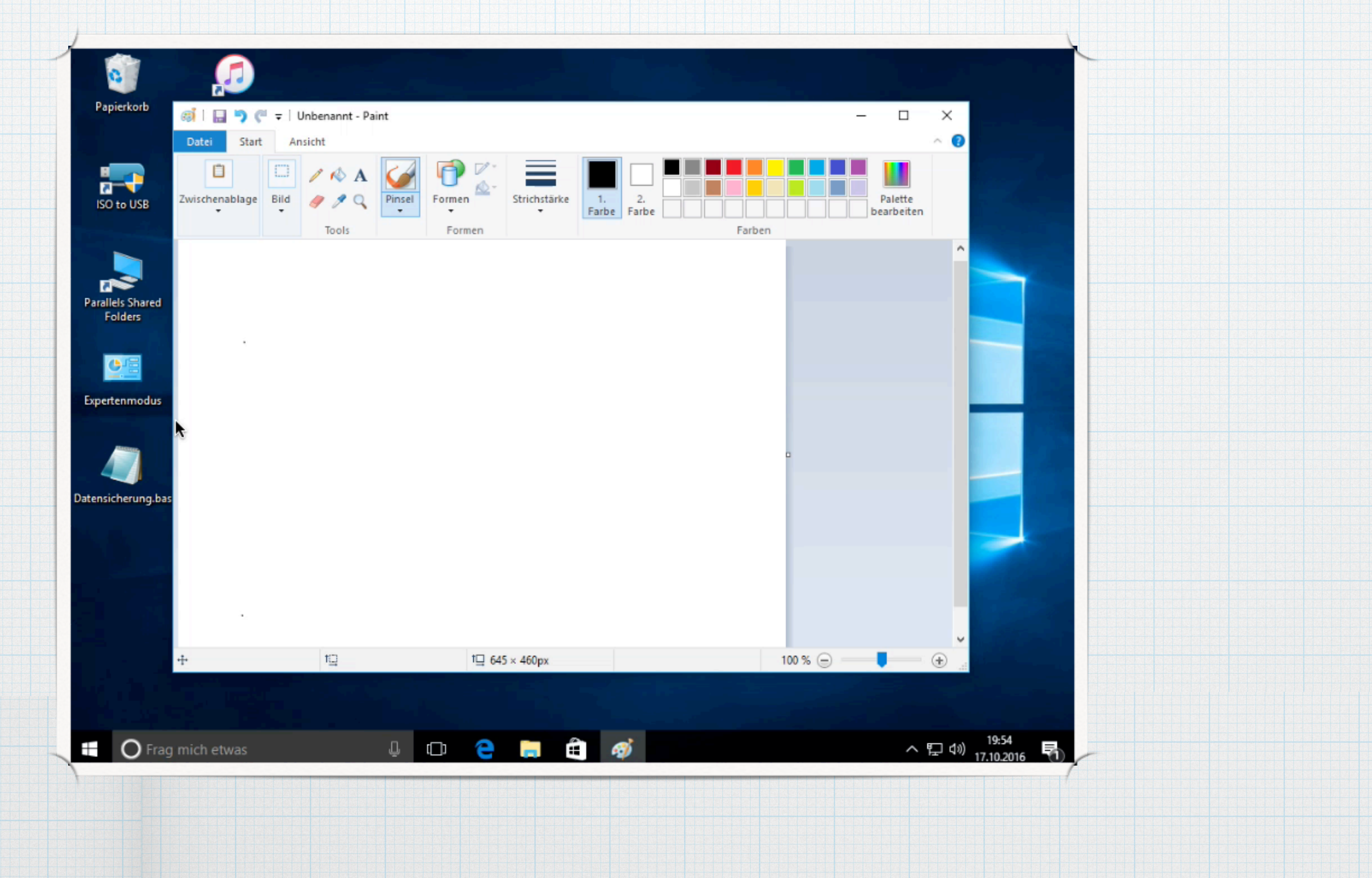

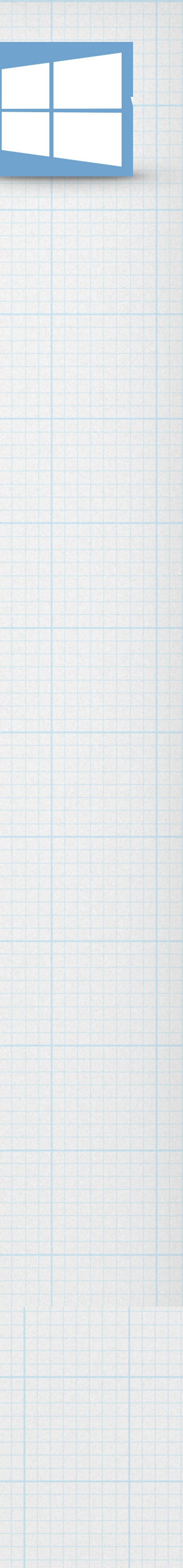

## Fenster anordnen und verschieben

 Haben sie mehrere Fenster geöffnet, könne sie die Fenster automatisch auf dem Desktop anordnen lassen.

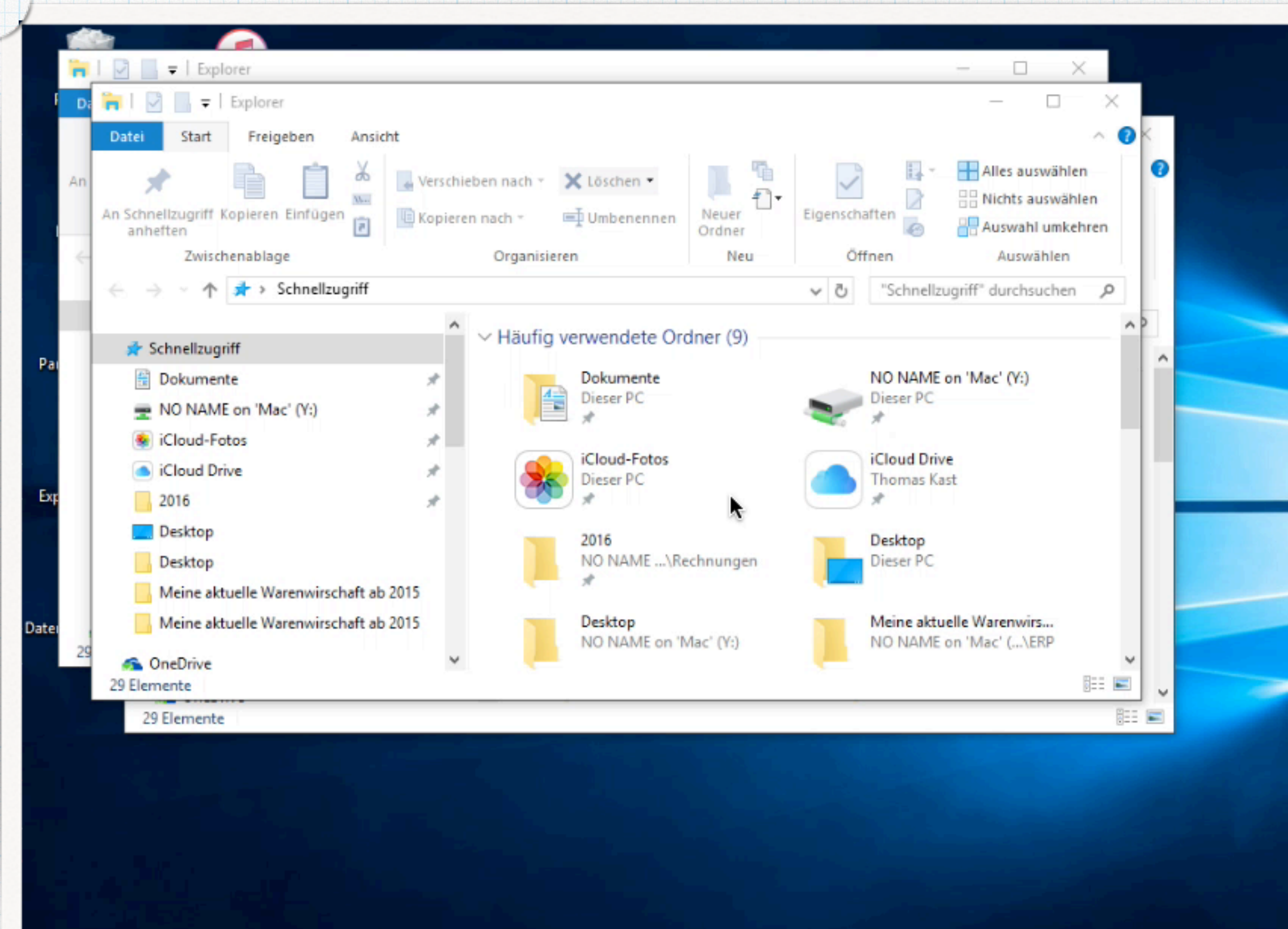

4 🗅 🧁 🥅 着 🚿

Frag mich etwas

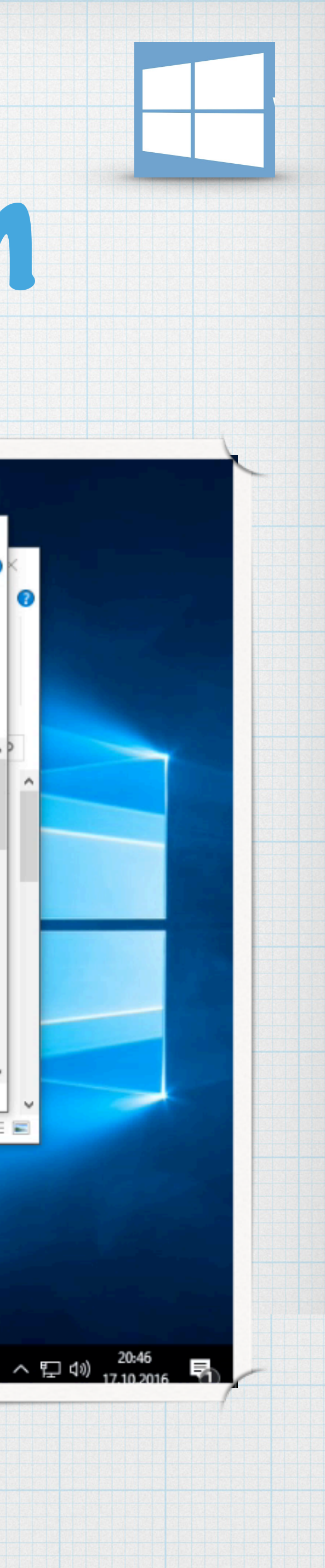

# Vialogfenster bedienen

- \* Bei vielen Arbeiten benötigt Windows vom Anwender Informationen z.B. Eingabe von Dateinamen, der Wahl einer Einstellung, zur Bestätigung etc.
- \* Dialogfenster können in der Regel nicht minimiert, maximiert oder in der Größe verändert werden.

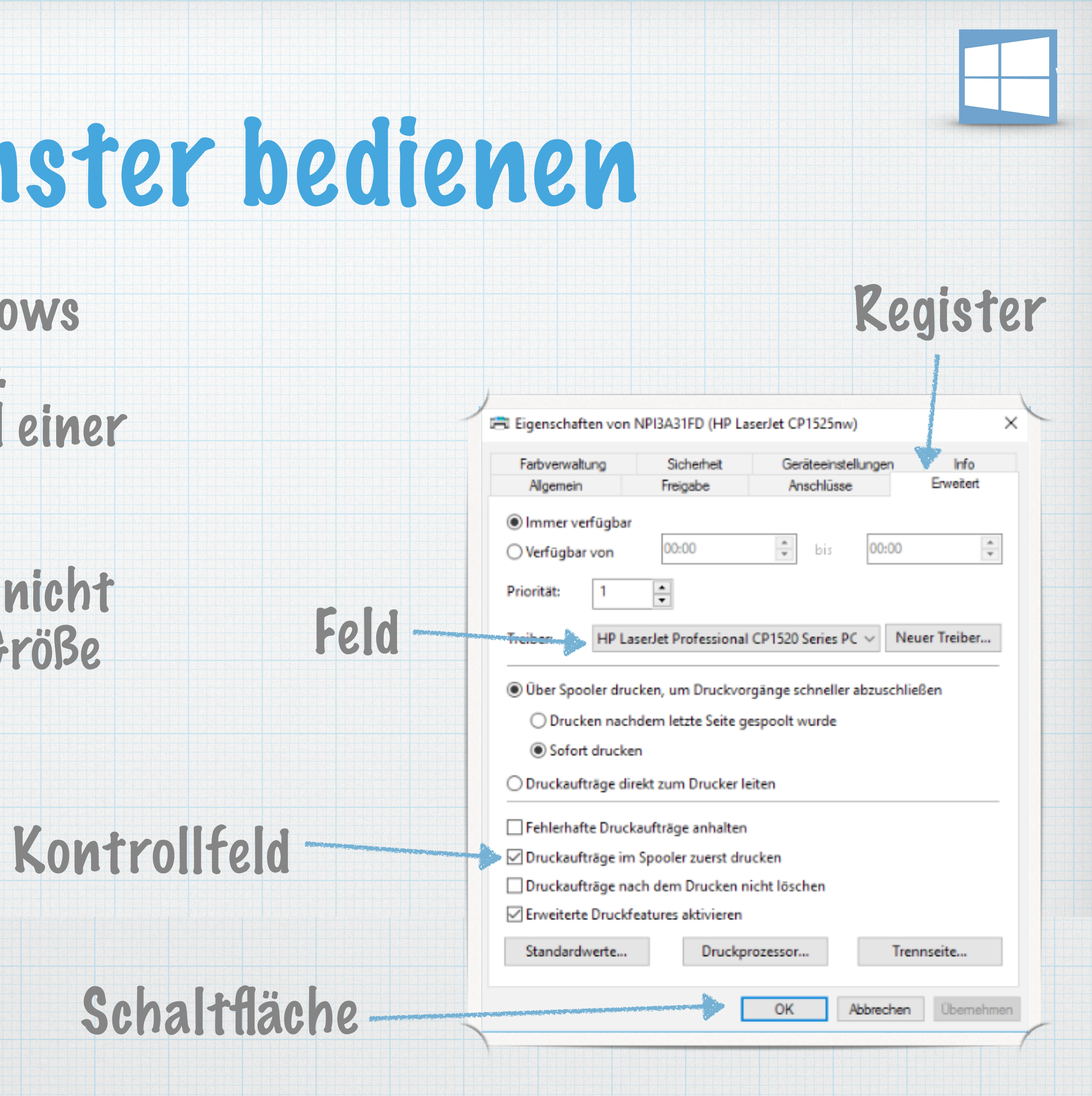

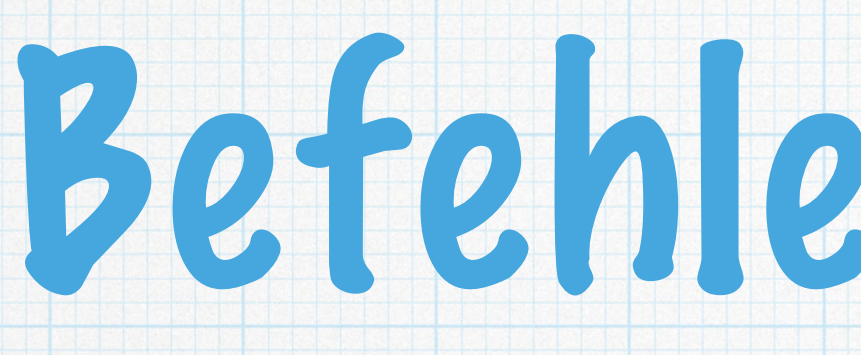

### \* Häufig werden in Fenstern unter der Titelleiste weitere Leisten angezeigt.

### \* Diese Menü- oder Symbolleisten dienen zum Aufruf von Befehlen.

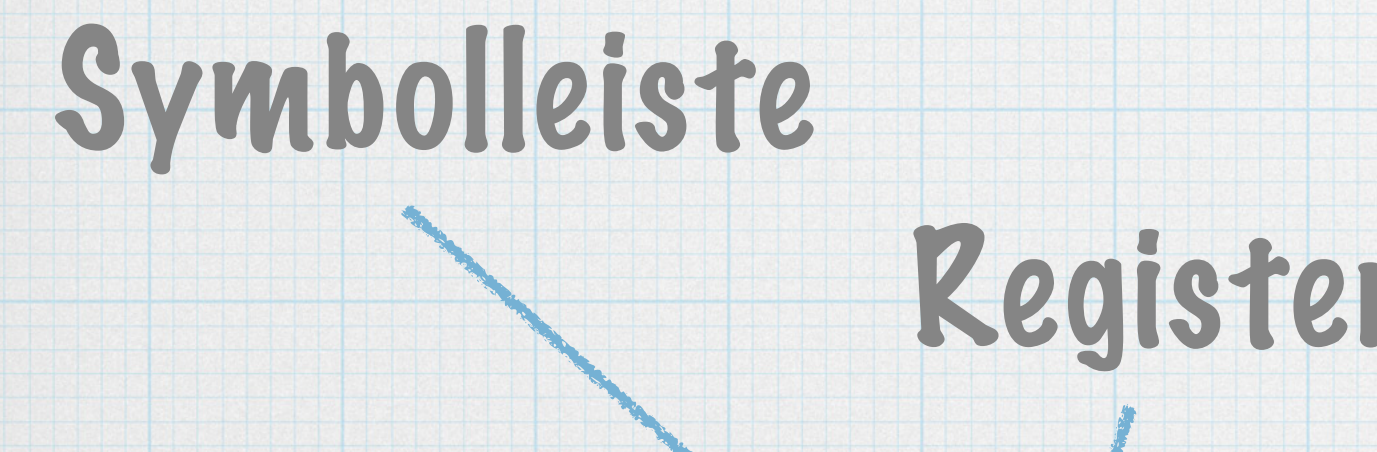

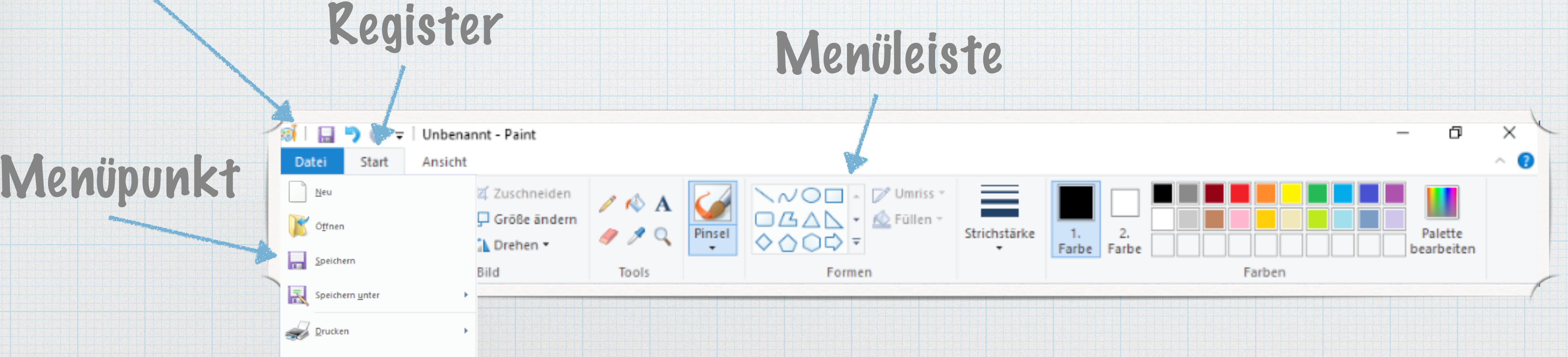

## Betenle aufrufen

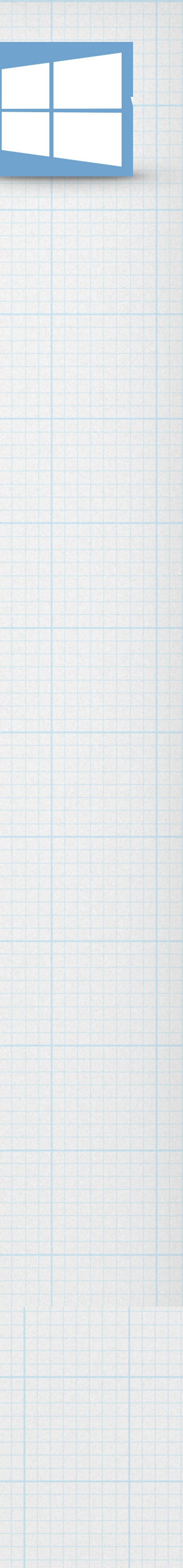

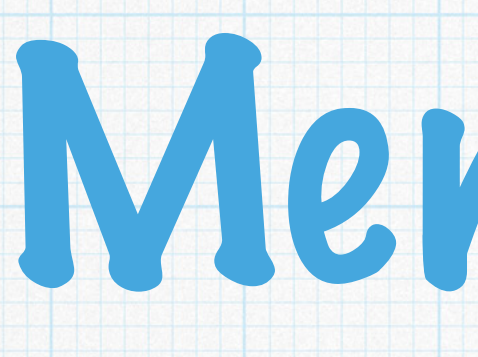

### \* Die Register eine Menübands enthalten Zusammenstellungen von Befehlen

## \* Die Elemente eines Registers sind in Gruppen angeordnet

## \* Das Register Datei öffnete die Backstage-Ansicht

### \* Bei bestimmten Arbeiten erscheint am rechten Rand die Kontexttools

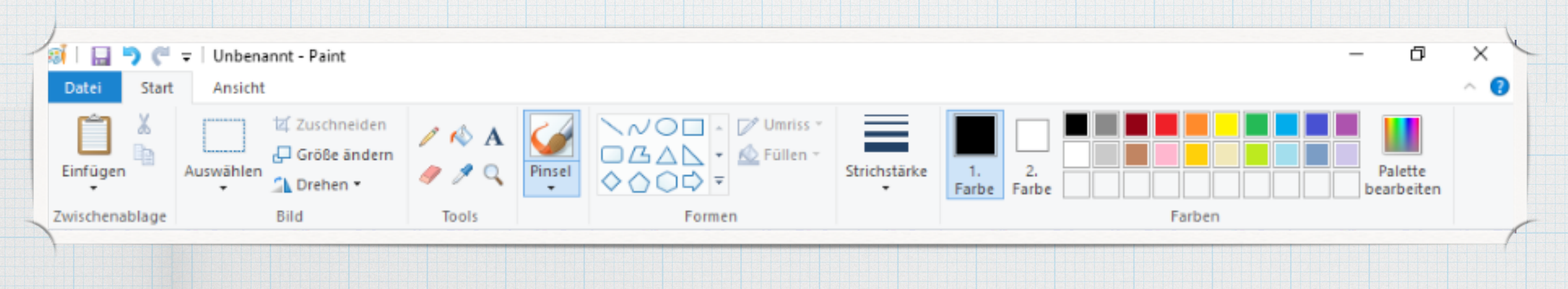

# Nenüband

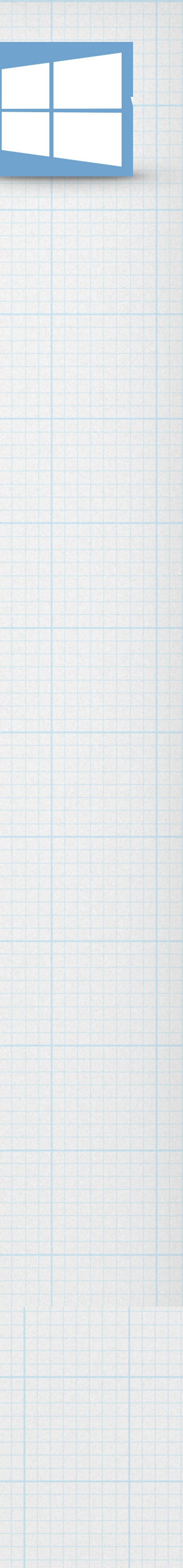

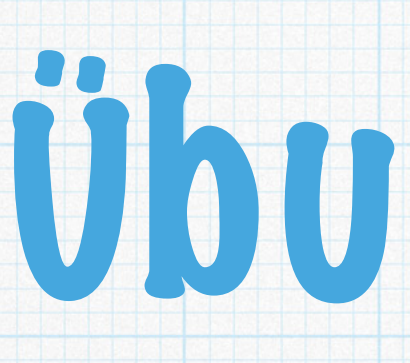

### \* öffnet die App WordPad.

- \* Maximiert das Fenster und minimiert es anschließend.
- Bildlauffeldes.
- \* Wechselt ins Startmenü und öffnet die App Paint.
- \* Lasst euch die Fenster der geöffnete Apps nebeneinander anzeigen.
- \* Macht die Fensteranordnung rückgängig.
- \* Schließt die Apps, ohne zu speichern.

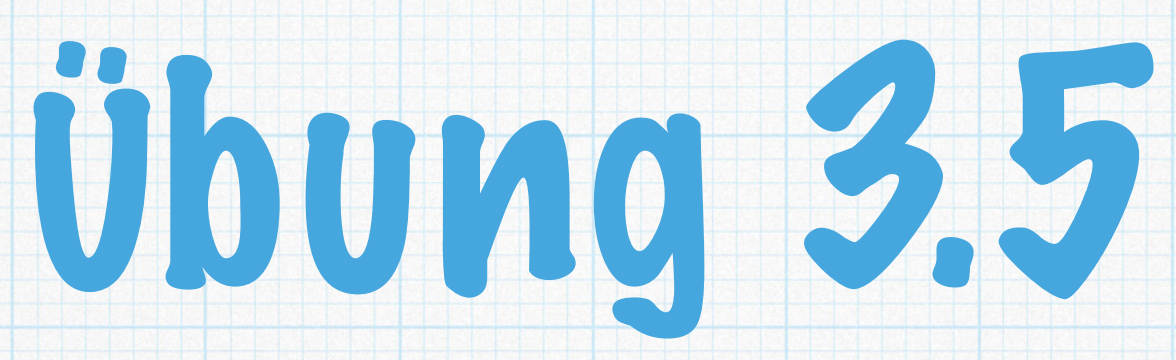

### \* Verschiebt den Fensterinhalt nach Belieben mit Hilfe der Bildlaufpfeile und des

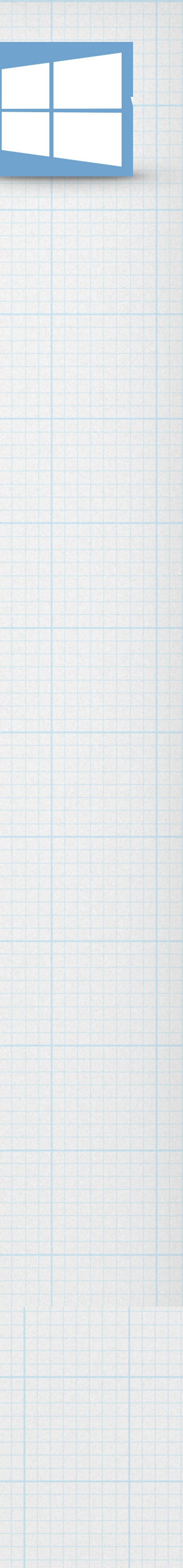

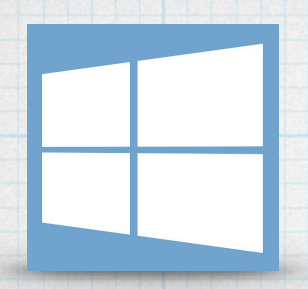

## Explorer kennenlernen Kapitel 4 - Seite 26

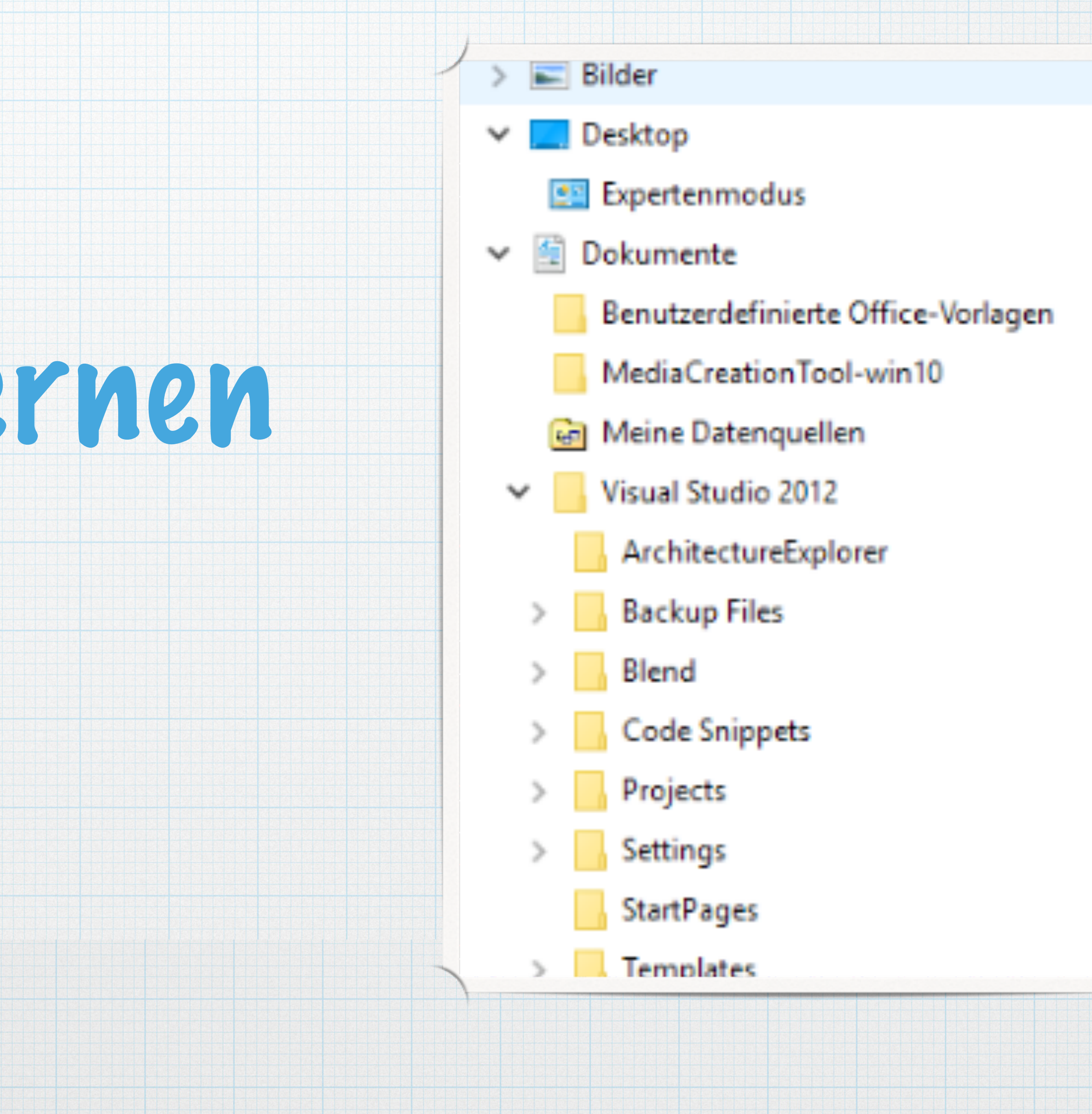

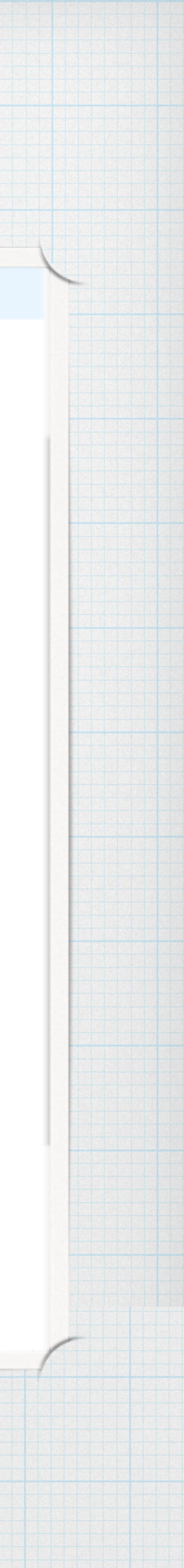

# Basiswissen Dateien und Ordner

### \* Was sind Dateien?

## \* Zusammengehörende Daten werden als Einheit in sogenannten Dateien auf dem Computer gespeichert.

werden kann, ersichtlich.

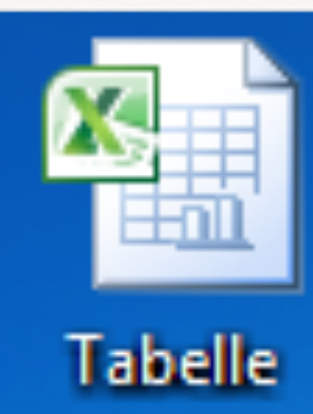

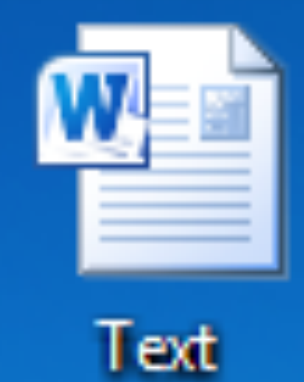

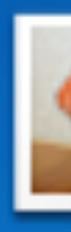

## \* Bei einigen Symbolen ist nicht nur der Dateityp, sondern auch das Programm, mit der die Datei geöffnet

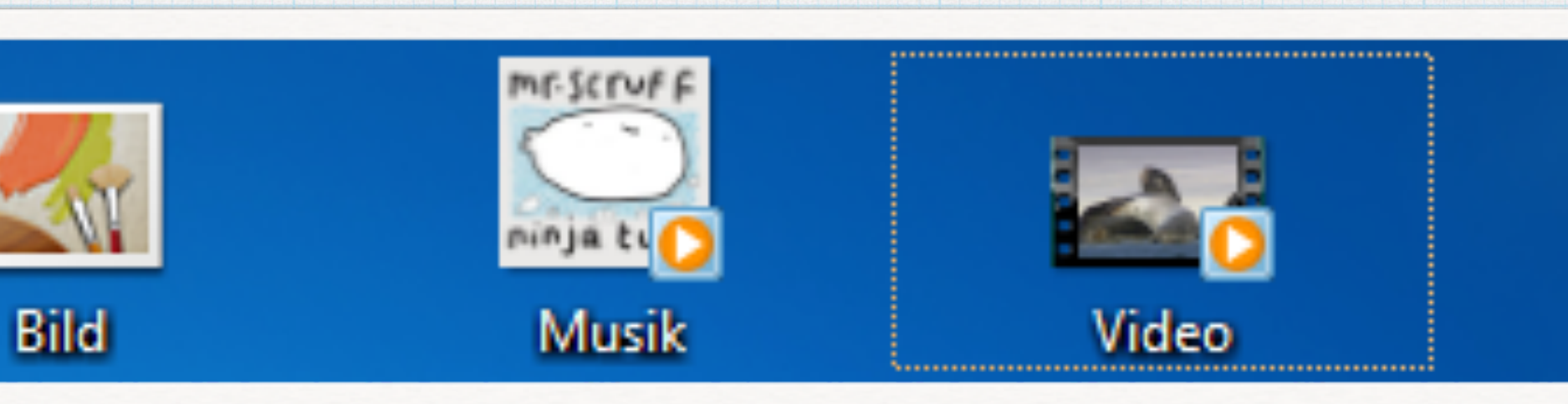

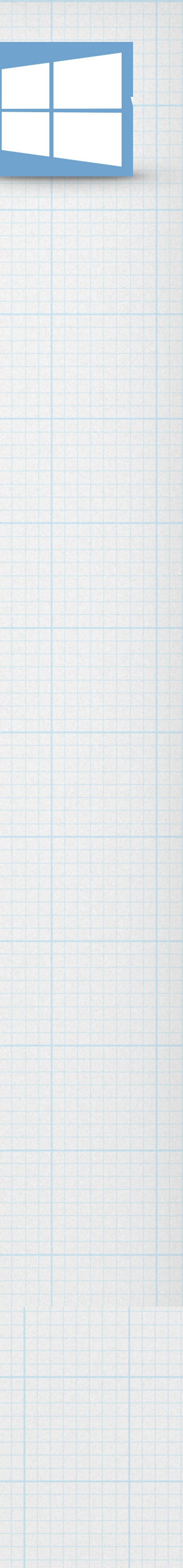

- sinnvoll, diese geordnet abzulegen.
- \* Ein Ordner unter Windows dient dazu, Dateien geordnet abzulegen.
- \* Ein Ordner kann wiederum weitere Ordner enthalten, diese werden als Unterordner bezeichnet.
- \* Dadurch ergibt sich eine Ordnerstruktur.

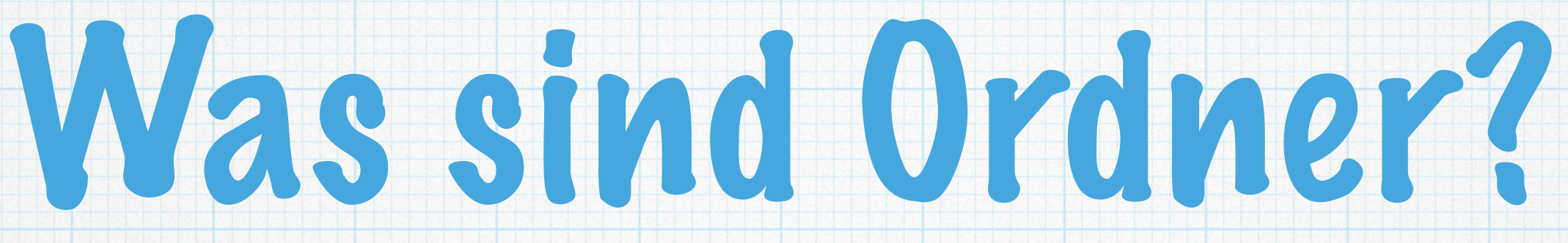

### \* Da auf einem Computer sehr viele Dateien erstellt werden können, ist es

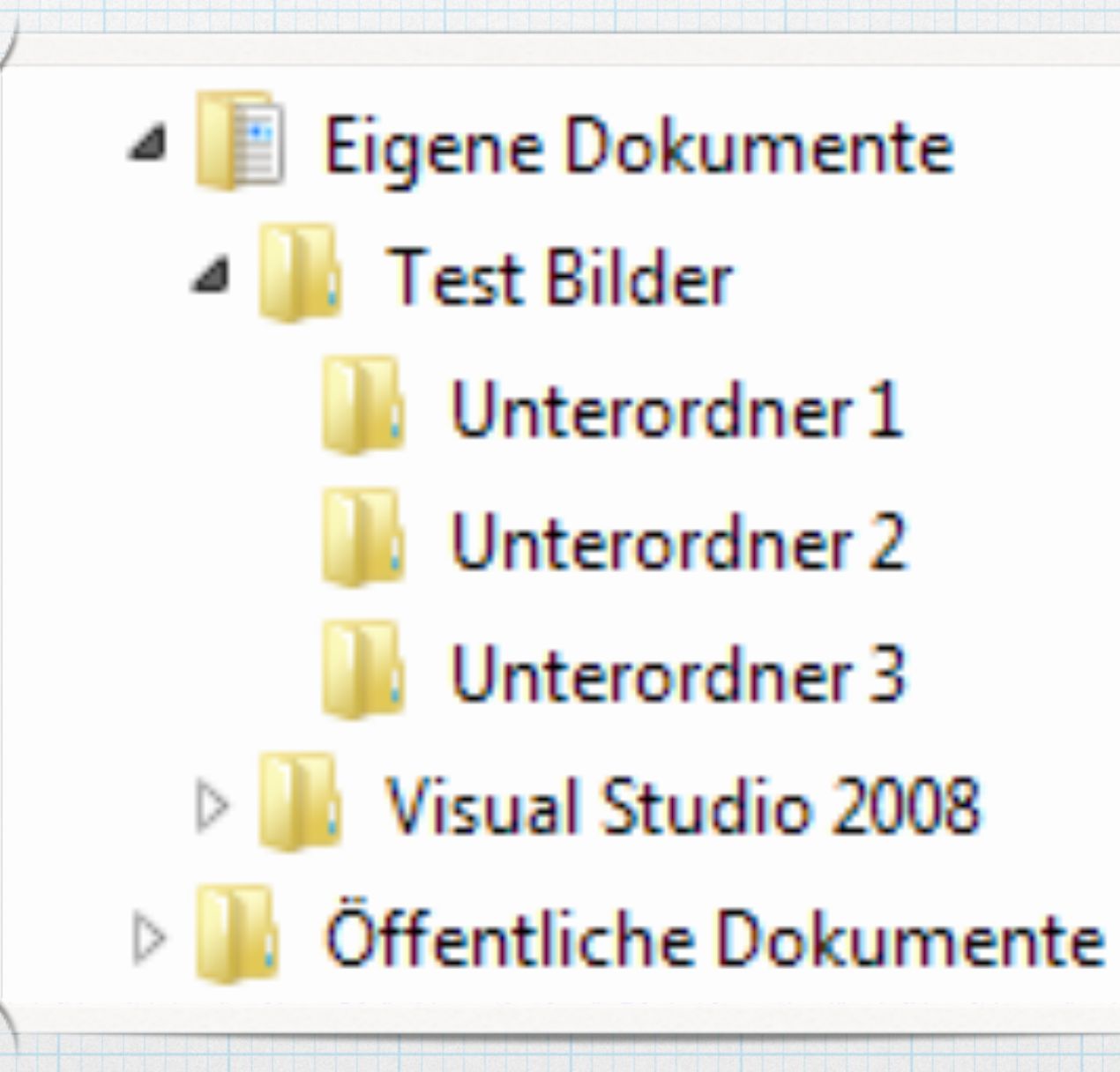

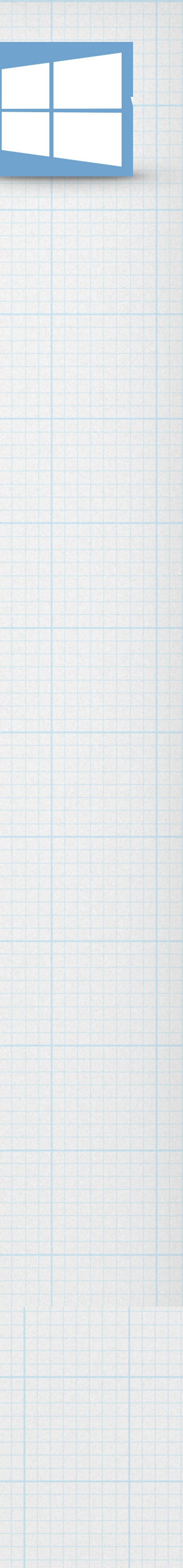

# Basiswissen Laufwerke & Pfade

\* Ein Laufwerk ist ein Speichermedium für die Dateien eines Computers z.B. USB-Stick, DVD, Wechselfestplatte.

\* Alle Laufwerkstypen werden unter Windows mit einem speziellen Symbol dargestellt und vom Betriebssystem mit einem Kennbuchstaben versehen.

 Festplatten (1) Lokaler Datenträger (C:) 5,97 GB frei von 63,9 GB Geräte mit Wechselmedien (5) Diskettenlaufwerk (A:) DVD-Laufwerk (D:) BD BD-ROM-Laufwerk (E:) BD-ROM-Laufwerk (F:) NO NAME (G:) 120 MB frei von 124 MB

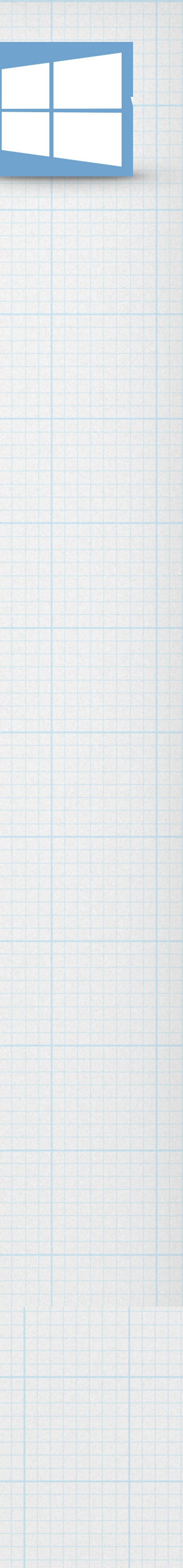

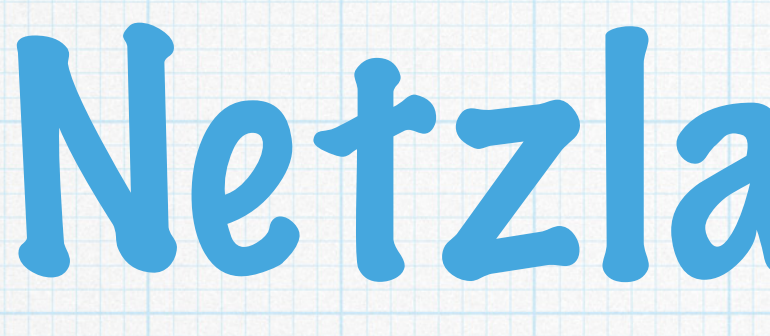

### \* Ist ihr Computer an ein Netzwerk angeschlossen, können sie zusätzliche sogenannte Netzlaufwerke nutzen.

\* Diese Laufwerke befinden sich auf einem anderen Rechner, auf sie über das Netzwerk zugreifen.

\* Auch Netzlaufwerke werden mit einem speziellen Symbol dargestellt und mit einem Buchstaben versehen.

# Netzlaufwerke

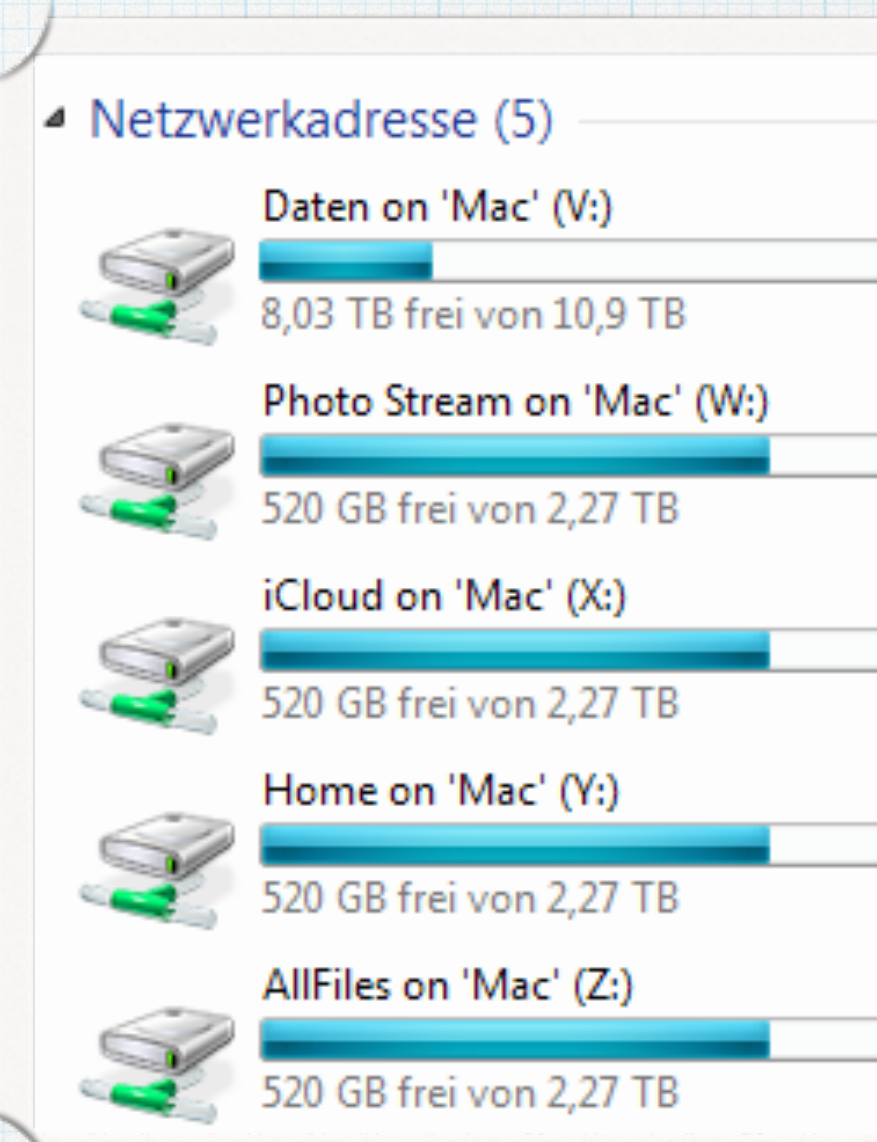

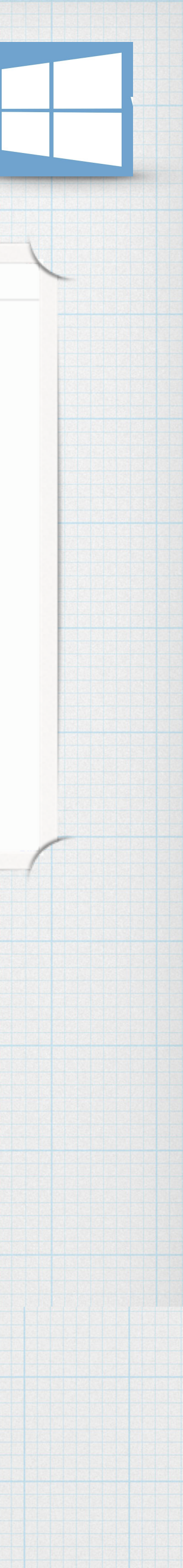

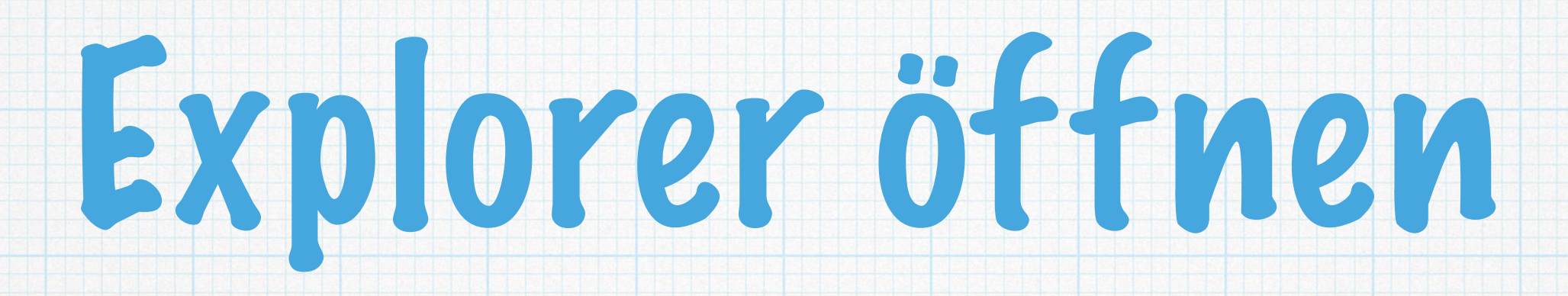

### \* Als Zentrale beim Arbeiten und Verwalten von Dateien dient der Explorer.

### \* Der Explorer fungiert als Datei-Manager, zum öffnen, Verschieben oder Löschen von Pateien.

oder klicken auf das Symbol

\* Tastenkombination wäre {Windows} + {e}

## \* Tippen sie im Suchfeld die Anfangsbuchstaben (exp) ein

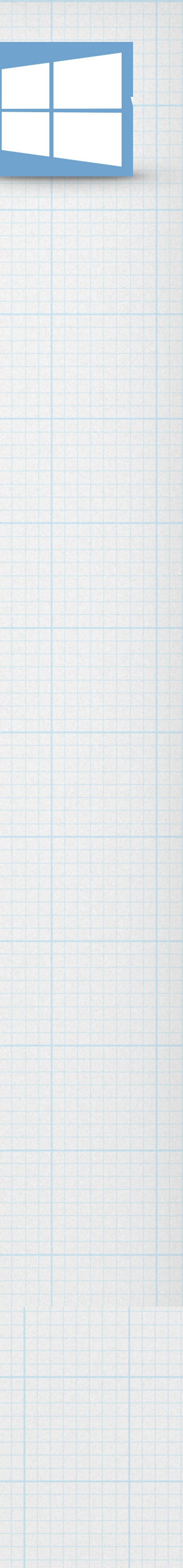

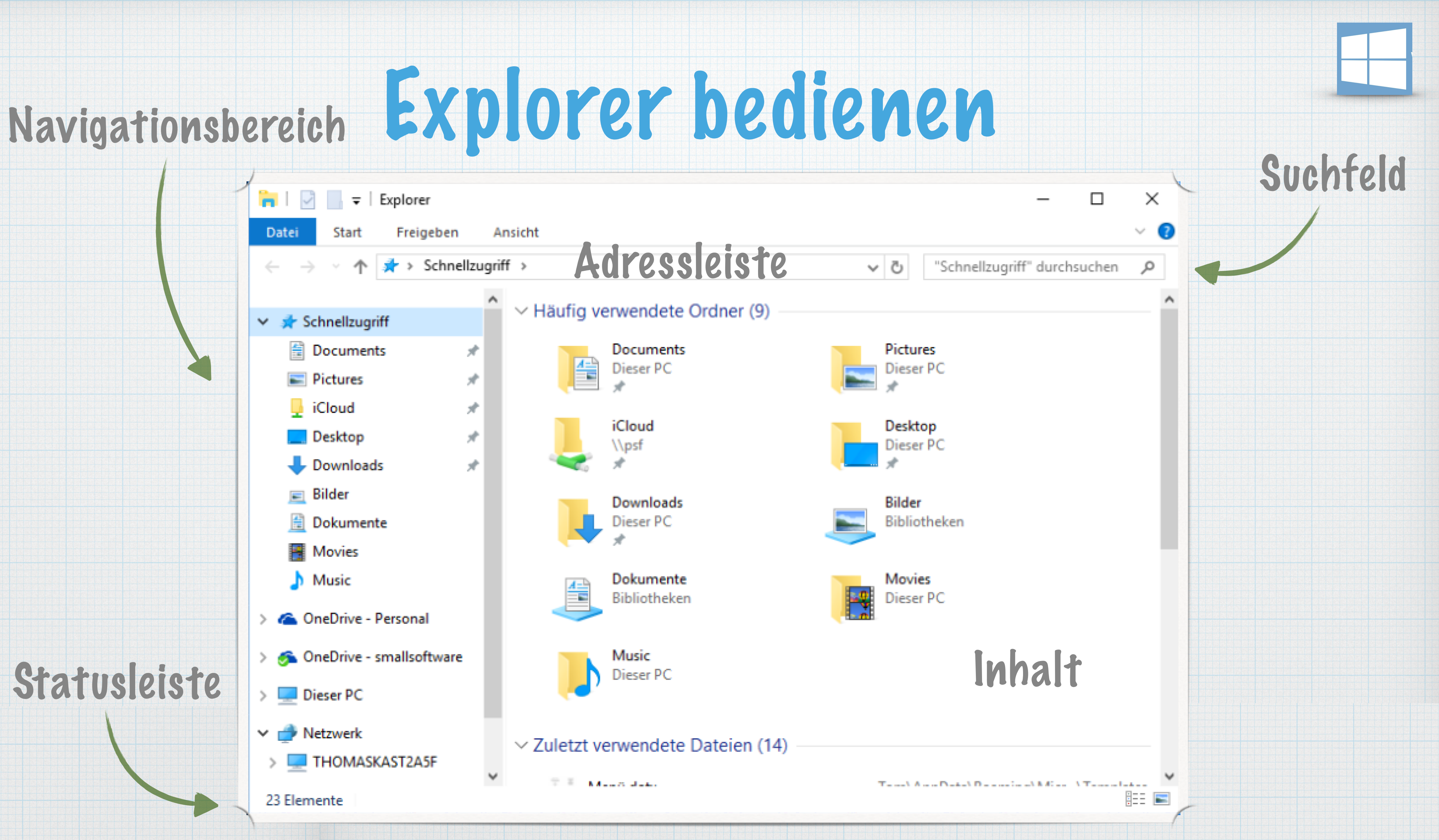

# Navigationsbereich nutzen

### \* Schnellzugriff ist für Verknüpfungen auf Ordner oder Dateien

### \* OneDrive für den Cloudzugriff

\* über diesen PC erlaubt den Zugriff auf Musik, Pownloads, Bilder, Pesktop & Pokumente des Computers

\* Netzwerk zeigt die Ressourcen des lokalen Netzwerkes an

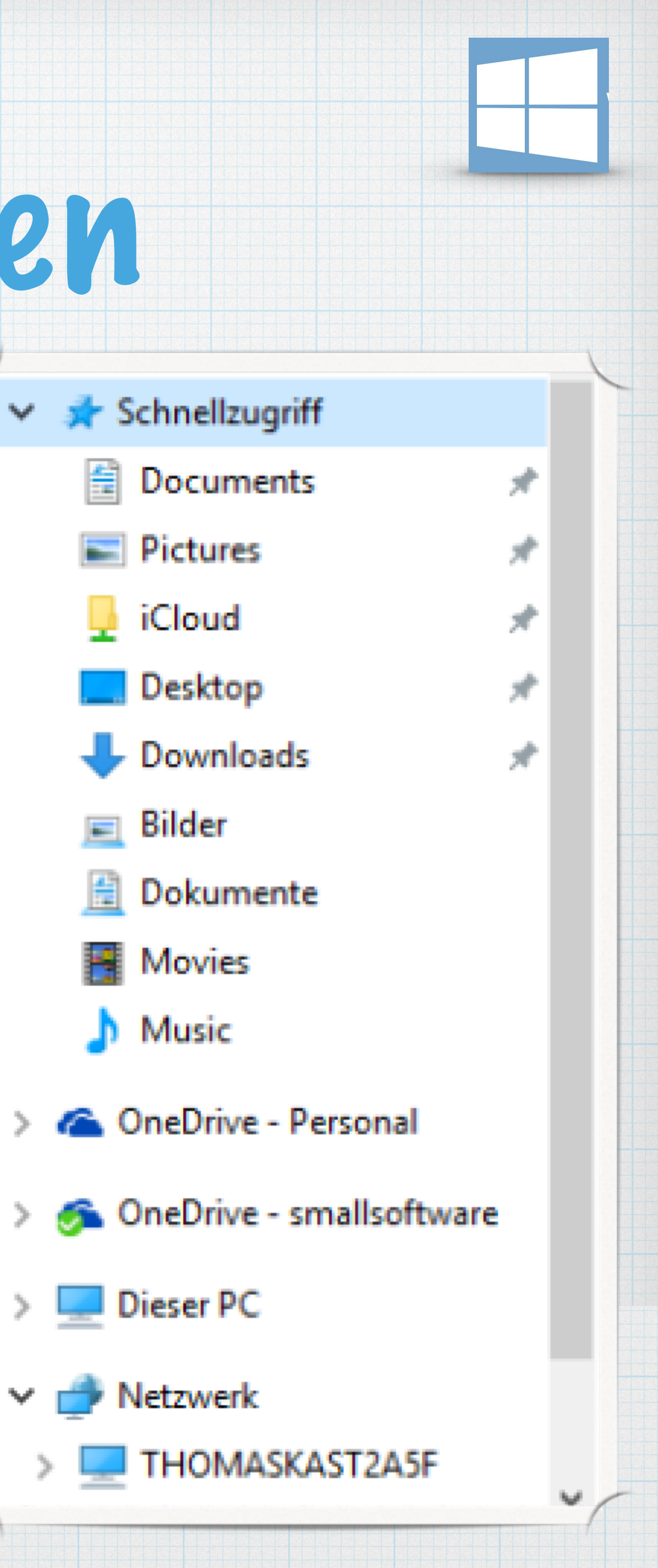

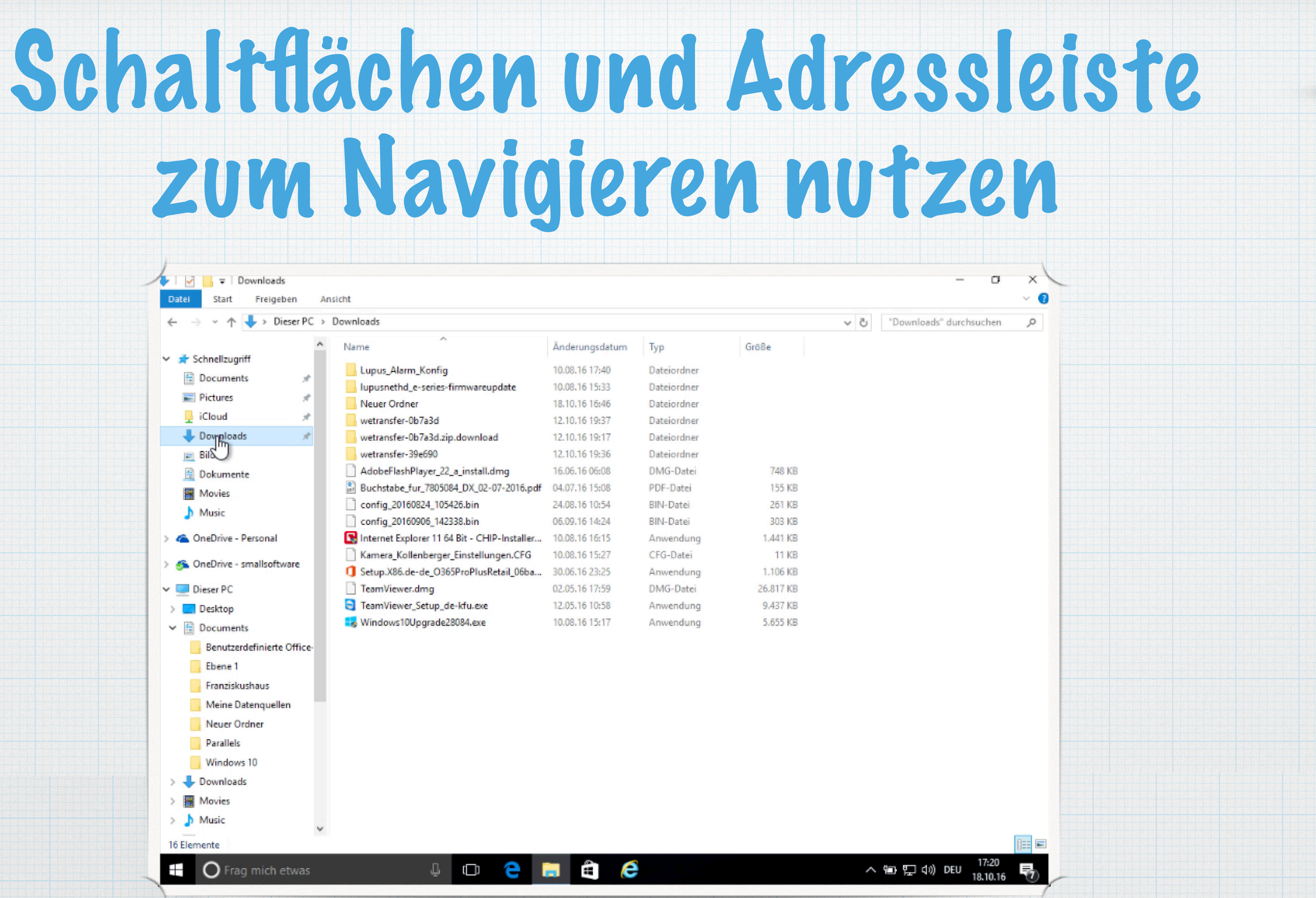

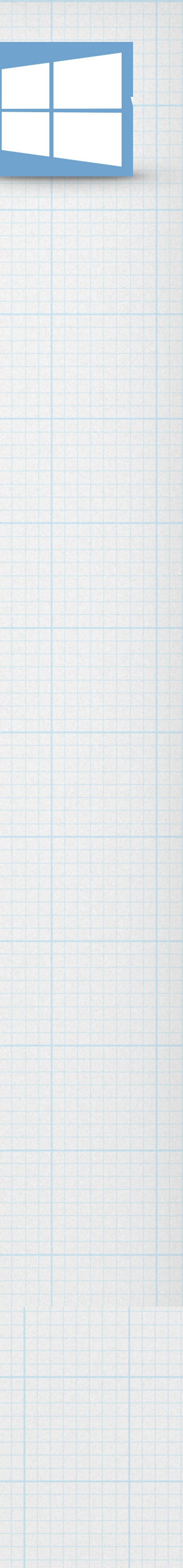

### \* Wechseln sie zum Desktop und öffnen den Explorer

- und Ordner des Laufwerks anzuzeigen.
- \* Öffnen sie mithilfe des Navigationsbereichs den Ordner Programme. Beachten sie in der Statusleiste die Anzahl der dort aufgeführten Elemente.
- \* Schließen sie den Explorer.

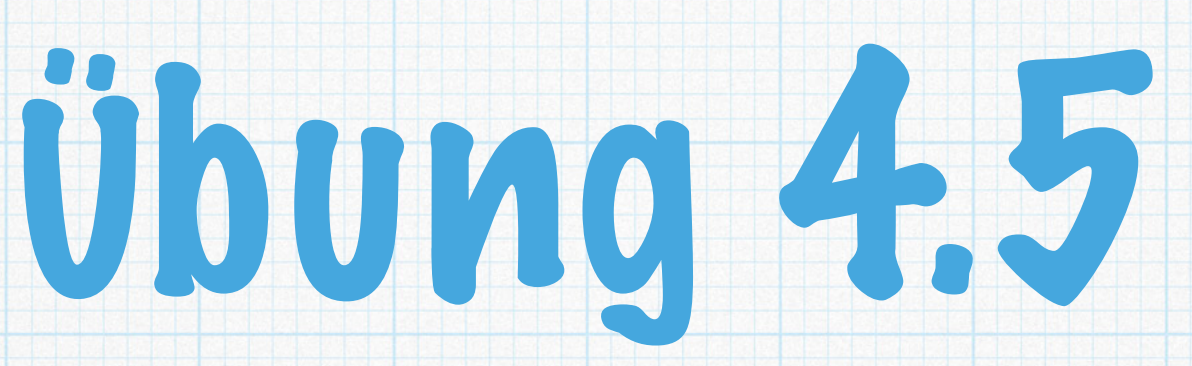

## \* Klicken sie doppelt auf das Symbol eines Laufwerks z.B. C:, um die Dateien

\* Wechseln sie zum Ordner Bilder und lassen sie sich den Inhalt anzeigen.

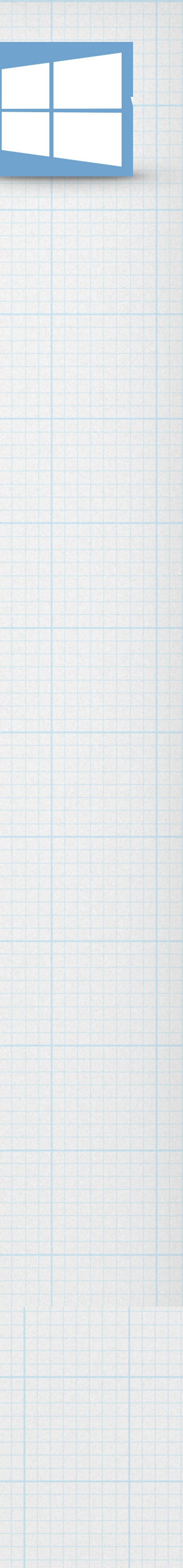

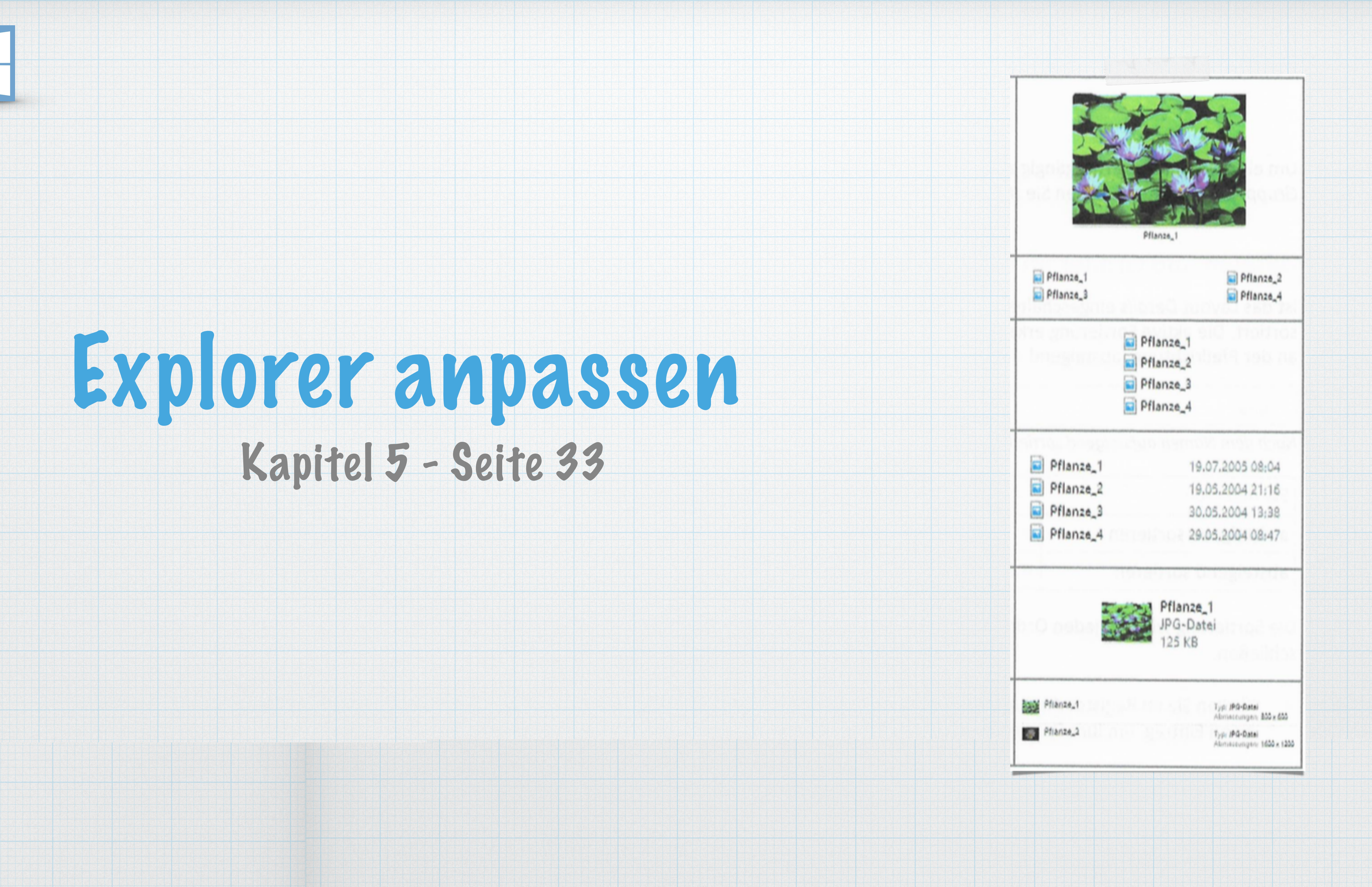

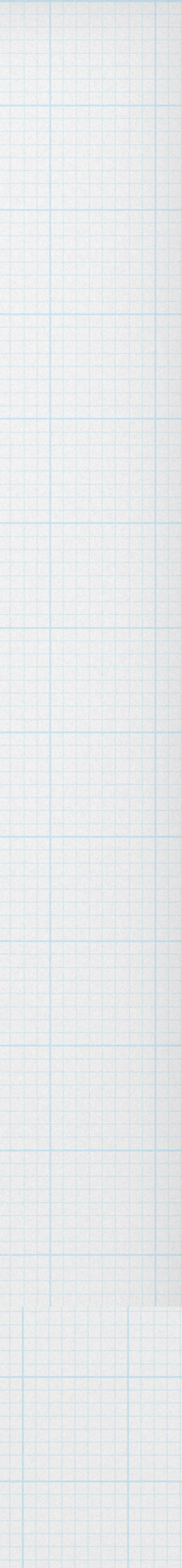

### \* Extra große Symbole

### \* Kleine Symbole

\* Liste

\* Details

\* Kacheln

\* Inhalt

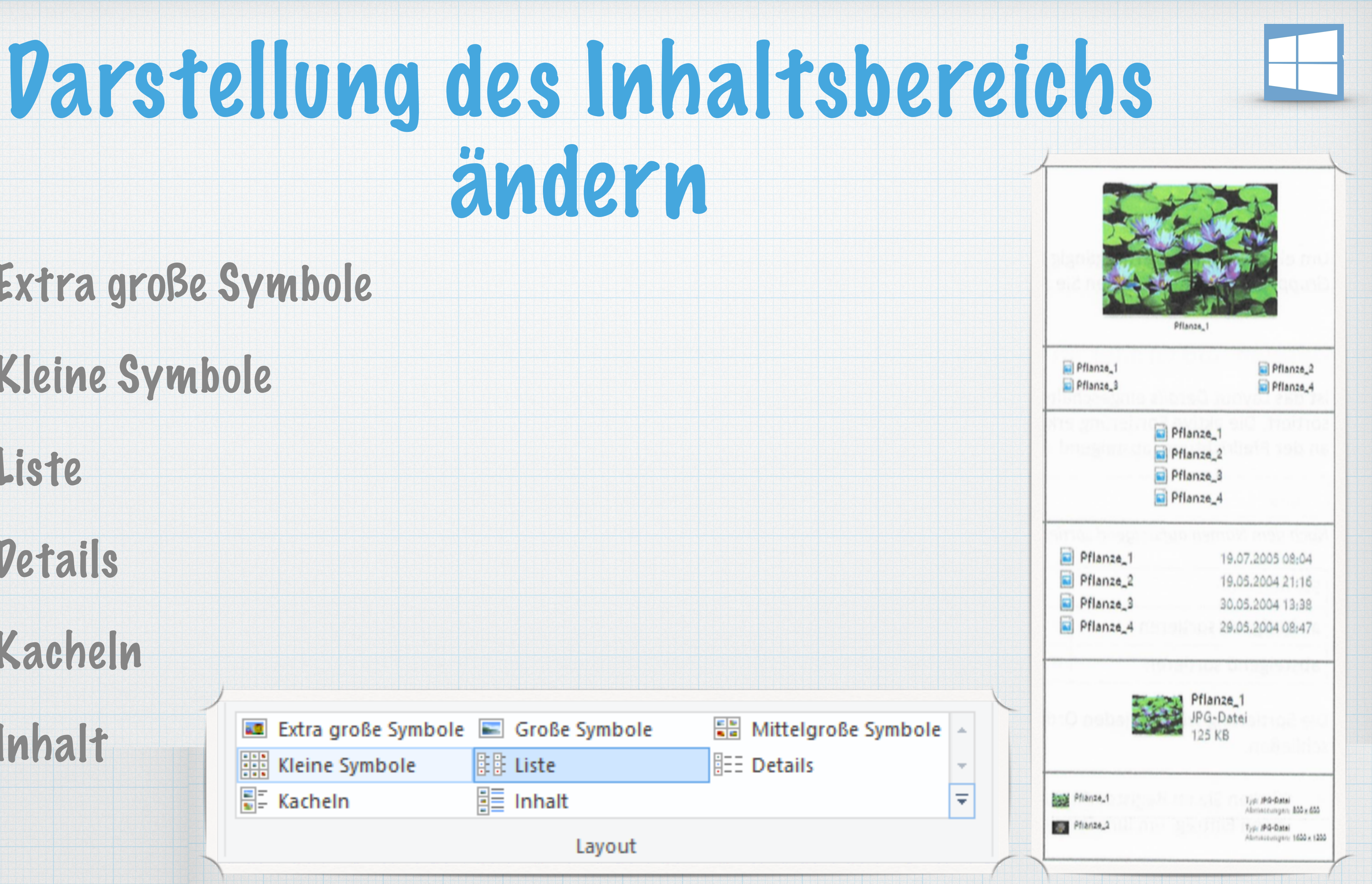

# Vateien/Ordner gruppieren und

## \* Dateien und Ordner in Gruppen anzeigen

### \* Dateien und Ordner im Layout Details sortieren

Name

 $\sim$ 

sortieren

Gruppieren nach •

Name

Änderungsdatum

Тур

Größe

Erstelldatum

Autoren

Kategorien

Markierungen

Titel

Aufsteigend

Absteigend

Spalten auswählen...

Änderungsdatum

Тур

Größe

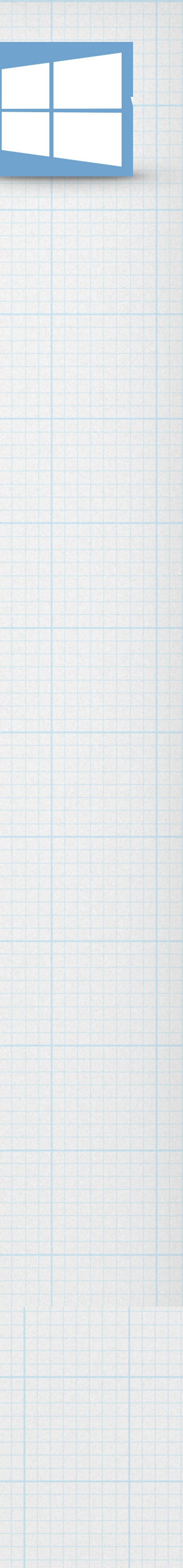

## Layout Vetails anpassen

## \* Bereichsgröße verändern

### \* Spaltenbreite anpassen

### \* Spaltenanzahl bestimmen

### \* Spaltensortierung ändern

| Name                              | Änderungsdatum | Тур                | Größe     |  |
|-----------------------------------|----------------|--------------------|-----------|--|
| Benutzerdennierte Office-Vorlagen | 23.10.17 21:19 | Dateiordner        |           |  |
| 💼 Meine Datenquellen              | 11.02.17 16:19 | Dateiordner        |           |  |
| Neuer Ordner                      | 26.10.17 20:59 | Dateiordner        |           |  |
| 🦲 Übung                           | 26.10.17 20:59 | Dateiordner        |           |  |
| Adressen.xlsx                     | 20.01.18 15:05 | Microsoft Excel-Ar | 10 KB     |  |
| ERP-1.052.accdb                   | 23.02.18 11:01 | Microsoft Access   | 89.360 KB |  |
| 💼 Gliederung.docx                 | 20.01.18 14:33 | Microsoft Word-D   | 13 KB     |  |
| 🗑 Mein_Text.rtf                   | 26.10.17 20:04 | Rich-Text-Format   | 1 KB      |  |
| Micky_Maus.docx                   | 20.01.18 11:40 | Microsoft Word-D   | 85 KB     |  |
| smallsoftware_access.png          | 19.09.17 20:33 | PNG-Datei          | 15 KB     |  |
| smallsoftware_access.zip          | 24.03.18 15:28 | ZIP-komprimierte   | 336 KB    |  |
| tbl_Kontaktstammdaten.xlsx        | 08.08.17 18:28 | Microsoft Excel-Ar | 118 KB    |  |
| tbl_Termine Abfrage.xlsx          | 24.10.17 12:56 | Microsoft Excel-Ar | 34 KB     |  |
| test.docx                         | 20.01.18 09:44 | Microsoft Word-D   | 12 KB     |  |
| 📓 test.pdf                        | 30.08.17 16:01 | PDF-Datei          | 45 KB     |  |
| 🗟 Test.xls                        | 11.02.17 11:24 | Microsoft Excel 97 | 30 KB     |  |
| Test.xlsx                         | 28.02.18 19:21 | Microsoft Excel-Ar | 9 KB      |  |
| TEST4.docx                        | 20.01.18 09:49 | Microsoft Word-D   | 12 KB     |  |
| Übung Spaltenbreite 3.xlsx        | 21.11.17 20:46 | Microsoft Excel-Ar | 12 KB     |  |
| Dbung Spaltenbreite.xlsx          | 11.02.17 13:33 | Microsoft Excel-Ar | 10 KB     |  |
| Übung Spaltenbreiter.xlsx         | 11.02.17 13:31 | Microsoft Excel-Ar | 10 KB     |  |
| Unterweisungen_Historie.xlsx      | 13.04.18 11:25 | Microsoft Excel-Ar | 177 KB    |  |

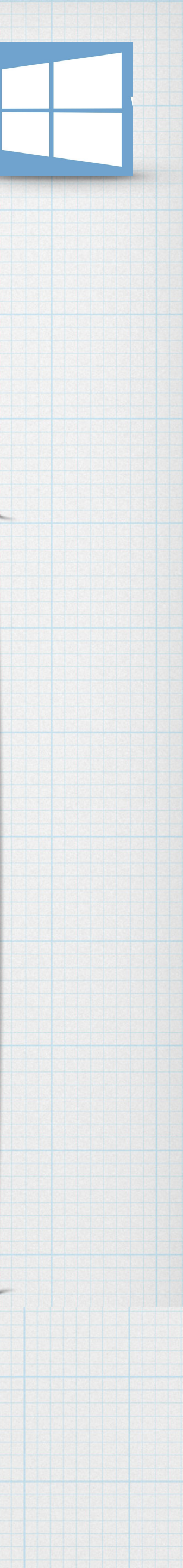

# Vorschaufenster und Detailbereich

### \* Das Vorschaufenster ist sehr nützliche, wenn sie sich schnell über den Inhalt einer Datei informieren möchten.

| Datei Start Freig Ansie              | :ht                                                                                                    |
|--------------------------------------|----------------------------------------------------------------------------------------------------|
| Navigationsbereich                   | <ul> <li>Extra große Symbole</li> <li>Mittelgroße Symbole</li> <li>Kleine Symbole</li> <li>Liste</li> </ul> |
| Bereiche                             | Layout                                                                                                    |
| * Der Deta<br>z.B. bei V<br>Dateigrö | ilbereich enthält e<br>Nord-Dokumenten<br>Be                                                                |

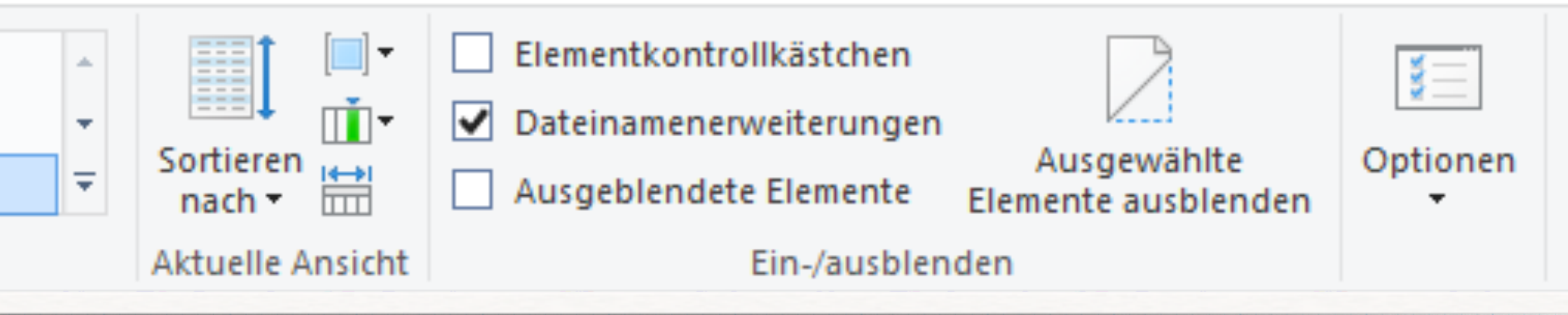

### elemtspezifische Informationen den Titel, die Autoren und die

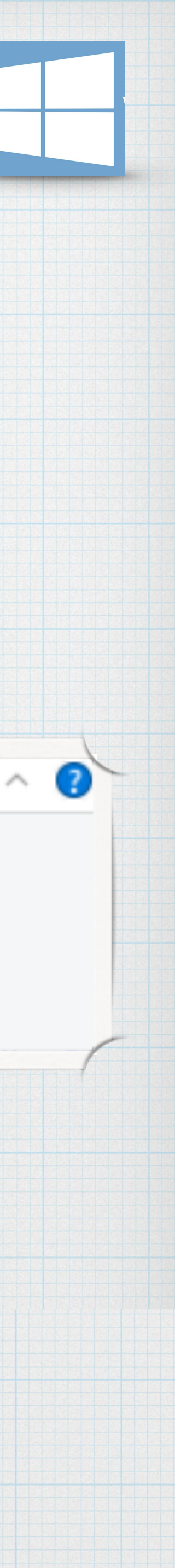

- \* Wechseln sie zu C:.
- \* Sortieren sie die Ordner und Pateien absteigend nach dem Patum.
- \* Ändern sie anschließend die Sortierrichtung.
- \* Gruppieren sie die Ordner und Pateien nach dem Namen.
- \* Maximieren sie das Fenster des Explorers und blenden sie das Vorschaufenster ein.
- \* Blenden sie das Vorschaufenster aus und zeigen sie nun als zusätzlichen Bereich den Petailbereich an.
- \* Wählen sie im Ordner Bilder das Layout Große Symbole.
- \* Blenden sie den Detailbereich aus und schließen sie den Explorer.

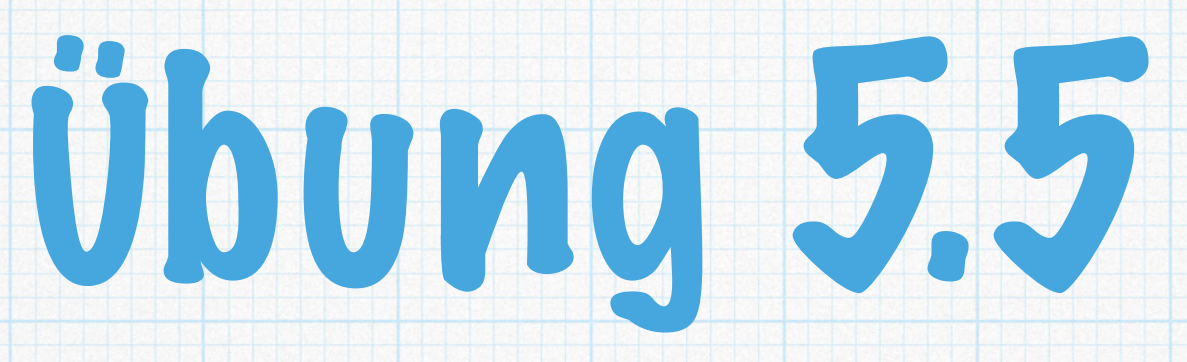

### \* Öffnen sie den Explorer und lassen sie den Ordner Bilder im Layout Details anzeigen.

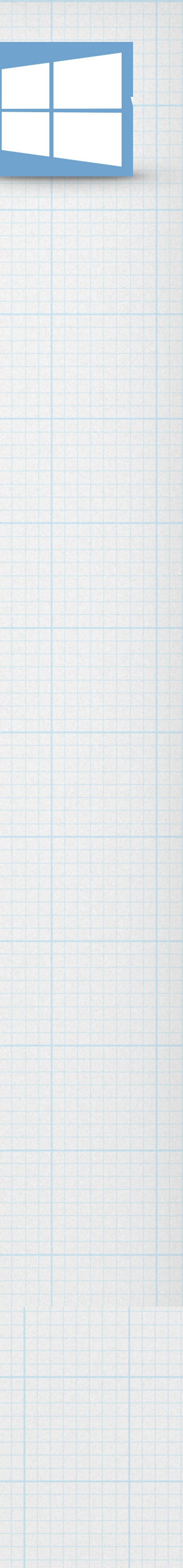

## Dateien und Ordner verwalten Kapitel 6 - Seite 39

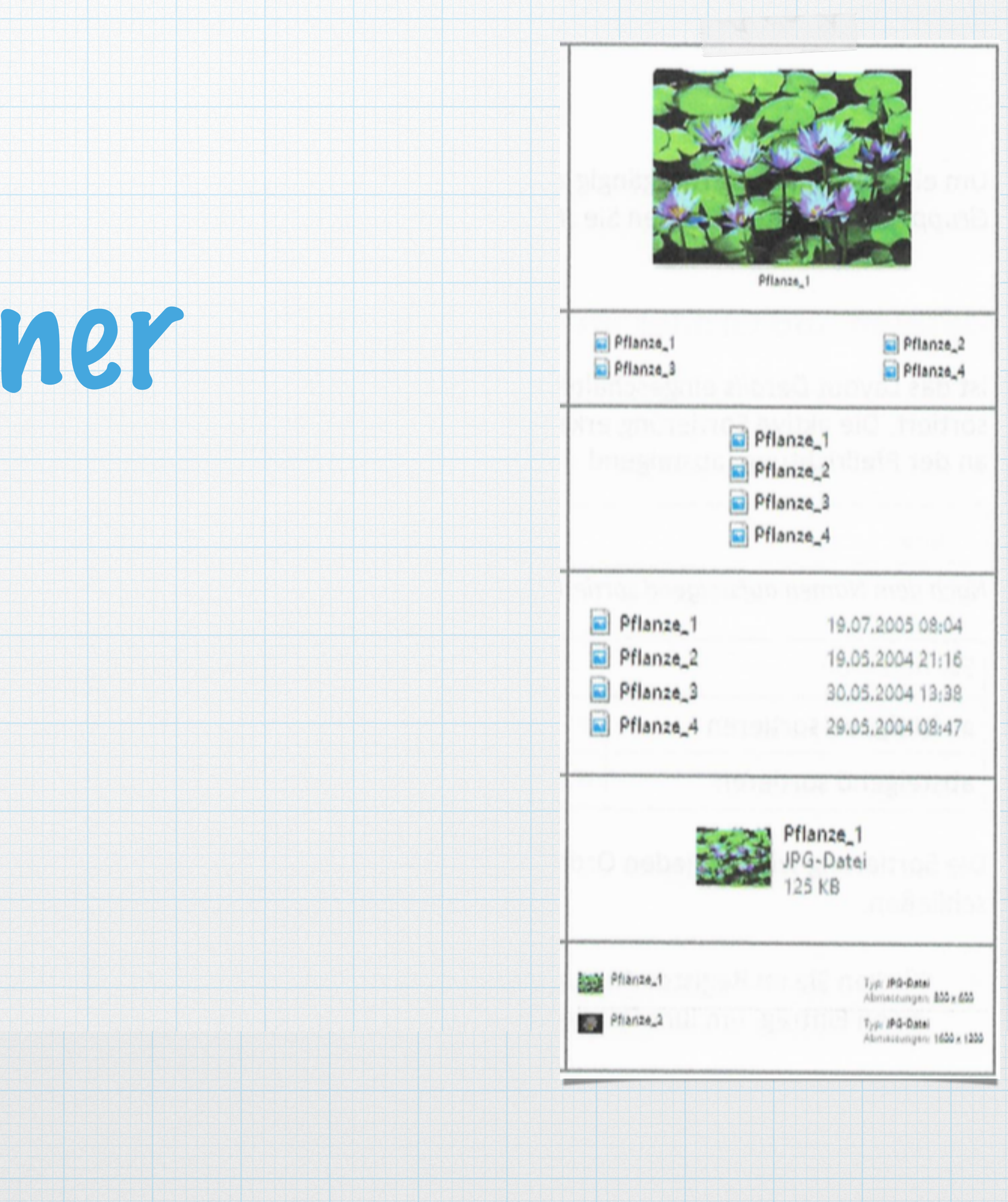

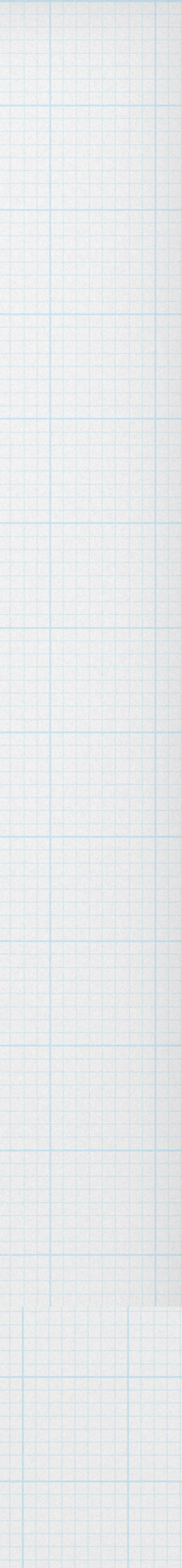

### \* Ordner anlegen

### \* Dateien umbenennen, kopieren, verschieben und löschen

## \* Vermeiden sie lange Datei- bzw. Ordnernamen

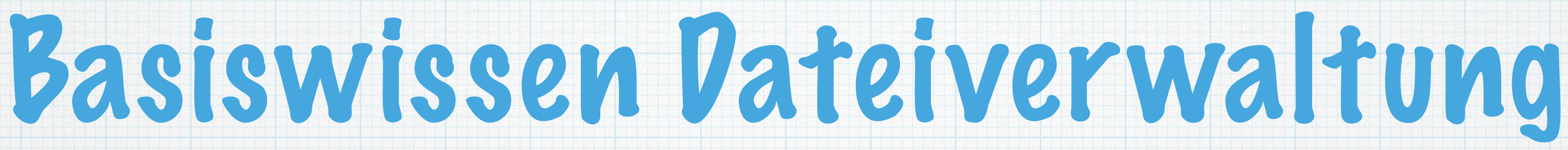

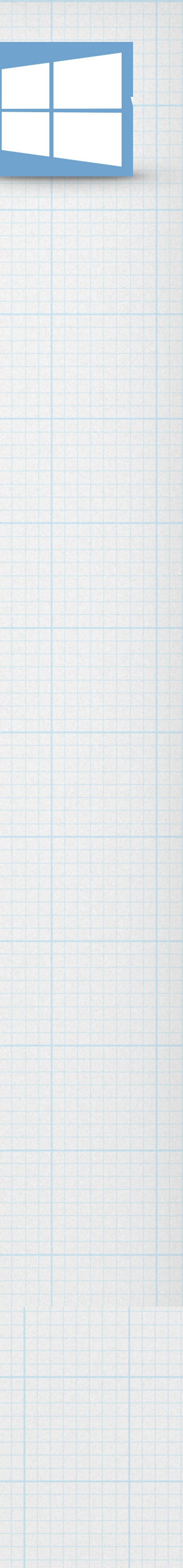

# Ordnerstruktur anlegen

- \* Regeln für die Vergabe von Datei- und Ordnernamen
  - \* bis zu 255 Zeichen lang
  - \* A-Z sowie a-z sind erlaubt
  - \* Zahlen 0-9 sind erlaubt
  - oder am Ende
  - \* Nicht erlaubt sind: //\:\*?<>"

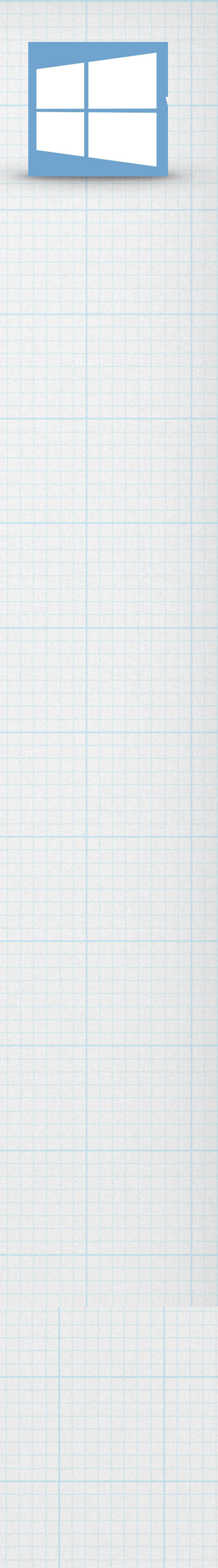

### \* Sonder- & Leerzeichen sind fast alle erlaubt, jedoch nicht am Anfang

# Ordnerstruktur anlegen

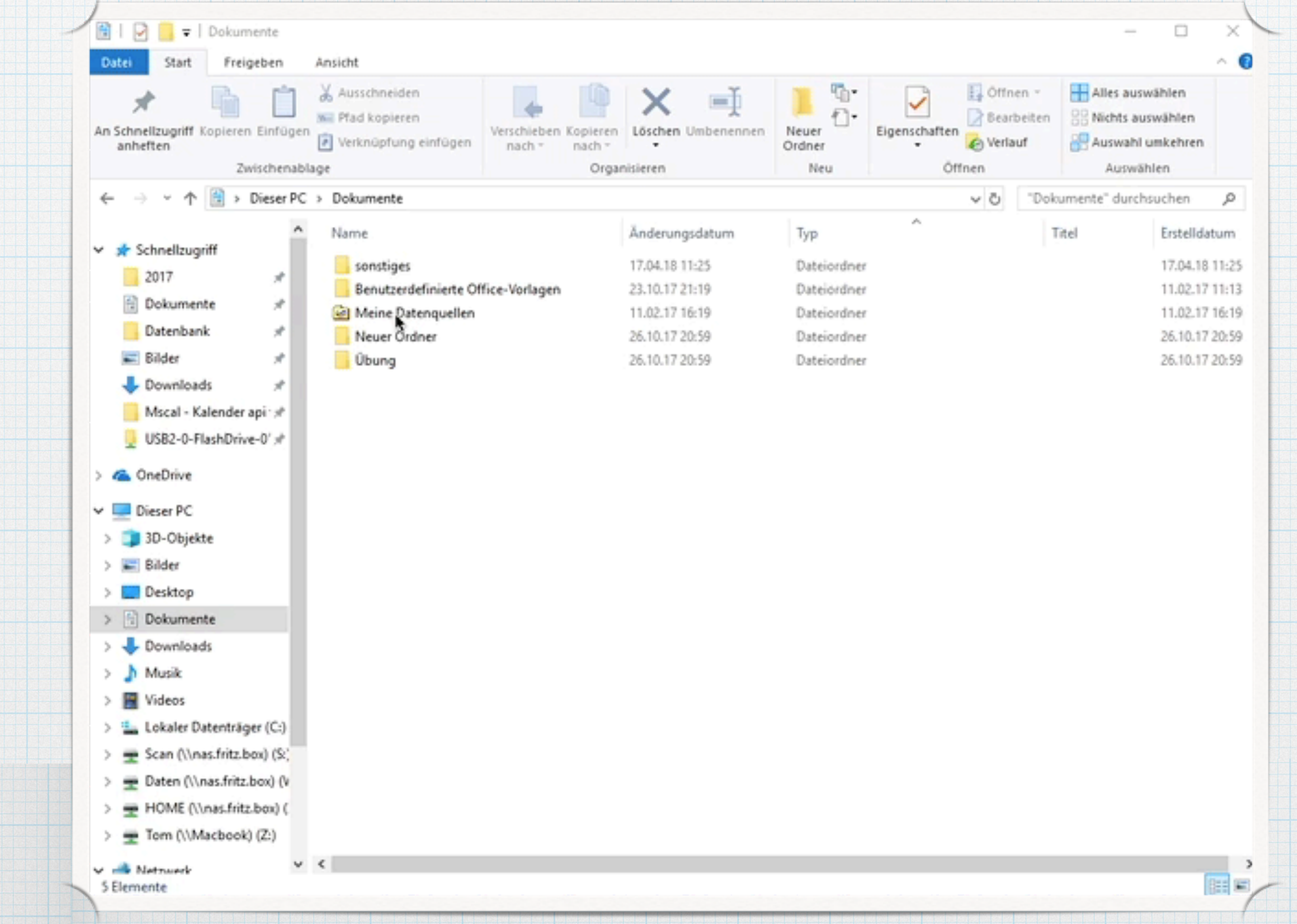

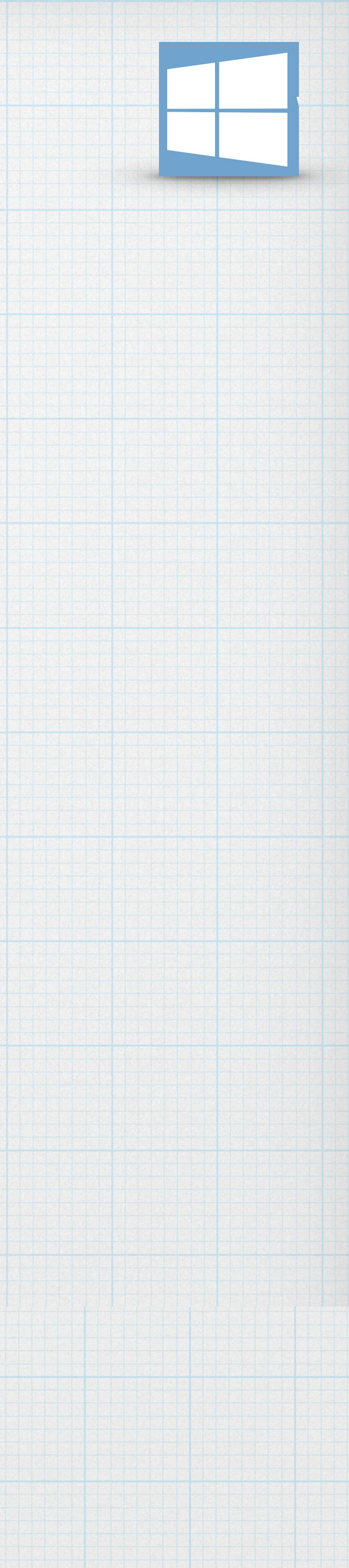

## Dateien und Ordner markieren

### \* Vor dem Ausführen von Aktionen müssen die Dateien markiert sein.

\* Eine Datei bzw. einen Ordner markieren sie durch Anklicken.

| ☐   🖸 📑 =   sonstiges<br>Datei Start Freigeben                     | Ansicht                                                        |                                               |                  |                            |               |                                                  | - 0                                                                 |
|--------------------------------------------------------------------|----------------------------------------------------------------|-----------------------------------------------|------------------|----------------------------|---------------|--------------------------------------------------|---------------------------------------------------------------------|
| An Schnellzugriff Kopieren Einfügen<br>anheften<br>Zwischenablag   | X Ausschneiden<br>Wefad kopieren<br>Verknüpfung einfügen<br>ge | Verschieben Kopieren<br>nach • nach •<br>Orga | Löschen Umbenenn | nen Neuer<br>Ordner<br>Neu | Eigenschaften | earbeiten and and and and and and and and and an | Alles auswählen<br>Nichts auswählen<br>Auswahl umkehre<br>Auswählen |
| $\leftarrow \rightarrow \checkmark \uparrow \square$ > Dieser PC : | > Dokumente > sonstiges                                        | >                                             |                  |                            | ~ 0           | sonstige                                         | s" durchsuchen                                                      |
| ✓ 🖈 Schnellzugriff                                                 | Name                                                           |                                               | Änderungsdatum   | Тур                        | Größe         |                                                  |                                                                     |
| 2017 *                                                             | Kopie                                                          |                                               | 17.04.18 11:36   | Dateiordner                |               |                                                  |                                                                     |
| 🖶 Dokumente 💉                                                      | Adressen.xlsx                                                  |                                               | 20.01.18 15:05   | Microsoft Excel-Ar.        | 10 KB         |                                                  |                                                                     |
| Datenbank 🖈                                                        | ERP-1.052.accdb                                                |                                               | 23.02.18 11:01   | Microsoft Access           | 89.360 KB     |                                                  |                                                                     |
| Rilder *                                                           | Gliederung.docx                                                |                                               | 20.01.18 14:33   | Microsoft Word-D.          | 13 KB         |                                                  |                                                                     |
|                                                                    | Michy Maus docy                                                |                                               | 20.10.17 20:04   | Microsoft Word-D           | 05 KB         |                                                  |                                                                     |
| Downloads     x                                                    | smallsoftware access                                           | nna                                           | 19 09 17 20-33   | PNG-Datei                  | 15 KB         |                                                  |                                                                     |
| Miscal - Kalender api 🖈                                            | smallsoftware access                                           | zip                                           | 24.03.18 15:28   | 7IP-komprimierte           | 336 KB        |                                                  |                                                                     |
| USB2-0-FlashDrive-0' 🖈                                             | tbl Kontaktstammdat                                            | en.xlsx                                       | 08.08.17 18:28   | Microsoft Excel-Ar.        | 118 KB        |                                                  |                                                                     |
| > 🝊 OneDrive                                                       | tbl Termine Abfrage.                                           | lsx                                           | 24.10.17 12:56   | Microsoft Excel-Ar.        | 34 KB         |                                                  |                                                                     |
|                                                                    | test.docx                                                      |                                               | 20.01.18 09:44   | Microsoft Word-D.          | 12 KB         |                                                  |                                                                     |
| V Dieser PC                                                        | test.pdf                                                       |                                               | 30.08.17 16:01   | PDF-Datei                  | 45 KB         |                                                  |                                                                     |
| > J 3D-Objekte                                                     | Test.xls                                                       |                                               | 11.02.17 11:24   | Microsoft Excel 97         | . 30 KB       |                                                  |                                                                     |
| > 📰 Bilder                                                         | Test.xlsx                                                      |                                               | 28.02.18 19:21   | Microsoft Excel-Ar.        | 9 KB          |                                                  |                                                                     |
| > Desktop                                                          | TEST4.docx                                                     |                                               | 20.01.18 09:4    | licrosoft Word-D.          | . 12 KB       |                                                  |                                                                     |
| > 😭 Dokumente                                                      | Übung Spaltenbreite                                            | 3.xlsx                                        | 21.11.17 20:40   | Microsoft Excel-Ar.        | 12 KB         |                                                  |                                                                     |
| > 🕂 Downloads                                                      | Übung Spaltenbreite.                                           | dsx                                           | 11.02.17 13:33   | Microsoft Excel-Ar.        | 10 KB         |                                                  |                                                                     |
| > 🁌 Musik                                                          | Ubung Spaltenbreiter                                           | xlsx                                          | 11.02.17 13:31   | Microsoft Excel-Ar.        | 10 KB         |                                                  |                                                                     |
| > 🚪 Videos                                                         | Unterweisungen_Hist                                            | orie.xlsx                                     | 13.04.18 11:25   | Microsoft Excel-Ar.        | 177 KB        |                                                  |                                                                     |
| > 🏪 Lokaler Datenträger (C:)                                       |                                                                |                                               |                  |                            |               |                                                  |                                                                     |
| > 👳 Scan (\\nas.fritz.box) (S:)                                    |                                                                |                                               |                  |                            |               |                                                  |                                                                     |
| > 🚍 Daten (\\nas.fritz.box) (\                                     |                                                                |                                               |                  |                            |               |                                                  |                                                                     |
| > HOME (\\nas.fritz.box) (                                         |                                                                |                                               |                  |                            |               |                                                  |                                                                     |
| Tom (\Machaok) (7)                                                 |                                                                |                                               |                  |                            |               |                                                  |                                                                     |
|                                                                    |                                                                |                                               |                  |                            |               |                                                  |                                                                     |
| 19 Elemente 5 Elemente ausgewä                                     | hlt (105 KB)                                                   |                                               |                  |                            |               |                                                  |                                                                     |

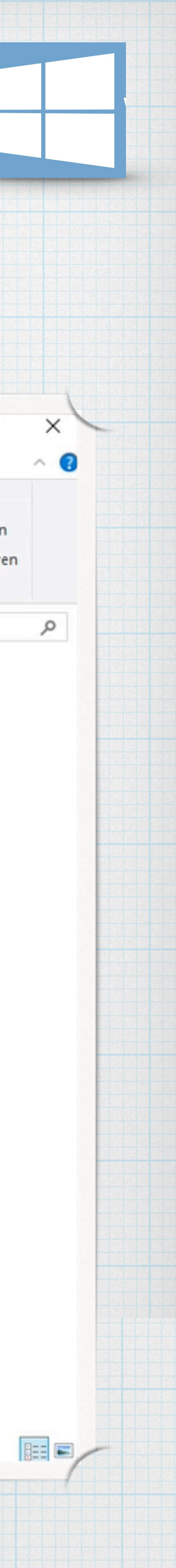

- \* öffnen sie den Ordner und markieren sie eine oder mehrere Dateien die verschoben werden sollen.
- \* Ziehen sie die markierten Dateien bei gedrückter linker Maustaste auf den Ordner, in den sie verschoben werden sollen.
- \* Per Ordner wie dabei farbig hervorgehoben und ein Infotext wird eingeblendet.
- Lassen die die Maustaste über dem Ordner **IOS.**

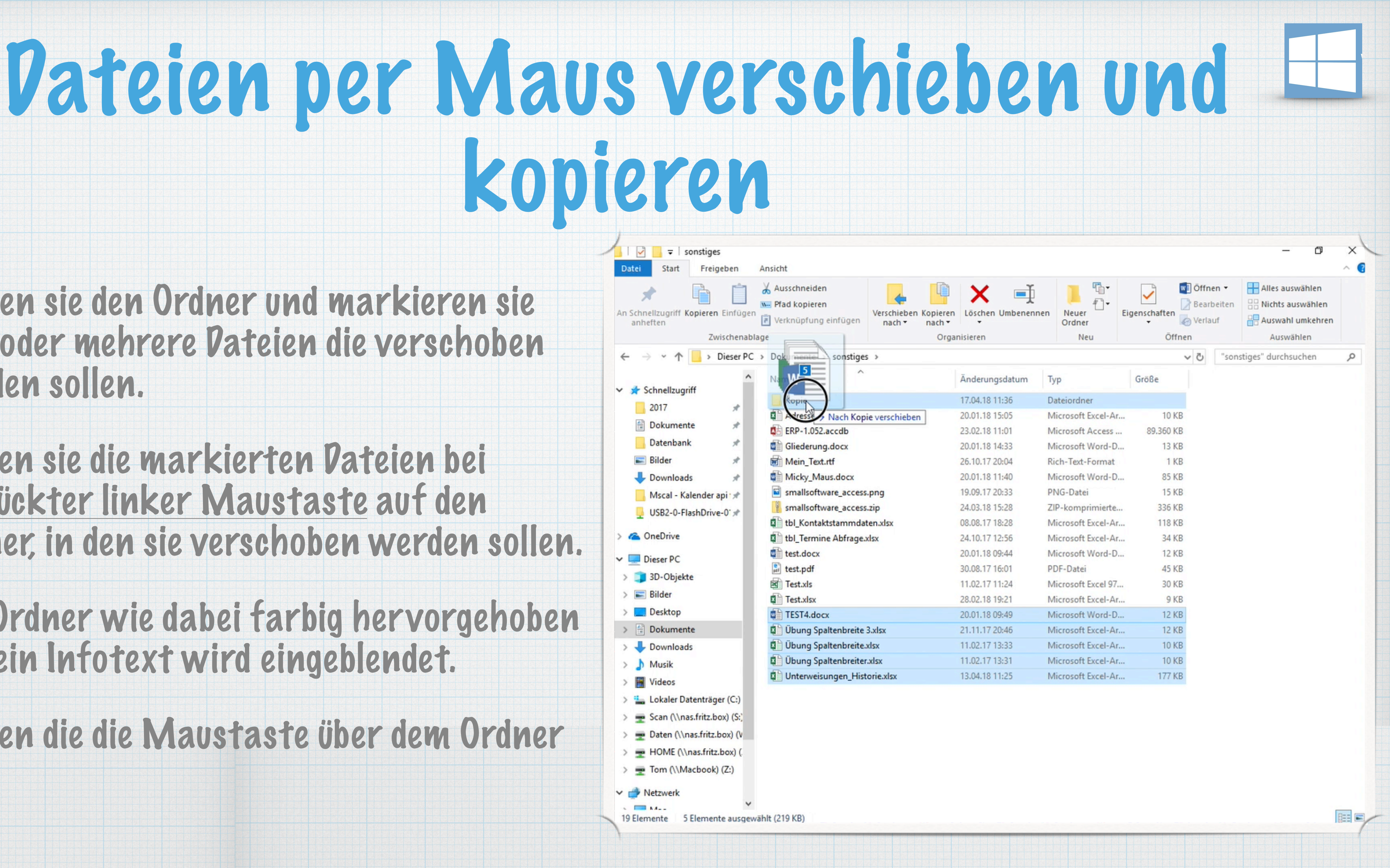

# Dateien per Zwischenablage verschieben / kopieren

### \* Die Z. dient als temporärer Speicher, der zum Kopieren und Verschieben von Dateien genutzt werden kann.

 Die Daten in der Z. bleiben so lange erhalten, bis neue Daten in die Z. eingefügt werden oder Computer ausgeschaltet wird.

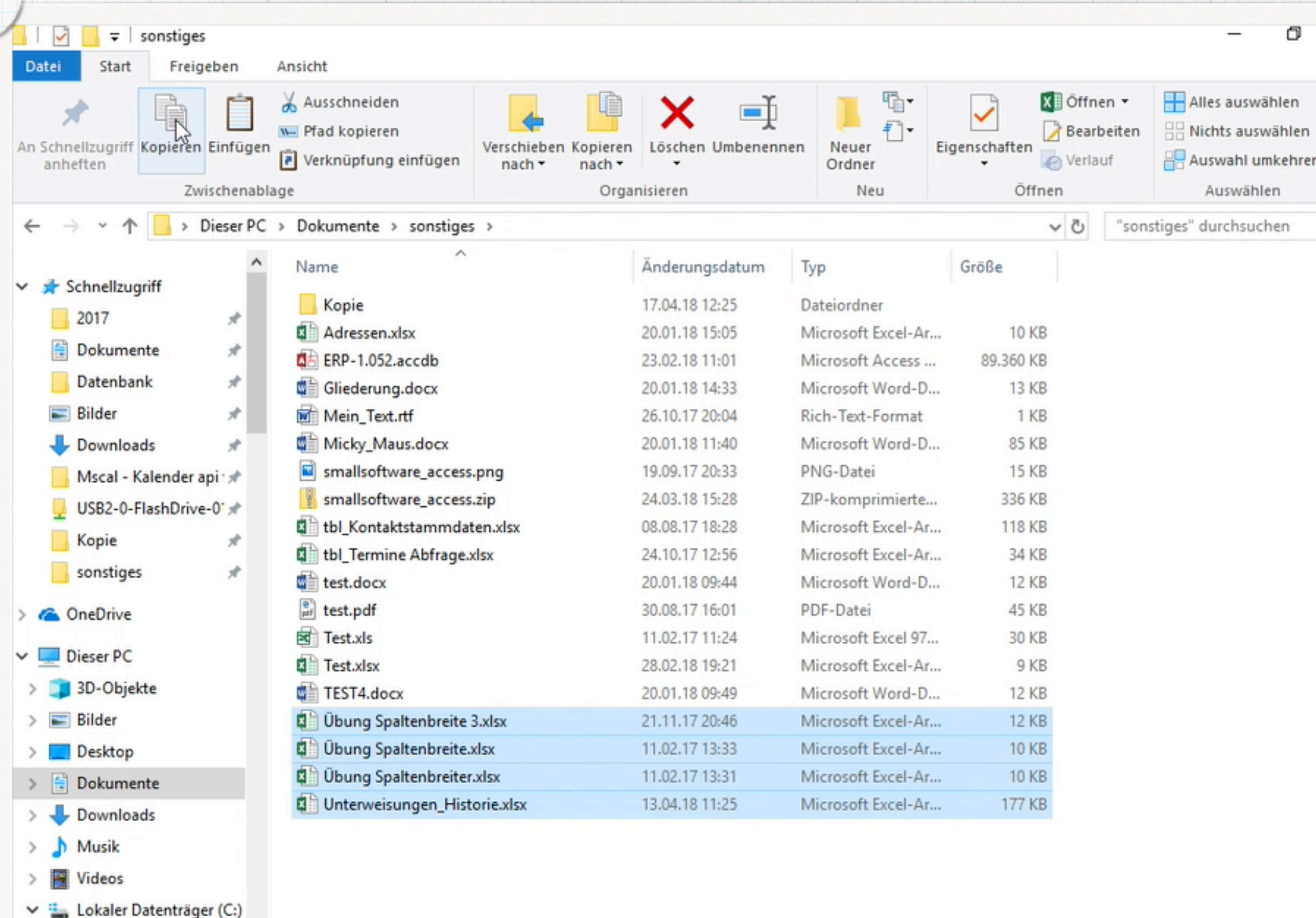

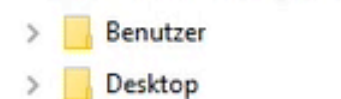

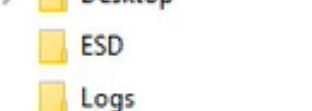

19 Elemente 4 Elemente ausgewählt (207 KB)

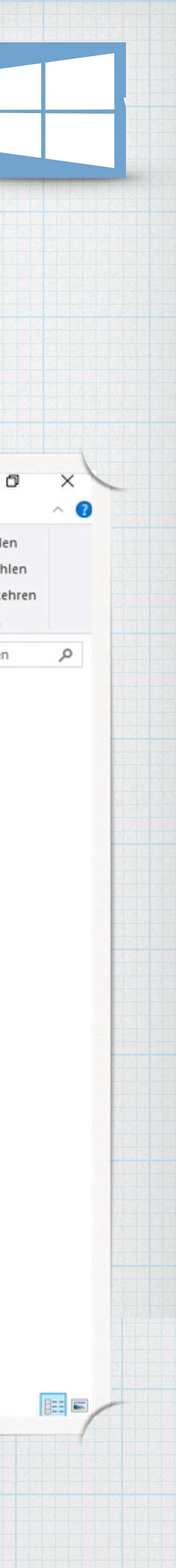

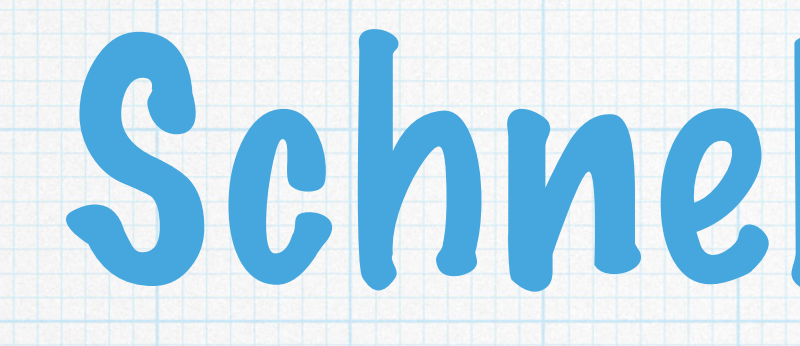

## \* Im oberen Bereich des Navigationsbereichs wird der Schnellzugriff eingeblendet. \* Mit Hilfe der Einträge wechseln sie schnell in die entsprechenden Ordner.

# Schnelizugriff

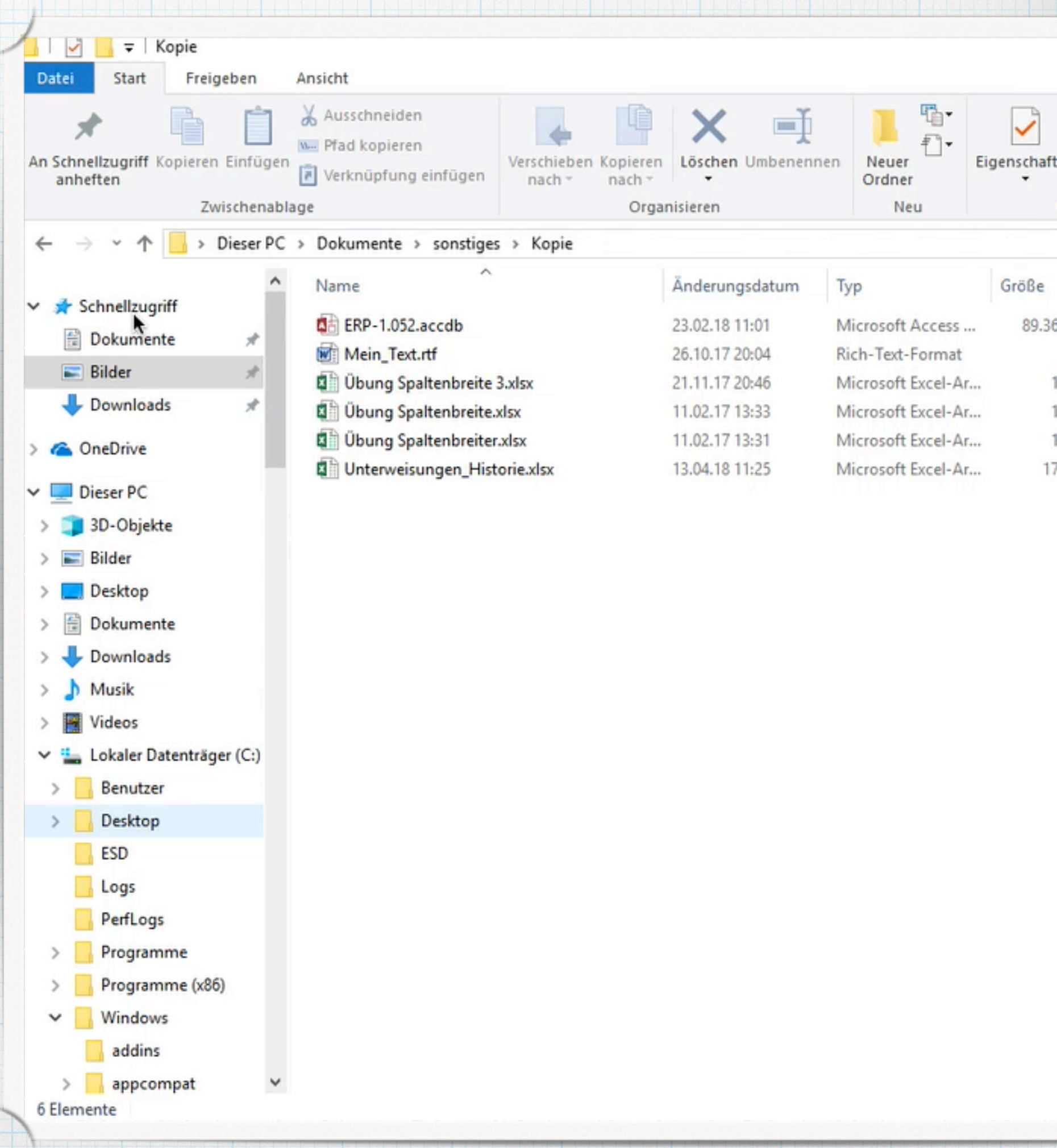

| - |      |       |   |   |   |      |     |  |  |
|---|------|-------|---|---|---|------|-----|--|--|
|   |      |       |   |   |   |      |     |  |  |
|   |      |       |   |   |   |      |     |  |  |
|   |      |       |   |   |   |      |     |  |  |
|   |      |       |   |   |   |      |     |  |  |
|   |      |       |   |   |   |      |     |  |  |
|   |      |       |   |   |   |      |     |  |  |
|   |      |       |   |   |   |      |     |  |  |
|   |      |       |   |   |   |      |     |  |  |
|   |      | <br>- | - | - | - | 1223 | 100 |  |  |
|   |      |       |   |   |   |      |     |  |  |
|   |      |       |   |   |   |      |     |  |  |
|   |      |       |   |   |   |      |     |  |  |
|   |      |       |   |   |   |      |     |  |  |
|   |      |       |   |   |   |      |     |  |  |
|   |      |       |   |   |   |      |     |  |  |
|   |      |       |   |   |   |      |     |  |  |
|   |      |       |   |   |   |      |     |  |  |
|   |      |       |   |   |   |      |     |  |  |
|   |      |       |   |   |   |      |     |  |  |
|   |      |       |   |   |   |      |     |  |  |
|   |      |       |   |   |   |      |     |  |  |
|   |      |       |   |   |   |      |     |  |  |
|   |      |       |   |   |   |      |     |  |  |
|   |      |       |   |   |   |      |     |  |  |
|   |      |       |   |   |   |      |     |  |  |
|   |      |       |   |   |   |      |     |  |  |
|   |      |       |   |   |   |      |     |  |  |
|   | 1.11 | 1     | 1 |   |   | 1.5  | 1   |  |  |

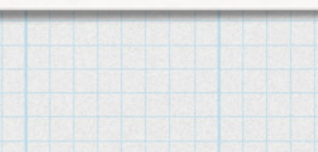

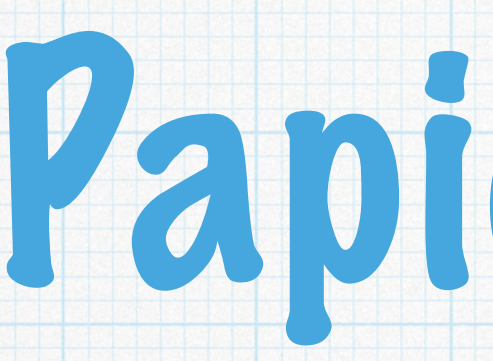

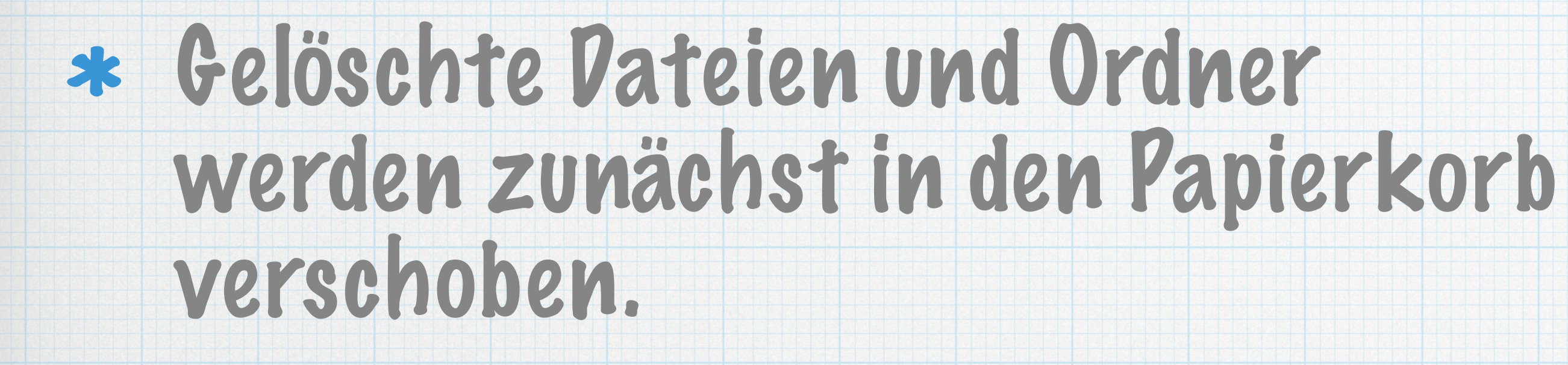

- \* Dadurch können sie bei Bedarf die Dateien wiederherstellen.
- \* Erst durch Leeren des P. werden Dateien und Ordner endgültig vom Datenträger entfernt.

# Papierkorb

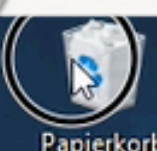

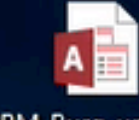

CRM\_Burg\_und\_Sc - 230218\_Spielevers

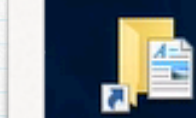

okumente Verknüpfung

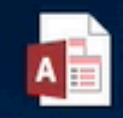

entplanung V10 XXX.accdb

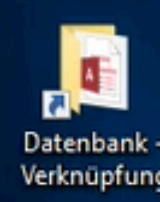

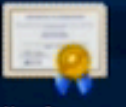

mallsoftware.ce

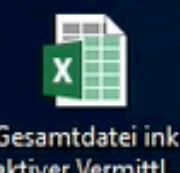

nallsoftware\_klei...

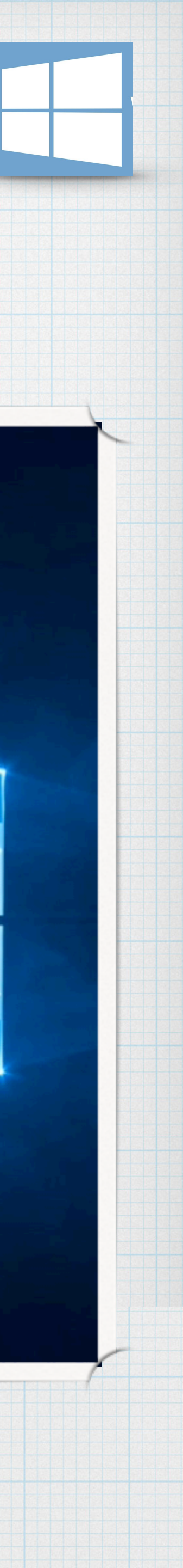

## Vateien komprimieren

In einen komprimierten Ordner (ZIP-Ordner genannt) können sie beliebig viele Dateien und Ordner kopieren, die gleichzeitig komprimiert (verkleinert) werden, sodass sie weniger Speicherplatz benötigen.

\* ZIP-Ordner erkennen sie am Reißverschluss-Symbol.

| itei Start Freigeben                                                                                                    | Ansicht                                                                               |                                                    |                                          |                                                                                |                                              |     |
|----------------------------------------------------------------------------------------------------|---------------------------------------------------------------------------------------|----------------------------------------------------|------------------------------------------|--------------------------------------------------------------------------------|----------------------------------------------|-----|
| Schnellzugriff Kopieren Einfügen<br>anheften<br>Zwischenabl                                                                | Ausschneiden<br>Pfad kopieren<br>Verschieben Konnach – na<br>age                      | pieren<br>ach ~ Löschen Umbenenn<br>Organisieren   | en Neuer<br>Ordner                       | Neues Element ▼       Ordner       Verknüpfung       Microsoft Access Database | ট Öffnen ∽<br>} Bearbeiten<br>∂ Verlauf<br>n |     |
| → ✓ ↑ A Dieser PC ★ Schnellzugriff                                                                                         | > Dokumente > sonstiges >                                                             | Änderungsdatum                                     | Тур                                      | Kontakt<br>Microsoft Word-Dokument                                             | ) "sonstig                                   | es" |
| <ul> <li>Dokumente</li> <li>Bilder</li> </ul>                                                                              | Kopie<br>Adressen.xlsx<br>Gliederung.docx                                             | 17.04.18 12:48<br>20.01.18 15:05<br>20.01.18 14:33 | Dateiordne<br>Microsoft E<br>Microsoft V | Microsoft PowerPoint-Präsentatio                                               | n                                            |     |
| 🕹 Downloads 🛛 🖈<br>🏠 OneDrive                                                                                              | Mein_Text.rtf  Micky_Maus.docx  smallsoftware_access.png                              | 26.10.17 20:04<br>20.01.18 11:40<br>19.09.17 20:33 | Rich-Text-F                              | Rich-Text-Format                                                               |                                              |     |
| Dieser PC<br>Dieser PC<br>3D-Objekte                                                                                       | tbl_Kontaktstammdaten.xlsx                                                            | 08.08.17 18:28<br>24.10.17 12:56                   | Microsoft E<br>Microsoft E               | ZIP-komprimierter Ordner                                                       |                                              |     |
| Desktop                                                                                                    | test.docx<br>test.pdf                                                                 | 30.08.17 16:01<br>11.02.17 11:24                   | PDF-Datei<br>Microsoft Exce              | 45 KB<br>197 30 KB                                                             |                                              |     |
| Downloads Musik                                                                                                    | <ul> <li>Test.xlsx</li> <li>TEST4.docx</li> <li>Übung Spaltenbreite 3.xlsx</li> </ul> | 28.02.18 19:21<br>20.01.18 09:49<br>21.11.17 20:46 | Microsoft Exce<br>Microsoft Work         | I-Ar 9 KB<br>d-D 12 KB<br>I-Ar 12 KB                                           |                                              |     |
| Videos Lokaler Datenträger (C:)                                                                                            | Ūbung Spaltenbreite.xlsx     Ūbung Spaltenbreiter.xlsx                                | 11.02.17 13:33<br>11.02.17 13:31                   | Microsoft Exce<br>Microsoft Exce         | I-Ar 10 KB<br>I-Ar 10 KB                                                       |                                              |     |
| <ul> <li>Scan (\\nas.fritz.box) (S:)</li> <li>Daten (\\nas.fritz.box) (W:)</li> <li>HOME (\\nas.fritz.box) (X:)</li> </ul> | Unterweisungen_Historie.xlsx                                                          | 13.04.18 11:25                                     | Microsoft Exce                           | I-Ar 177 KB                                                                    |                                              |     |
| Tom (\\Macbook) (Z:)                                                                                                    |                                                                                       |                                                    |                                          |                                                                                |                                              |     |

- Mac
- MACBOOK
- WIN10-PARALLELS
- •4 Heimnetzgrupp

17 Elemente

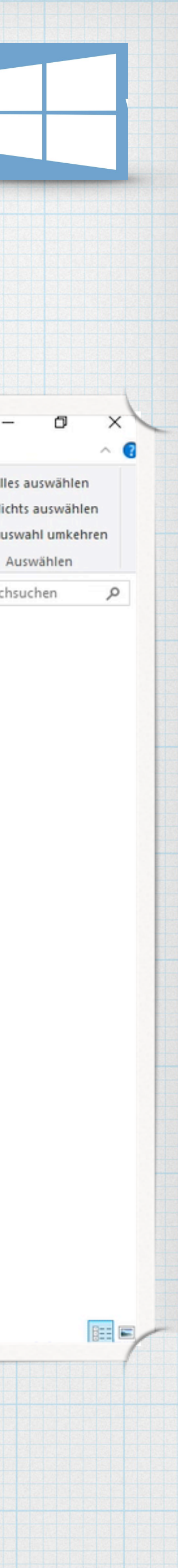

### \* Ordnerstruktur anlegen

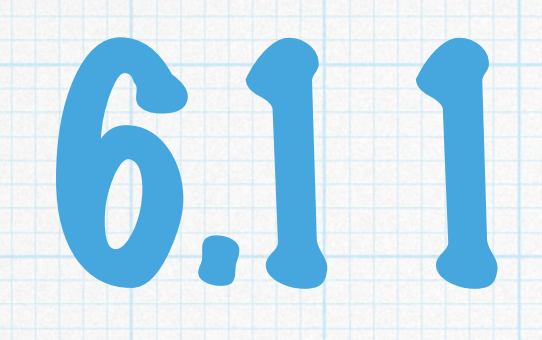

- \* öffnen sie im Explorer den Ordner Bilder
- \* Erstellen sie im Ordner Bilder zwei Unterordner mit dem Namen Pflanzen bzw. Tiere.
- \* Kopieren sie die Bilder der Tiere bzw. Pflanzen in die dazu passenden Ordner.
- \* Benennen sie ein Bild um.
- \* Löschen sie ein Bild aus dem Ordner Pflanzen.
- \* Öffnen sie den Papierkorb und stellen sie die zuvor gelöschten Dateien wieder her.
- \* ZIP-Ordner erstellen
  - \* öffnen sie im Explorer den Ordner Bilder
  - \* Öffnen sie den Ordner Pflanzen und markieren sie alle dort vorhandenen Bilder
  - \* Markieren sie alle vorhanden Bilder und erstellen sie einen ZIP-Ordner namens Pflanzen\_Bilder
  - \* Öffnen sie den erstellen ZIP-Ordner und überprüfen sie seinen Inhalt.

## 6.11 übungen

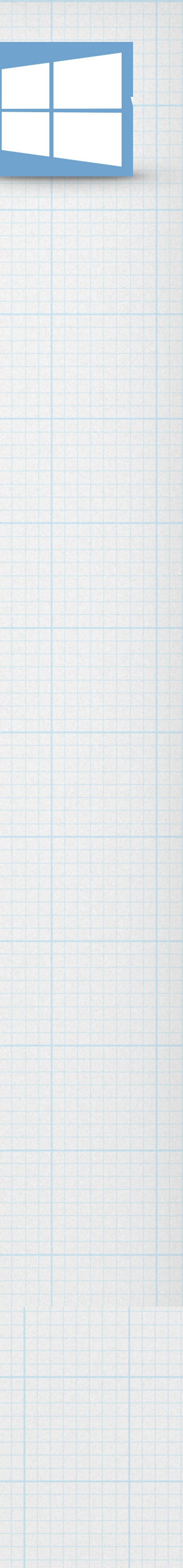